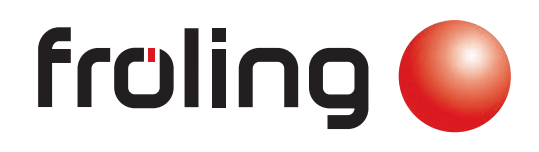

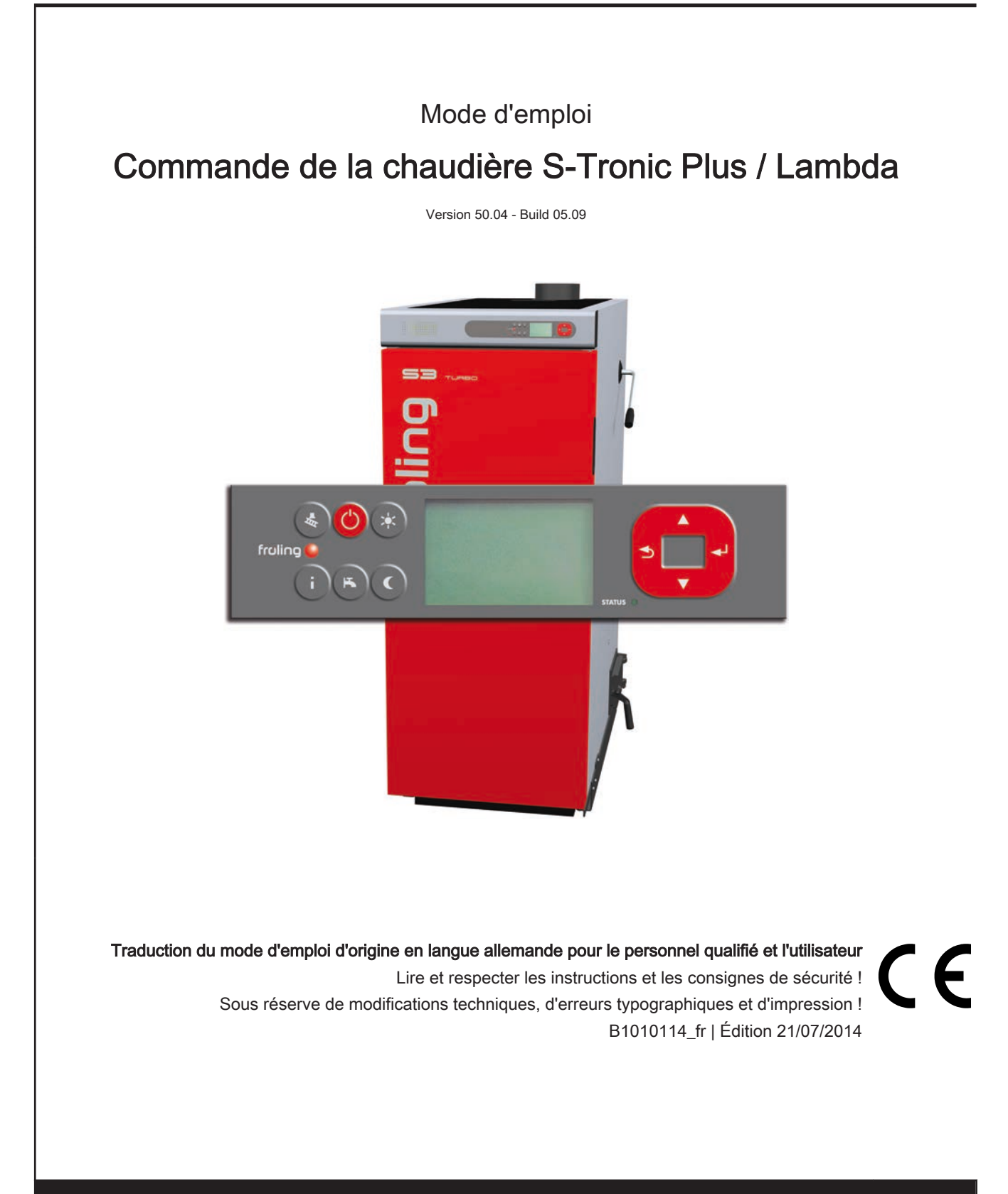

Froling SARL | F-67450 Mundolsheim, 1, rue Kellermann | www.froling.fr

# Sommaire

| 1                                                                                                    | Généralités                                                                                                    | 5                                                                                                    |
|----------------------------------------------------------------------------------------------------|----------------------------------------------------------------------------------------------------|----------------------------------------------------------------------------------------------------|
| 1.1                                                                                                    | À propos de ce mode d'emploi                                                                                                    | 5                                                                                                    |
| 1.2                                                                                                    | Consignes de sécurité                                                                                                    | 5                                                                                                    |
| 2                                                                                                    | Branchement électrique et câblage                                                                                                    | 7                                                                                                    |
| <b>2.1</b><br>2.1.1                                                                                                    | Modules principaux et possibilités de raccordement<br>Vue des cartes                                                                                                    | <b>7</b><br>7<br>8                                                                                                   |
| 2.1.2                                                                                                    | Vue des cartes pour S-Tronic Plus<br>Consignes de raccordement                                                                                                    | 10<br>11                                                                                                    |
| 2.1.3<br>2.1.4<br>2.1.5<br>2.1.6<br>2.1.7                                                                                                    | Branchement secteur<br>Branchement du capteur de fumée<br>En combinaison avec un brûleur à fioul<br>Branchement de commande à distance<br>Raccordement d'une pompe haute performance au module principal                                                                                                    | 12<br>12<br>12<br>13<br>14                                                                                           |
| <b>2.2</b><br>2.2.1<br>2.2.2                                                                                                    | Modules d'extension<br>Module de circuit de chauffage<br>Module hydraulique<br><i>Raccordement d'une vanne directionnelle</i><br><i>Raccordement d'une pompe haute performance au module hydraulique</i>                                                                                                    | <b>15</b><br>15<br>16<br>17<br>18                                                                                    |
| 2.2.3<br>2.2.4<br>2.2.5<br>2.2.6<br>2.2.7                                                                                                    | Module mélangeur de retour<br>Branchement du câble de bus<br>Connecter le câble de raccordement aux fiches de bus<br>Placement des cavaliers d'extrémité<br>Paramétrage de l'adresse des modules                                                                                                    | 19<br>21<br>21<br>21<br>21<br>22                                                                                     |
| 2.3                                                                                                    | Plans de branchement selon les types de pompes                                                                                                    | 22                                                                                                    |
| 3                                                                                                    | Aperçu des fonctions de base                                                                                                    | 24                                                                                                    |
|                                                                                                    |                                                                                                    |                                                                                                    |
| <b>3.1</b><br>3.1.1<br>3.1.2<br>3.1.3                                                                                                    | <b>Touches de commande et affichage</b><br>Touches de navigation<br>LED d'état<br>Affichage graphique                                                                                                    | <b>24</b><br>24<br>24<br>25                                                                                          |
| <b>3.1</b><br>3.1.2<br>3.1.3<br><b>3.2</b><br>3.2.1<br>3.2.2<br>3.2.3<br>3.2.4<br>3.2.5<br>3.2.6                                                                                                    | Touches de commande et affichageTouches de navigationLED d'étatAffichage graphiqueTouches de fonctionTouche veilleTouche programme de serviceFonction ramoneurTouche InfosTouche Programme préparateur ECSTouche Programme JourTouche Programme d'abaissement                                                                                                    | 24<br>24<br>25<br>26<br>26<br>26<br>26<br>26<br>26<br>26<br>27<br>28<br>28                                           |
| <b>3.1</b><br>3.1.2<br>3.1.3<br><b>3.2</b><br>3.2.1<br>3.2.2<br>3.2.3<br>3.2.4<br>3.2.5<br>3.2.6<br><b>4</b>                                                                                                    | Touches de commande et affichageTouches de navigationLED d'étatAffichage graphiqueTouches de fonctionTouche veilleTouche programme de serviceFonction ramoneurTouche InfosTouche Programme préparateur ECSTouche Programme d'abaissementCommande                                                                                                    | 24<br>24<br>25<br>26<br>26<br>26<br>26<br>26<br>26<br>26<br>26<br>26<br>28<br>28<br>28<br>28                         |
| <ul> <li>3.11</li> <li>3.1.2</li> <li>3.1.3</li> <li>3.2</li> <li>3.2.1</li> <li>3.2.1</li> <li>3.2.2</li> <li>3.2.3</li> <li>3.2.4</li> <li>3.2.5</li> <li>3.2.6</li> <li>4</li> <li>4.1.1</li> <li>4.1.2</li> <li>4.1.3</li> </ul> | Touches de commande et affichageTouches de navigationLED d'étatAffichage graphiqueTouches de fonctionTouche veilleTouche programme de serviceFonction ramoneurTouche InfosTouche Programme préparateur ECSTouche Programme d'abaissementCommandeAvant la première mise en marcheContrôle de la commandeContrôle de la commandeContrôle de la composants raccordésContrôle de l'installation | 24<br>24<br>24<br>25<br>26<br>26<br>26<br>26<br>26<br>26<br>26<br>27<br>28<br>28<br>28<br>29<br>29<br>29<br>29<br>29 |

|                                                         | Entraînements                                                                                                    | 33                                                  |
|---------------------------------------------------------|----------------------------------------------------------------------------------------------------|-----------------------------------------------------|
| <b>4.3</b>                                              | Mise en température de la chaudière                                                                                                    | <b>33</b>                                           |
| 4.3.1                                                   | Mise en température                                                                                                    | 34                                                  |
| 4.4                                                     | États de fonctionnement                                                                                                    | 35                                                  |
| 4.5                                                     | Réglage des paramètres                                                                                                    | 36                                                  |
| <b>4.6</b>                                              | <b>Réglage des temps</b>                                                                                                    | <b>36</b>                                           |
| 4.6.1                                                   | Suppression de plages de temps                                                                                                    | 37                                                  |
| 5                                                       | Aperçu des menus et paramètres                                                                                                    | 38                                                  |
| <b>5.1</b><br>5.1.1<br>5.1.2<br>5.1.3<br>5.1.4<br>5.1.5 | Menu - Chauffer<br>Affichages de l'état des circuits de chauffage<br>Réglages de température des circuits de chauffage<br>Périodes de chauffage des circuits de chauffage<br>Paramètres de service des circuits de chauffage<br>Paramètres de service pour programme de chauffage<br><i>Programmes de chauffage</i><br>Réglages généraux | <b>39</b><br>40<br>40<br>42<br>42<br>43<br>44<br>45 |
| <b>5.2</b>                                              | Menu - Eau                                                                                                    | <b>45</b>                                           |
| 5.2.1                                                   | Affichages de l'état du préparateur ECS                                                                                                    | 46                                                  |
| 5.2.2                                                   | Réglages de température du préparateur ECS                                                                                                    | 46                                                  |
| 5.2.3                                                   | Temps de chauffage du préparateur ECS                                                                                                    | 47                                                  |
| 5.2.4                                                   | Paramètres de service du préparateur ECS                                                                                                    | 47                                                  |
| <b>5.3</b>                                              | Menu - Solaire                                                                                                    | <b>48</b>                                           |
| 5.3.1                                                   | Affichages de l'état du système solaire                                                                                                    | 49                                                  |
| 5.3.2                                                   | Réglages de température du système solaire                                                                                                    | 50                                                  |
| 5.3.3                                                   | Paramètres de service du système solaire                                                                                                    | 51                                                  |
| 5.3.4                                                   | Compteur de calories solaire                                                                                                    | 53                                                  |
| <b>5.4</b>                                              | <b>Menu - Accumulateur</b>                                                                                                    | <b>53</b>                                           |
| 5.4.1                                                   | Affichages de l'état de l'accumulateur                                                                                                    | 54                                                  |
| 5.4.2                                                   | Réglages de température de l'accumulateur                                                                                                    | 54                                                  |
| 5.4.3                                                   | Paramètres de service de l'accumulateur                                                                                                    | 55                                                  |
| <b>5.5</b>                                              | <b>Menu - Chaudière</b>                                                                                                    | <b>56</b>                                           |
| 5.5.1                                                   | Affichages de l'état de la chaudière                                                                                                    | 57                                                  |
| 5.5.2                                                   | Réglages de température de la chaudière                                                                                                    | 57                                                  |
| 5.5.3                                                   | Paramètres de service de la chaudière                                                                                                    | 58                                                  |
| 5.5.4                                                   | Réglages généraux                                                                                                    | 58                                                  |
| <b>5.6</b>                                              | <b>Menu – Chaud. 2</b>                                                                                                    | <b>58</b>                                           |
| 5.6.1                                                   | Affichages de l'état de la chaudière secondaire                                                                                                    | 59                                                  |
| 5.6.2                                                   | Réglage de température de la chaudière secondaire                                                                                                    | 59                                                  |
| 5.6.3                                                   | Paramètres de service pour la chaudière secondaire                                                                                                    | 60                                                  |
| <b>5.7</b>                                              | <b>Menu - Pompe primaire</b>                                                                                                    | 60                                                  |
| 5.7.1                                                   | Affichage d'état de la pompe réseau                                                                                                    | 61                                                  |
| 5.7.2                                                   | Réglages de température de la pompe primaire                                                                                                    | 61                                                  |
| 5.7.3                                                   | Paramètres de service de la pompe primaire                                                                                                    | 62                                                  |
| <b>5.8</b>                                              | <b>Menu – Régula. DRA</b>                                                                                                    | <b>63</b>                                           |
| 5.8.1                                                   | Affichages de l'état du régulateur différentiel                                                                                                    | 64                                                  |
| 5.8.2                                                   | Réglages de température du régulateur différentiel                                                                                                    | 64                                                  |
| 5.8.3                                                   | Paramètres de service du régulateur différentiel                                                                                                    | 65                                                  |
| <b>5.9</b><br>5.9.1<br>5.9.2<br>5.9.3                   | <b>Menu - Circulation</b><br>Affichage d'état de la pompe de circulation<br>Réglage de température de la pompe de circulation<br>Réglage de temps de la pompe de circulation                                                                                                    | <b>65</b><br>66<br>67                               |

| Paramètres de service de la pompe de circulation           | 67                                                                                                    |
|------------------------------------------------------------|----------------------------------------------------------------------------------------------------|
| Menu - Manuel                                              | 67                                                                                                    |
| Sorties numériques                                         | 68                                                                                                    |
| Sorties analogiques                                        | 68                                                                                                    |
| Entrées numériques                                         | 69                                                                                                    |
| Menu – Install.                                            | 69                                                                                                    |
| Paramétrer                                                 | 70                                                                                                    |
| Paramètres de réglage - Température de chaudière           | 70                                                                                                    |
| Paramètres de réglage - Fumée                              | 70                                                                                                    |
| Paramètres de réglage - Réglages d'air                     | 71                                                                                                    |
| Paramètres de réglage - Valeurs lambda                     | 71                                                                                                    |
| Paramètres de réglage - Sonde Lambda - LSM11 Sonde Lambda  | 72                                                                                                    |
| Paramètres de réglage - Valeurs lambda - Sonde bande large | 72                                                                                                    |
| Réglages généraux                                          | 74                                                                                                    |
| Valeurs actuelles                                          | 74                                                                                                    |
| Liste d'erreurs                                            | 75                                                                                                    |
| Paramètres des sondes et pompes                            | 75                                                                                                    |
| Acces utilisateur                                          | 76                                                                                                    |
| Reglage cde a distance                                     | //                                                                                                    |
| Parametre dislay                                           | 78                                                                                                    |
| Changer la langue                                          | 78                                                                                                    |
| Changer l'hours                                            | 79                                                                                                    |
|                                                            | 79                                                                                                    |
| I tilisatour                                               | 79                                                                                                    |
| Type d'installation                                        | 79                                                                                                    |
|                                                            | 70                                                                                                    |
| Reglages PWM/0 - 10V                                       | 79                                                                                                    |
| Résolution des problèmes                                   | 81                                                                                                    |
| Procédure à suivre en cas de messages de défaut            | 81                                                                                                    |
| Rapport de réglage                                         | 83                                                                                                    |
| Structure du menu S-Tronic Plus / Lambda                   | 85                                                                                                    |
|                                                            | Paramètres de service de la pompe de circulation<br>Menu - Manuel<br>Sorties numériques<br>Sorties analogiques<br>Entrées numériques<br>Menu - Install.<br>Paramètres<br>Paramètres de réglage - Température de chaudière<br>Paramètres de réglage - Fumée<br>Paramètres de réglage - Fumée<br>Paramètres de réglage - Valeurs lambda<br>Paramètres de réglage - Valeurs lambda - LSM11 Sonde Lambda<br>Paramètres de réglage - Valeurs lambda - Sonde bande large<br>Réglages généraux<br>Valeurs actuelles<br>Liste d'erreurs<br>Paramètres des sondes et pompes<br>Accès utilisateur<br>Réglage cde à distance<br>Paramètre dislay<br>Changer la langue<br>Changer l'heure<br>Réglages d'usine<br>Utilisateur<br>Type d'installation<br>Réglages PWM / 0 - 10V<br>Résolution des problèmes<br>Procédure à suivre en cas de messages de défaut<br>Rapport de réglage |

# 1 Généralités

# 1.1 À propos de ce mode d'emploi

Veuillez lire et respecter les indications du présent mode d'emploi, en particulier les consignes de sécurité. Tenez-le toujours à portée de main à proximité de la chaudiè-re.

Le présent mode d'emploi contient des informations importantes concernant l'utilisation, le branchement électrique et l'élimination des erreurs de la commande S-Tronic Lambda.

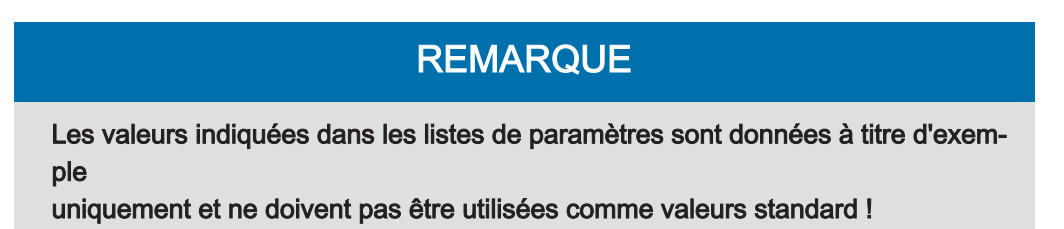

En raison du processus de développement continu de nos produits, les figures et le contenu de ce document peuvent différer légèrement de l'état actuel du produit. Si vous notez la présence d'erreurs, nous vous prions de nous en informer.

# 1.2 Consignes de sécurité

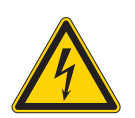

# DANGER

Lors des interventions sur les composants électriques :

### Danger de mort par choc électrique !

Pour toute intervention sur les composants électriques :

- Les interventions doivent être réalisées uniquement par un personnel spécialisé en électricité
- Respecter les normes et les prescriptions en vigueur
  - Les interventions sur les composants électriques par des personnes non autorisées sont interdites

# AVERTISSEMENT

En cas de contact avec des surfaces brûlantes :

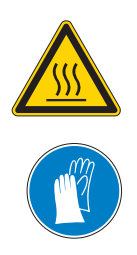

Risque de brûlures graves sur les surfaces brûlantes et au niveau du conduit de fumée !

Pour toute intervention sur la chaudière :

- Arrêtez la chaudière de façon contrôlée (état de fonctionnement « Feu éteint ») et laissez-la refroidir.
- D'une manière générale, portez des gants de protection pour toute intervention sur la chaudière et n'utilisez que les poignées prévues à cet effet
- Isolez les conduits de fumée et ne les touchez pas pendant le fonctionnement.

En outre, il convient d'observer les consignes relatives à la sécurité, aux normes et aux directives indiquées dans les instructions de montage et dans le mode d'emploi.

# 2 Branchement électrique et câblage

# 2.1 Modules principaux et possibilités de raccordement

## 2.1.1 Vue des cartes

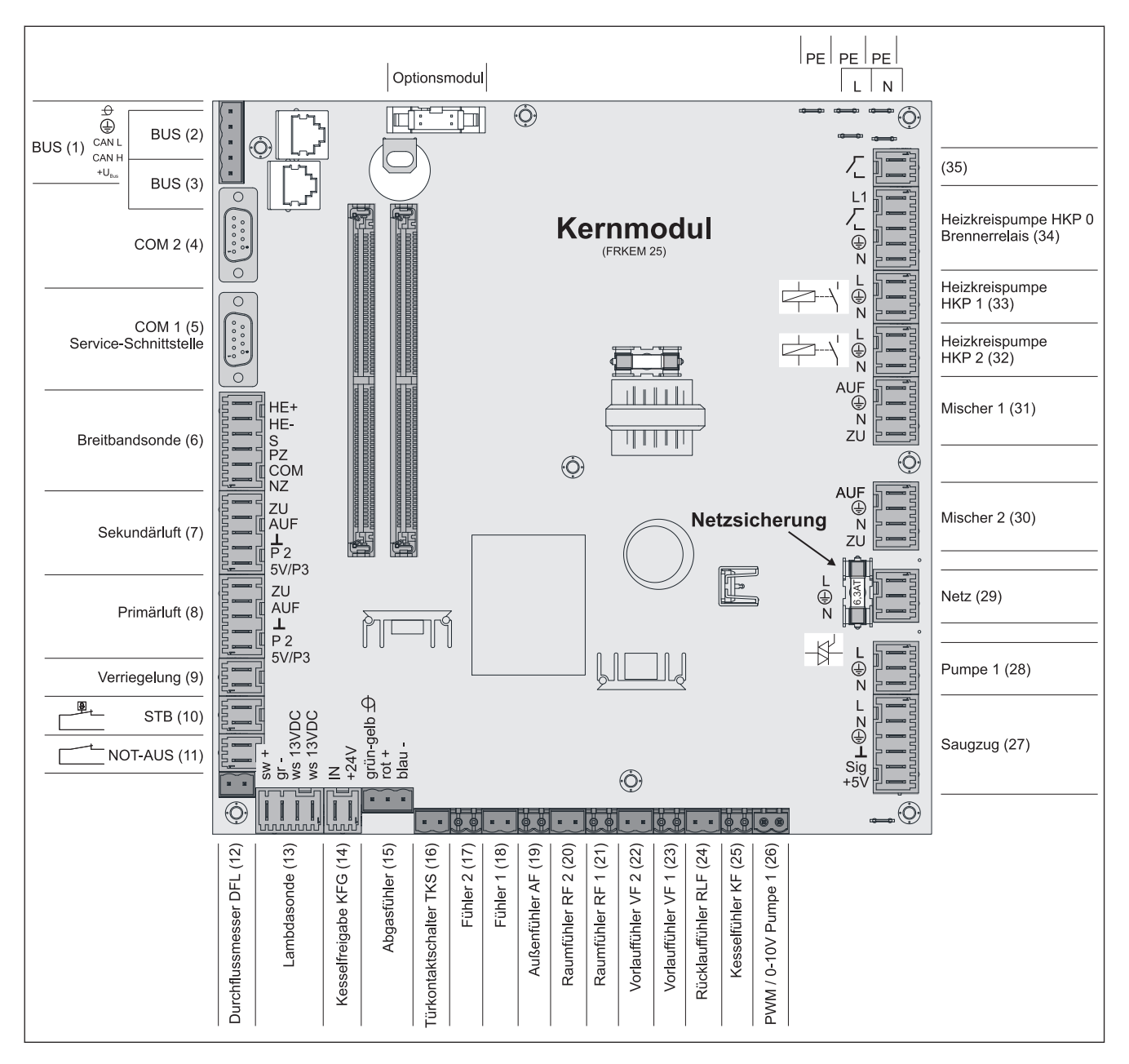

## Consignes de raccordement

| Connecteur                                     | Dimensions du câble / spécifications / remarque                                                                                                    |  |
|------------------------------------------------|----------------------------------------------------------------------------------------------------|--|
| Bus (1)                                        | Branchement avec un câble LIYCY multipaires 2x2x0,5 ;                                                                                                    |  |
|                                                | ⇒ Voir "Branchement du câble de bus" [Page 21]                                                                                                    |  |
|                                                | □ Attention ! CAN L et CAN H ne doivent pas être reliés avec +U <sub>BUS</sub> !                                                                                                    |  |
| Bus (2)                                        | Câble de raccordement CAT 5 RJ45 SFTP affectation 1:1                                                                                                    |  |
| Bus (3)                                        | Câble de raccordement CAT 5 RJ45 SFTP affectation 1:1, branchement affichage chaudière                                                                                                    |  |
| COM 2 (4)                                      | Câble null modem 9 broches SUB-D ;                                                                                                    |  |
|                                                | Le connecteur peut être utilisé comme interface MODBUS                                                                                                    |  |
|                                                | Réglages généraux                                                                                                    |  |
| COM 1 (5)                                      | Câble null modem 9 broches SUB-D ;                                                                                                    |  |
|                                                | Interface de service pour l'utilisation d'un nouveau logiciel de la chaudière ou connecteur pour le logiciel de visualisation                                                                                                    |  |
| Sonde large bande (6)                          | Câble de raccordement <sup>1)</sup> 5 x 0,75 mm <sup>2</sup>                                                                                                    |  |
|                                                | Branchement d'une sonde lambda large bande de type BOSCH ou NTK                                                                                                    |  |
| Air secondaire (7)                             | Câble de raccordement <sup>1)</sup> 5 x 0,75 mm <sup>2</sup>                                                                                                    |  |
|                                                | Lors de l'utilisation de la chaudière à bûches S1 Turbo, brancher le clapet d'air<br>au connecteur « Air secondaire »                                                                                                    |  |
| Air primaire (8)                               | Câble de raccordement <sup>1)</sup> 5 x 0,75 mm <sup>2</sup>                                                                                                    |  |
| Verrouillage (9)                               | Câble de raccordement <sup>1)</sup> 2 x 0,75mm <sup>2</sup>                                                                                                    |  |
| Limiteur de température de sécurité (STB) (10) |                                                                                                    |  |
| ARRÊT D'URGENCE (11)                           | Câble de raccordement <sup>1)</sup> 2 x 0,75 mm <sup>2</sup>                                                                                                    |  |
|                                                | Attention ! Ne pas placer l'arrêt d'urgence / l'interrupteur de fuite dans la ligne<br>d'alimentation de la chaudière. L'interrupteur doit être conçu comme contact à<br>ouverture et intégré à la chaîne de sécurité 24 V du STB par raccordement à cet-<br>te broche. |  |
| Débitmètre DFL (12)                            | Câble de raccordement <sup>1)</sup> 2 x 0,75 mm <sup>2</sup>                                                                                                    |  |
| Sonde lambda (13)                              | Câble de raccordement <sup>1)</sup> 4 x 0,75 mm <sup>2</sup>                                                                                                    |  |
|                                                | Raccordement d'une sonde lambda de type LSM11                                                                                                    |  |
| Enclenchement de la chaudière                  | Câble de raccordement <sup>1)</sup> 2 x 0,75 mm <sup>2</sup>                                                                                                    |  |
| (14)                                           | Attention ! Le raccordement doit être libre de potentiel !                                                                                                    |  |
| Sonde de fumée (15)                            | Câble de raccordement <sup>1)</sup> 3 x 0,75 mm <sup>2</sup>                                                                                                    |  |
| Interrupteur de contact de porte<br>TKS (16)   | Câble de raccordement <sup>1)</sup> 2 x 0,75 mm <sup>2</sup>                                                                                                    |  |
| Sonde 2/1 (17/18)                              | Câble de raccordement <sup>1)</sup> 2 x 0,75 mm <sup>2</sup>                                                                                                    |  |
| Sonde extérieure (19)                          | Câble de raccordement <sup>1)</sup> 2 x 0,75 mm <sup>2</sup> , blindé à partir d'une longueur de câble de                                                                                                    |  |
| Sonde ambiante 2/1 (20/21)                     | 25 m                                                                                                    |  |
| Sonde de départ 2/1 (22/23)                    |                                                                                                    |  |
| Sonde de retour RLF (24)                       | Câble de raccordement <sup>1)</sup> 2 x 0,75 mm <sup>2</sup>                                                                                                    |  |
| Sonde chaudière KF (25)                        |                                                                                                    |  |
| PWM / Pompe 1 0-10 V (26)                      |                                                                                                    |  |
| Tirage (27)                                    | Câble de raccordement <sup>1)</sup> 3 x 1,5 mm <sup>2</sup> , alimentation électrique                                                                                                    |  |
|                                                | Câble de raccordement <sup>1)</sup> 3 x 0,75 mm <sup>2</sup> , analyse de la vitesse actuelle                                                                                                    |  |

# Branchement électrique et câblage

Modules principaux et possibilités de raccordement

| Connecteur                                                      | Dimensions du câble / spécifications / remarque                                                   |  |
|-----------------------------------------------------------------|---------------------------------------------------------------------------------------------------|--|
| Pompe 1 sur module principal (28)                               | Câble de raccordement <sup>1)</sup> 3 x 1,5 mm <sup>2</sup> , 1,5 A / 280 W / 230 V maxi          |  |
| Réseau (29)                                                     | Câble de raccordement <sup>1)</sup> 3 x 1,5 mm <sup>2</sup> , fusible 16 A (fourni par le client) |  |
| Mélangeur 2/1 (30/31)                                           | Câble de raccordement <sup>1)</sup> 4 x 0,75 mm <sup>2</sup> , 0,15 A / 230 V maxi                |  |
| Pompe de circuit de chauffage 2/1<br>(32/33)                    | Câble de raccordement <sup>1)</sup> 3 x 1,5 mm <sup>2</sup> , 2,5 A / 500 W maxi                  |  |
| Pompe de circuit de chauffage<br>HKP 0 / Relais du brûleur (34) | Câble de raccordement <sup>1)</sup> 3 x 1,5 mm <sup>2</sup> , 3 A / 600 VA maxi                   |  |
| (35)                                                            | Câble de raccordement <sup>1)</sup> 2 x 0,75 mm <sup>2</sup>                                      |  |
| 1.YMM selon ÖVE-K41-5 ou H05VV-F selon DIN VDE 0881-5           |                                                                                                   |  |

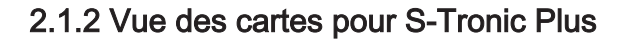

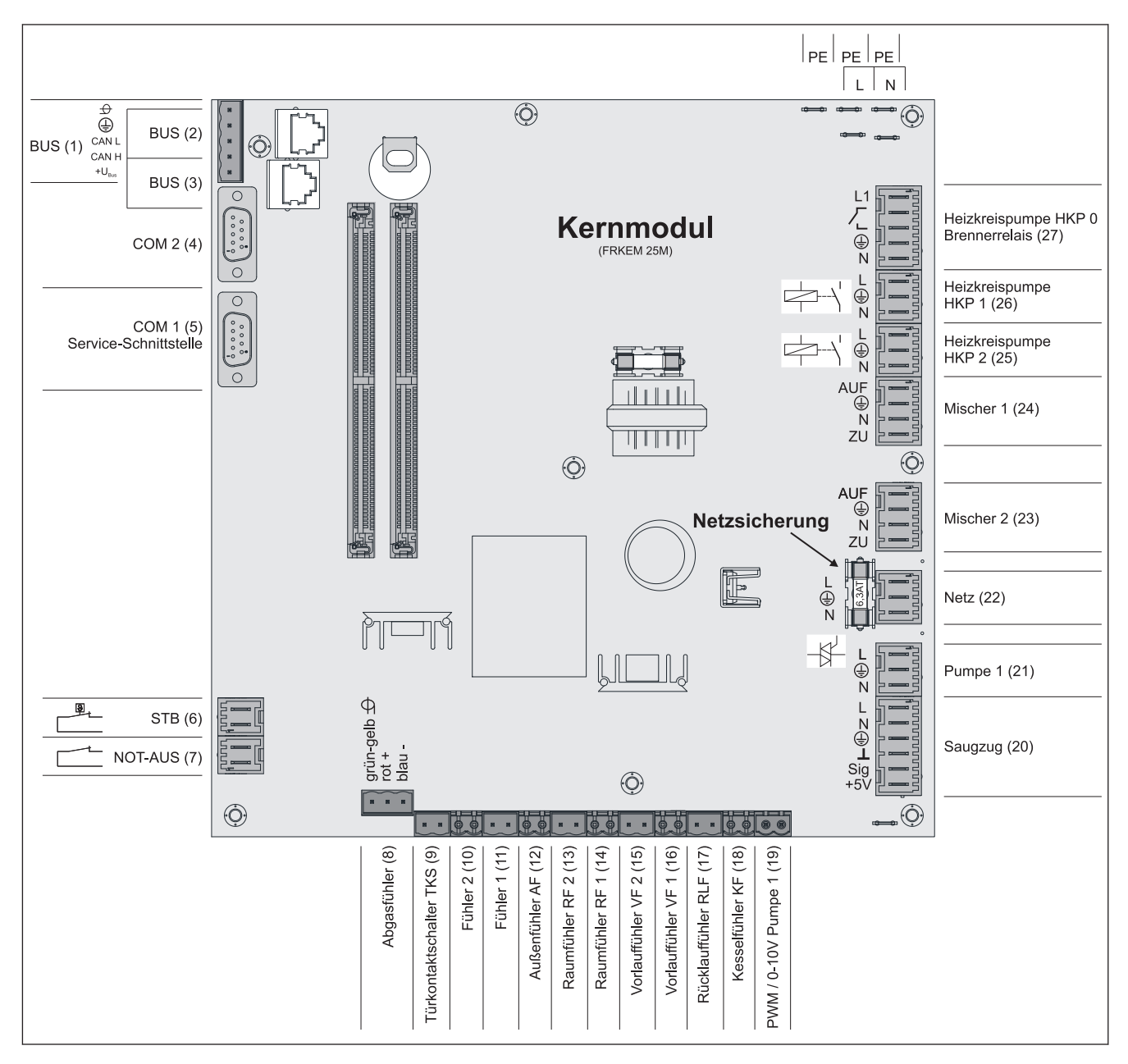

### Consignes de raccordement

| Connecteur                                                  | Dimensions du câble / spécifications / remarque                                                                                                    |  |
|-------------------------------------------------------------|----------------------------------------------------------------------------------------------------|--|
| Bus (1)                                                     | Branchement avec un câble LIYCY multipaires 2x2x0,5 ;                                                                                                    |  |
|                                                             | ⇔ Voir "Branchement du câble de bus" [Page 21]                                                                                                    |  |
|                                                             | ☐ Attention ! CAN L et CAN H ne doivent pas être reliés avec +U <sub>BUS</sub> !                                                                                                    |  |
| Bus (2)                                                     | Câble de raccordement CAT 5 RJ45 SFTP affectation 1:1                                                                                                    |  |
| Bus (3)                                                     | Câble de raccordement CAT 5 RJ45 SFTP affectation 1:1, branchement affichage chaudière                                                                                                    |  |
| COM 2 (4)                                                   | Câble null modem 9 broches SUB-D ;                                                                                                    |  |
| COM 1 (5)                                                   | Câble null modem 9 broches SUB-D ;                                                                                                    |  |
|                                                             | Interface de service pour l'utilisation d'un nouveau logiciel de la chaudière ou connecteur pour le logiciel de visualisation                                                                                                    |  |
| Limiteur de température de sécurité (STB) (6)               | Câble de raccordement <sup>1)</sup> 2 x 0,75mm <sup>2</sup>                                                                                                    |  |
| ARRÊT D'URGENCE (7)                                         | Câble de raccordement <sup>1)</sup> 2 x 0,75 mm <sup>2</sup>                                                                                                    |  |
|                                                             | Attention ! Ne pas placer l'arrêt d'urgence / l'interrupteur de fuite dans la ligne<br>d'alimentation de la chaudière. L'interrupteur doit être conçu comme contact à<br>ouverture et intégré à la chaîne de sécurité 24 V du STB par raccordement à cet-<br>te broche. |  |
| Sonde de fumée (8)                                          | Câble de raccordement <sup>1)</sup> 3 x 0,75 mm <sup>2</sup>                                                                                                    |  |
| Interrupteur de contact de porte (9)                        | Câble de raccordement <sup>1)</sup> 2 x 0,75mm <sup>2</sup>                                                                                                    |  |
| Sonde 2/1 (10/11)                                           | Câble de raccordement <sup>1)</sup> 2 x 0,75 mm <sup>2</sup> , blindé à partir d'une longueur de câble de                                                                                                    |  |
| Sonde extérieure AF (12)                                    | 25 m                                                                                                    |  |
| Sonde d'ambiance RF 2/1 (13/14)                             |                                                                                                    |  |
| Sonde de départ VF 2/1 (15/16)                              |                                                                                                    |  |
| Sonde de retour RLF (17)                                    | Câble de raccordement <sup>1)</sup> 2 x 0,75mm <sup>2</sup>                                                                                                    |  |
| Sonde chaudière KF (18)                                     |                                                                                                    |  |
| PWM / Pompe 1 0-10 V (19)                                   |                                                                                                    |  |
| Tirage (20)                                                 | Câble de raccordement <sup>1)</sup> 5 x 0,75 mm <sup>2</sup>                                                                                                    |  |
| Pompe 1 sur module principal (21)                           | Câble de raccordement <sup>1)</sup> 3 x 0,75 mm <sup>2</sup> ; 1,5 A / 280 W / 230 V maxi                                                                                                    |  |
| Réseau (22)                                                 | Câble de raccordement <sup>1)</sup> 3 x 1,5 mm <sup>2</sup> , fusible 16 A (fourni par le client)                                                                                                    |  |
| Mélangeur 2/1 (23/24)                                       | Câble de raccordement <sup>1)</sup> 4 x 0,75 mm <sup>2</sup> , 0,15 A / 230 V maxi                                                                                                    |  |
| Pompe de circuit de chauffage<br>HKP 2/1 (25/26)            | Câble de raccordement <sup>1)</sup> 3 x 1,5 mm <sup>2</sup> , 2,5 A / 500 W maxi                                                                                                    |  |
| Pompe de circuit de chauffage 0 /<br>Relais du brûleur (27) | Câble de raccordement <sup>1)</sup> 3 x 1,5 mm <sup>2</sup> , 3 A / 600 VA maxi                                                                                                    |  |
| 1. YMM selon ÖVE-K41-5 ou H05VV-F selon DIN VDE 0881-5      |                                                                                                    |  |

## 2.1.3 Branchement secteur

Raccorder l'alimentation sur la prise « Secteur »

- □ Le câblage doit être effectué en gaines flexibles et dimensionné selon les normes et prescriptions régionales en vigueur.
- Le câble d'alimentation (branchement secteur) doit être protégé par l'utilisateur par 16 A. Si l'on utilise un disjoncteur, il faut prendre un type de 16 A.

### 2.1.4 Branchement du capteur de fumée

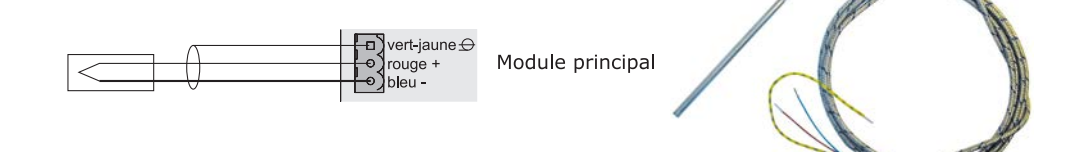

### 2.1.5 En combinaison avec un brûleur à fioul

En fonction du réglage du système, la connexion « Pompe de circuit de chauffage 0 » peut être utilisée pour la pompe de circuit de chauffage 0 ou en tant que relais du brûleur.

Branchement d'une pompe de circuit de chauffage 0 de 2 ampères maximum :

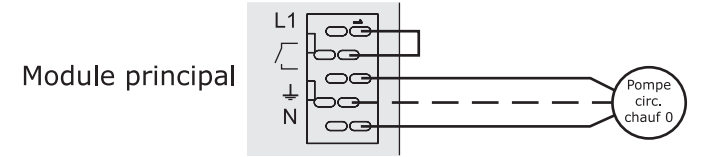

Branchement d'une pompe de circuit de chauffage 0 de 5 ampères maximum :

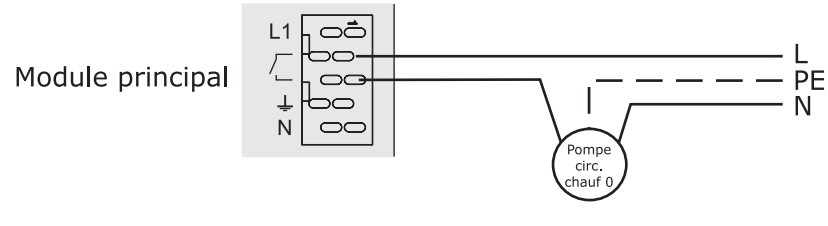

Branchement comme relais de brûleur :

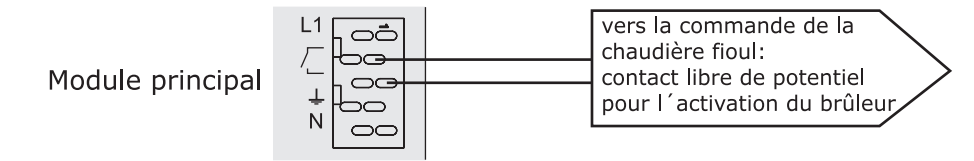

### 2.1.6 Branchement de commande à distance

La commande à distance inclut une sonde ambiante qui transmet à la commande la température ambiante actuelle.

avec influence ambiante :

UHR NACHT TAG FV RFFV COM sans influence ambiante :

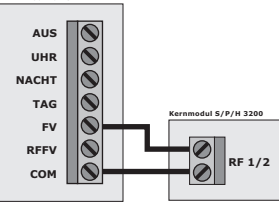

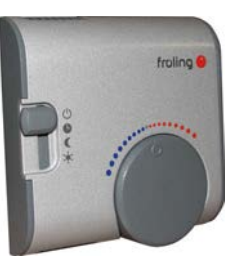

Positions des interrupteurs :

| Ċ      | Arrêt                                        | Circuit de chauffage désactivé, seule la pro-<br>tection contre le gel est active ! |
|--------|----------------------------------------------|-------------------------------------------------------------------------------------|
| C      | Mode Automatique                             | phases de chauffage conformément au pro-<br>gramme d'abaissement                    |
| (      | Mode Abaissement                             | ignore les phases de chauffage                                                      |
| *      | Commutation Jour :                           | ignore l'abaissement                                                                |
| Volant | permet de corriger la température de +/- 3°C |                                                                                     |

REMARQUE ! Voir instructions de montage / la description des fonctions de la sonde ambiante FRA

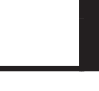

## 2.1.7 Raccordement d'une pompe haute performance au module principal

Effectuer le câblage de la pompe haute performance selon le schéma électrique suivant :

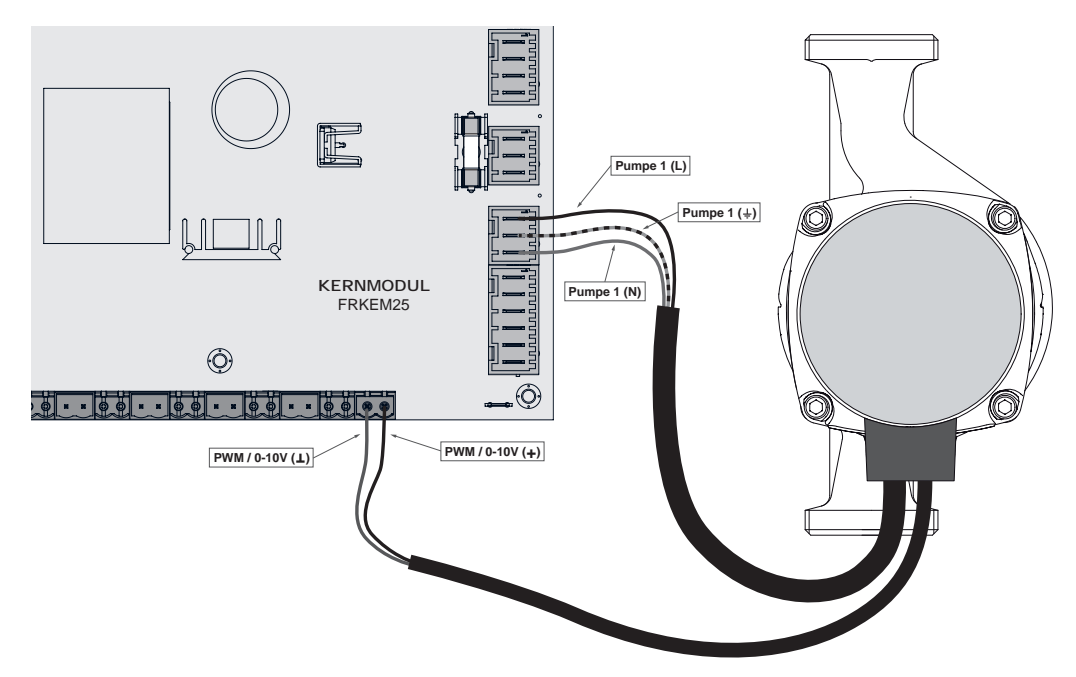

- Brancher l'alimentation électrique de la pompe haute performance à la sortie
   « Pompe 1 » du module principal
- Brancher le câble PWM de la pompe haute performance au connecteur « PWM / 0-10V » correspondant
  - Sespecter la polarisation indiquée dans le schéma électrique de la pompe !

**Remarque :** en cas d'utilisation d'un groupe de pompes Froling : ⇒ Voir "Plans de branchement selon les types de pompes" [Page 22]

# 2.2 Modules d'extension

### 2.2.1 Module de circuit de chauffage

Le module principal standard permet de commander deux circuits de chauffage. Pour étendre la commande de ces circuits, il faut ajouter les cartes pour module de circuits de chauffage. Il est possible d'ajouter jusqu'à huit modules de circuits de chauffage (adresse 0 à 7) et l'adresse des modules doit être paramétrée correctement.

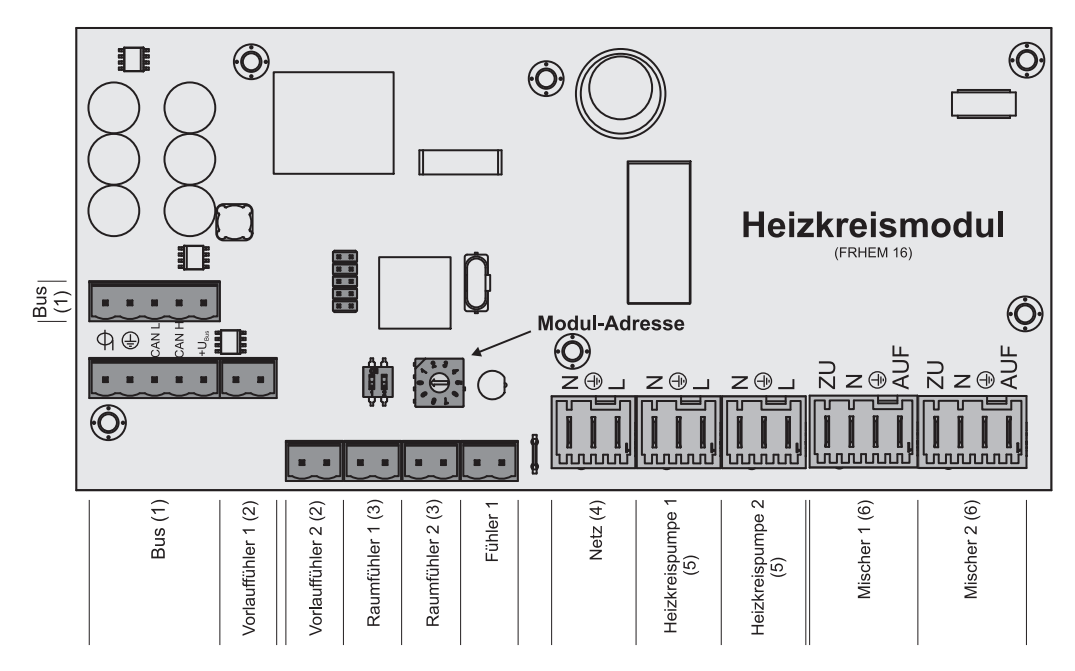

### ⇒ Voir "Paramétrage de l'adresse de module" [Page 22]

#### Consignes de raccordement

| Raccordement                                | Dimensions du câble / spécifications / remarque                                                                                                    |
|---------------------------------------------|----------------------------------------------------------------------------------------------------|
| Bus (1)                                     | Branchement avec un câble - LIYCY multipaires 2x2x0,5 ;<br>⇒ Voir "Branchement du câble de bus" [Page 21]<br>□ Attention ! CAN L et CAN H ne doivent pas être reliés avec +U <sub>BUS</sub> ! |
| Sonde de départ<br>1/2 (2)                  | Câble de raccordement <sup>1)</sup> 2 x 0,75 mm <sup>2</sup>                                                                                                    |
| Sonde ambiante<br>1/2 (3)                   | Câble de raccordement <sup>1)</sup> 2 x 0,75 mm <sup>2</sup> , blindé à partir d'une longueur de câble de 25 m                                                                                |
| Réseau (4)                                  | Câble de raccordement <sup>1)</sup> 3 x 1,5 mm <sup>2</sup> , fusible 10A                                                                                                    |
| Pompe de circuit<br>de chauffage 1/2<br>(5) | Câble de raccordement <sup>1)</sup> 3 x 1,5 mm <sup>2</sup> , 2,5A / 230V / 500W                                                                                                    |
| Mélangeur 1/2 (6)                           | Câble de raccordement <sup>1)</sup> 4 x 0,75 mm <sup>2</sup> , 0,15A / 230V maxi                                                                                                    |
| 1. YMM selon ÖVE-K41-5 ou H                 | 05VV-F selon DIN VDE 0881-5                                                                                                    |

2

### 2.2.2 Module hydraulique

Le module hydraulique met à disposition les connexions pour les sondes et les pompes des composants hydrauliques (accumulateur, T.ECS, ...).

Une extension est possible avec huit modules hydrauliques (adresse 0 à 7)

Veiller à affecter correctement l'adresse des modules.

⇒ Voir "Paramétrage de l'adresse de module" [Page 22]

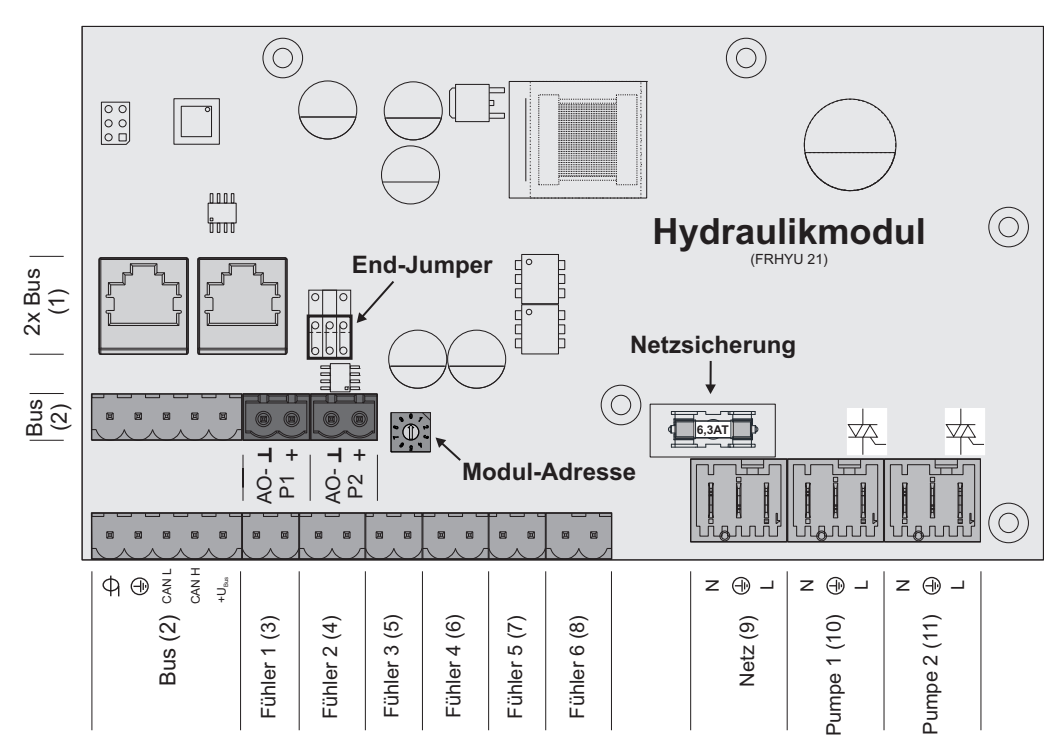

#### Consignes de raccordement

| Raccordement                                           | Dimensions du câble / spécifications / remarque                                                                |  |
|--------------------------------------------------------|----------------------------------------------------------------------------------------------------|--|
| 2 par bus (1)                                          | Câble de raccordement CAT 5 RJ45 SFTP affectation 1:1                                                          |  |
| Bus (2)                                                | Branchement avec un câble - LIYCY multipaires 2x2x0,5 ;<br>⇒ Voir "Branchement du câble de bus" [Page 21]      |  |
|                                                        | □ Remarque : CAN L et CAN H ne doivent pas être reliés avec +U <sub>BUS</sub> !                                |  |
| Sondes 1 à 6 (3-8)                                     | Câble de raccordement <sup>1)</sup> 2 x 0,75 mm <sup>2</sup> , blindé à partir d'une longueur de câble de 25 m |  |
| Réseau (9)                                             | Câble de raccordement <sup>1)</sup> 3 x 1,5 mm <sup>2</sup> , fusible 10A                                      |  |
| Pompe 1/2 (10/11)                                      | Câble de raccordement <sup>1)</sup> 3 x 1,5 mm <sup>2</sup> , 1,5A / 230V / 280W                               |  |
| 1. YMM selon ÖVE-K41-5 ou H05VV-F selon DIN VDE 0881-5 |                                                                                                    |  |

### Raccordement d'une vanne directionnelle

Si une vanne directionnelle est raccordée à une sortie de pompe à régulation de vitesse, l'utilisation d'un circuit RC est impérative.

En outre, pour la sortie de pompe utilisée, une vitesse de rotation minimum de 100% doit être réglée côté commande.

### Exemple de raccordement :

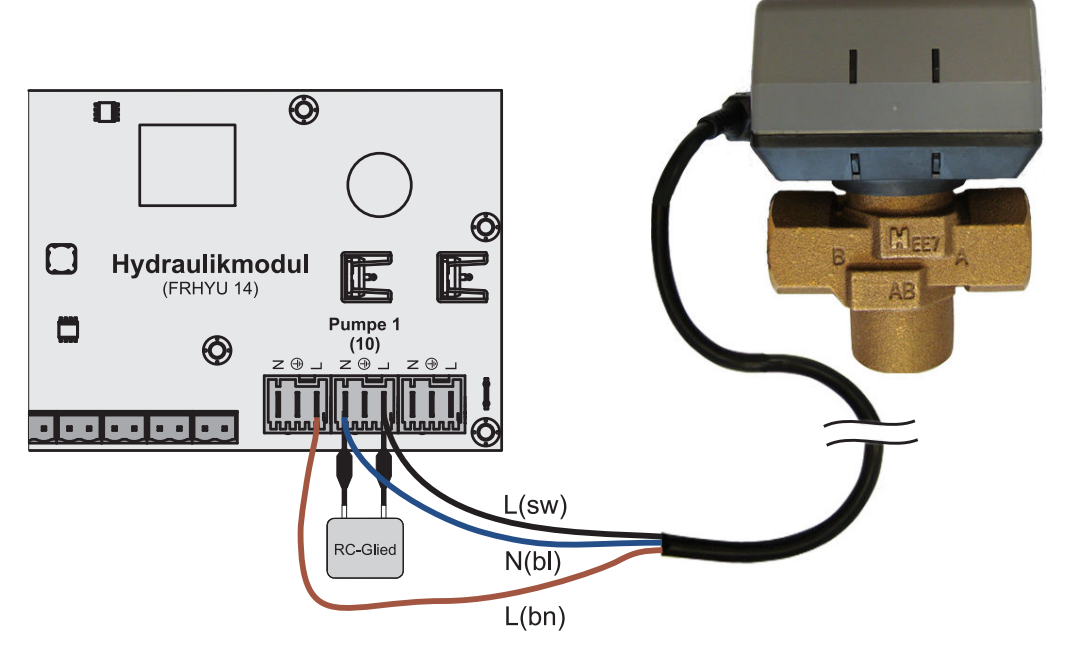

Le conducteur extérieur L(bn) peut être branché au conducteur extérieur de l'alimentation secteur du module ou au module principal, la sortie HKP0/relais du brûleur à la broche « LV ».

### Raccordement d'une pompe haute performance au module hydraulique

Effectuer le câblage de la pompe haute performance selon le schéma électrique suivant :

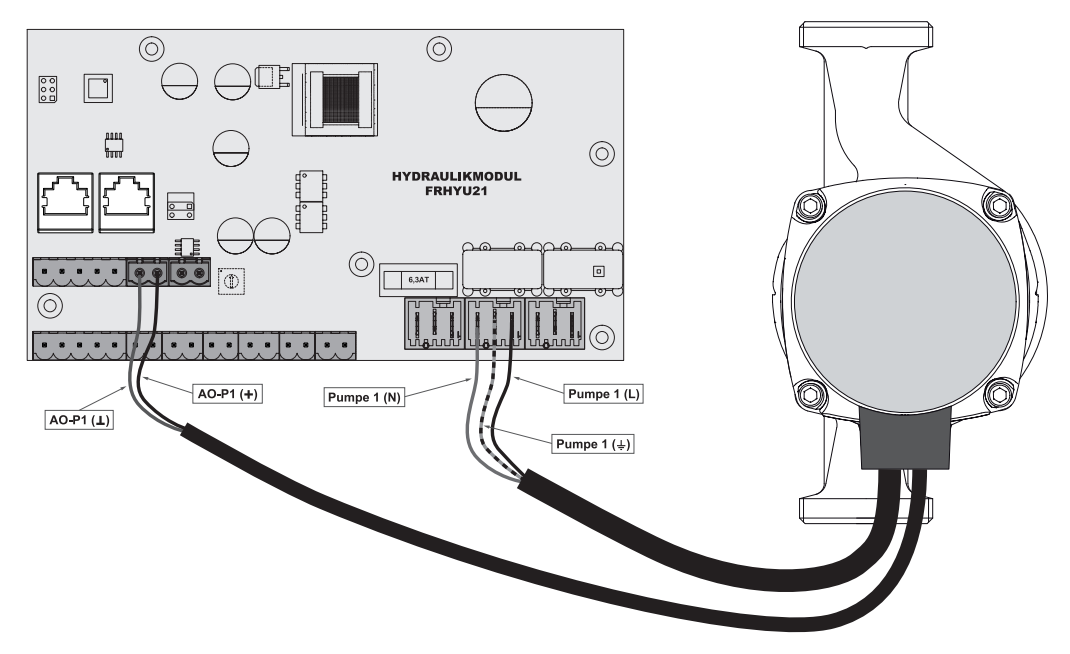

- Brancher l'alimentation électrique de la pompe haute performance à la sortie « Pompe 1 » ou « Pompe 2 » du module hydraulique
- Brancher le câble PWM de la pompe haute performance au connecteur « AO-P1 » ou « AO-P2 » correspondant
  - → Respecter la polarisation indiquée dans le schéma électrique de la pompe !

**REMARQUE :** en cas d'utilisation d'un groupe de pompes Froling : ⇒ Voir "Plans de branchement selon les types de pompes" [Page 22]

### 2.2.3 Module mélangeur de retour

Le module mélangeur de retour fournit la connexion pour un mélangeur de retour. La sonde correspondante est la sonde de retour sur le module principal. Si ce module est utilisé, le paramètre « Mélangeur de retour avec module mélangeur externe » doit être réglé sur « Oui ».

#### ⇒ Voir "Réglage du type d'installation" [Page 31]

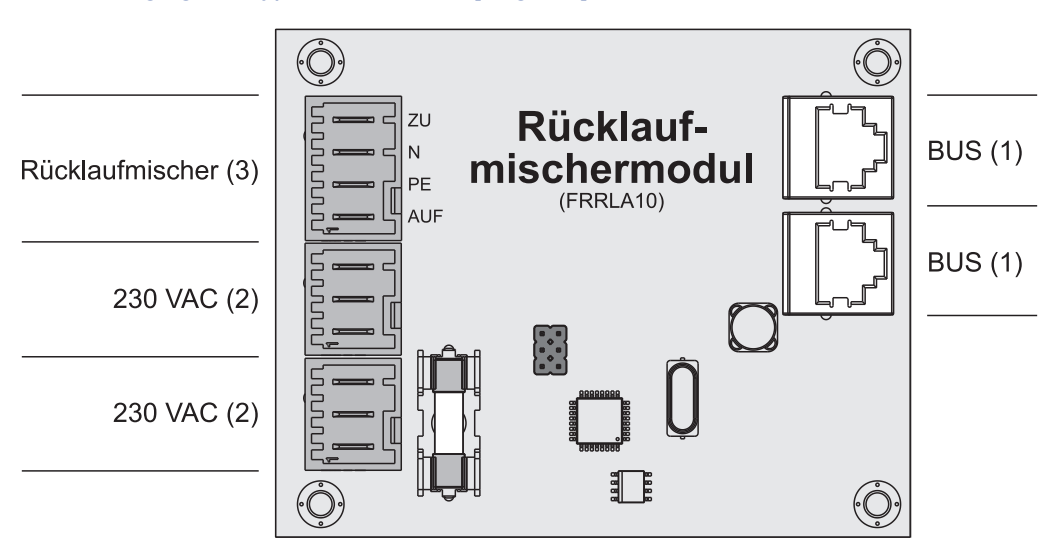

### Consignes de raccordement

| Raccordement                                           | Dimensions du câble / spécifications / remarque                                  |  |
|--------------------------------------------------------|----------------------------------------------------------------------------------|--|
| Bus (1)                                                | Connexion à l'aide du câble de raccordement fourni de 0,5 m                      |  |
| 2 secteur (2)                                          | Câble de raccordement <sup>1)</sup> 3 x 1,5 mm <sup>2</sup>                      |  |
| Mélangeur retour (3)                                   | Câble de raccordement <sup>1)</sup> 4 x 0,75 mm <sup>2</sup> , 0,15A / 230V maxi |  |
| 1. YMM selon ÖVE-K41-5 ou H05VV-F selon DIN VDE 0881-5 |                                                                                  |  |

### Exemple de raccordement

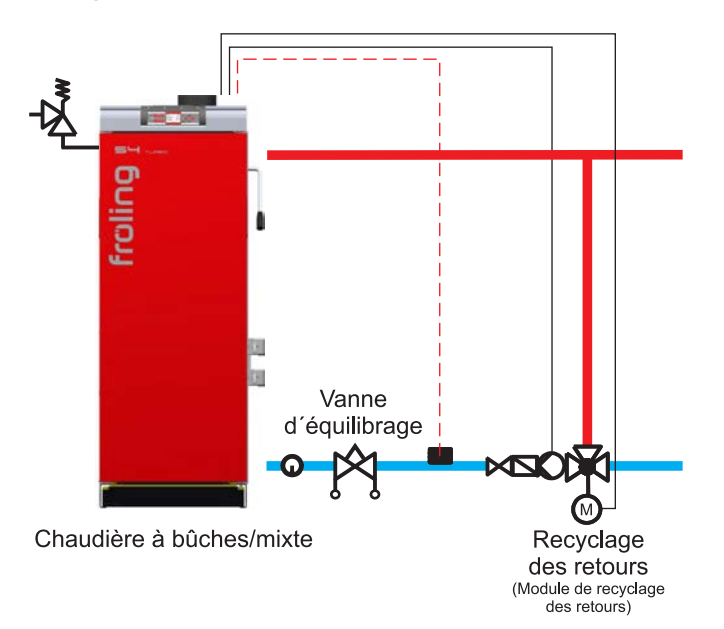

Modules d'extension

#### Schéma de raccordement

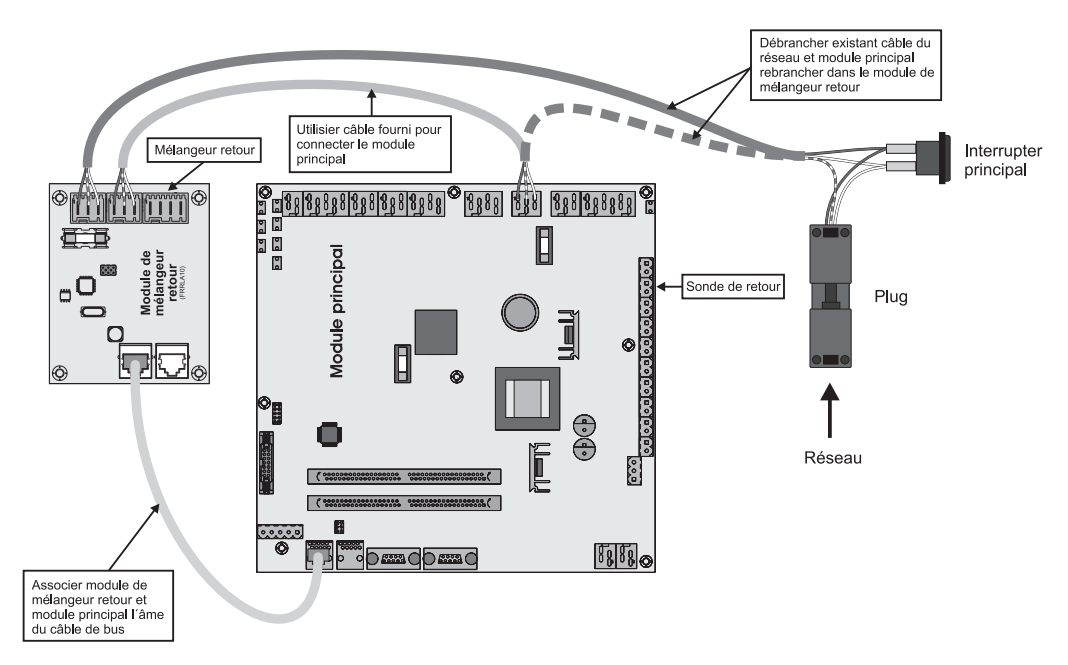

- Débrancher le câble d'alimentation existant (hachuré) du module principal et le brancher à la fiche secteur de la platine du mélangeur retour.
  - ✤ Respecter le marquage des bornes sur la fiche et la platine.
- Brancher le module de mélangeur retour au module principal au moyen du câble de branchement fourni.

# 2.2.4 Branchement du câble de bus

Blindage par tresse

Blanc

Pour les connexions par bus entre les différents modules, utiliser un câble de type LIYCY multipaires 2x2x0,5. Le branchement aux fiches 5 pôles doit être effectué comme indiqué dans le schéma suivant :

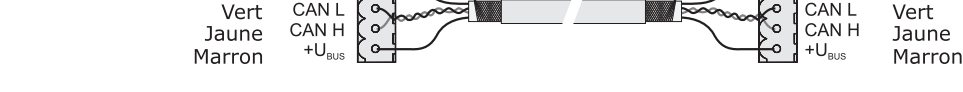

# 2.2.5 Connecter le câble de raccordement aux fiches de bus

Si un câble de raccordement doit être connecté à une douille RJ45 et à une fiche à 5 pôles, procéder conformément au schéma de branchement suivant :

vert-blanc

# 2.2.6 Placement des cavaliers d'extrémité

Pour garantir un fonctionnement correct du système de bus, les cavaliers doivent être placés sur le dernier module.

Cavalier pas en place

Si les contacts au niveau du socle du cavalier d'extrémité ne sont pas pontés (figure de gauche), le cavalier n'est « pas en place ». Dans ce cas, la liaison du bus n'est pas établie. Si les contacts sont fermés (figure de droite), le cavalier d'extrémité est en place et la liaison du bus est établie.

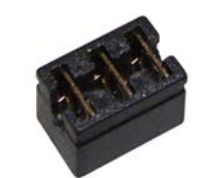

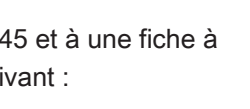

Cavalier en place

Blanc

Blindage par tresse

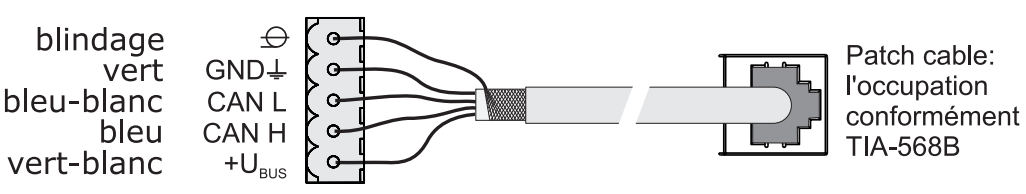

## 2.2.7 Paramétrage de l'adresse des modules

Pour les modules hydrauliques et les modules de circuits de chauffage, il est nécessaire de paramétrer l'ordre nécessaire à l'aide des adresses de module. La première platine d'un même type de module doit toujours avoir 0 comme adresse, pour éviter de devoir reconfigurer les systèmes hydrauliques standard déjà paramétrés. Pour des cartes supplémentaires de même type de module, paramétrer les adresses dans l'ordre croissant (adresse 1 à 7).

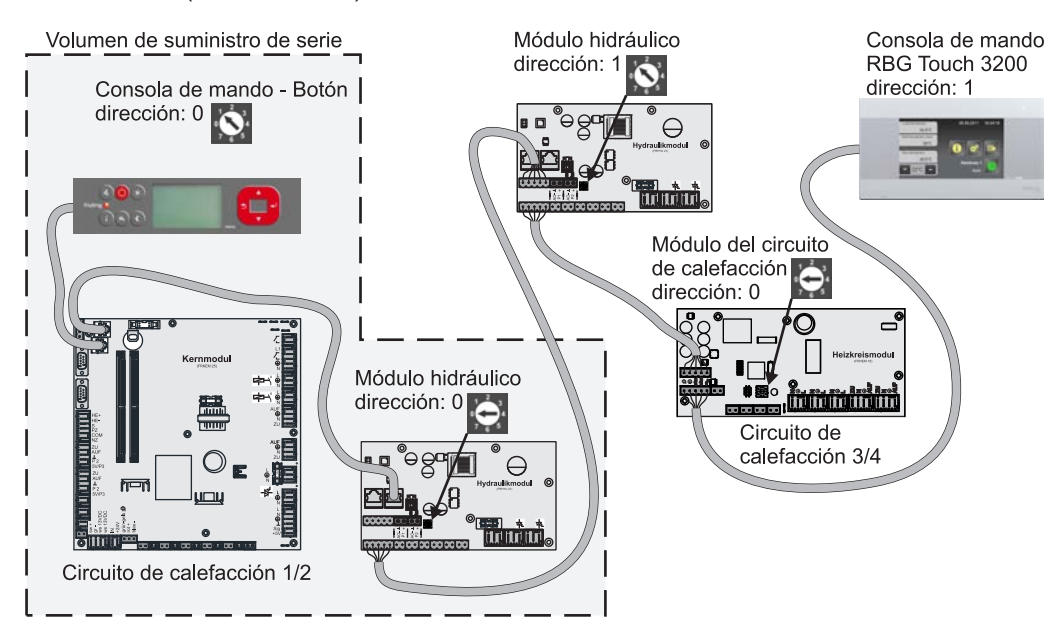

| Adresse<br>de module paramé-<br>trée | Module de circuit de chauffage | Module hydraulique |           |
|--------------------------------------|--------------------------------|--------------------|-----------|
|                                      | Circuit de chauffage           | Sonde              | Pompe     |
| 0                                    | 03 – 04                        | 0.1 – 0.6          | 0.1 – 0.2 |
| 1                                    | 05 – 06                        | 1.1 – 1.6          | 1.1 – 1.2 |
| 2                                    | 07 – 08                        | 2.1 – 2.6          | 2.1 – 2.2 |
| 3                                    | 09 – 10                        | 3.1 – 3.6          | 3.1 – 3.2 |
| 4                                    | 11 – 12                        | 4.1 – 4.6          | 4.1 – 4.2 |
| 5                                    | 13 – 14                        | 5.1 – 5.6          | 5.1 – 5.2 |
| 6                                    | 15 – 16                        | 6.1 – 6.6          | 6.1 – 6.2 |
| 7                                    | 17 - 18                        | 7.1 – 7.6          | 7.1 – 7.2 |

Selon le groupe de pompes utilisé, trois types différents de pompes sont utilisés au total :

| WILO Stratos Para | WILO Stratos TEC | WILO Yonos Para |
|-------------------|------------------|-----------------|
|                   |                  |                 |

En fonction du type de pompe, une différenciation est faite entre le câble de commande à 2 pôles (WILO Stratos TEC, WILO Yonos Para) et le câble de commande à 4 pôles (WILO Stratos Para) pour le branchement. Selon le type de pompe utilisé, les consignes de raccordement suivantes doivent être respectées lors du câblage :

### Type de pompe avec câble de commande à 2 pôles

| Alimentation électrique                                           | Câble de commande à 2 pôles                                                                                                    |
|-------------------------------------------------------------------|----------------------------------------------------------------------------------------------------|
| (brun) L<br>(bleu) N<br>(jaune-vert) PE                           | (bleu) ⊥<br>(brun) +                                                                                                    |
| Câbler l'alimentation électrique à la sortie de pompe de la carte | Raccorder le câble de commande à la sortie PWM de<br>la carte ; pour ce faire, respecter la polarité :<br>- câble bleu à la masse<br>- câble marron à la borne positive |

#### Type de pompe avec câble de commande à 4 pôles

| Alimentation électrique                                           | Câble de commande à 4 pôles                                                                                                    |
|-------------------------------------------------------------------|----------------------------------------------------------------------------------------------------|
| (brun) L (bleu) N                                                 | PWM (brun) L (brun) L (blanc) + C                                                                                                    |
| (jaune-vert) PE                                                   | non<br>utilisé (noir)                                                                                                    |
| Câbler l'alimentation électrique à la sortie de pompe de la carte | Raccorder le câble de commande à la sortie PWM de<br>la carte ; pour ce faire, respecter la polarité :<br>- câble marron à la masse<br>- câble blanc à la borne positive |
|                                                                   | Ne pas utiliser les deux autres câbles (bleu, noir) et les isoler le cas échéant                                                                                         |

# 3 Aperçu des fonctions de base

# 3.1 Touches de commande et affichage

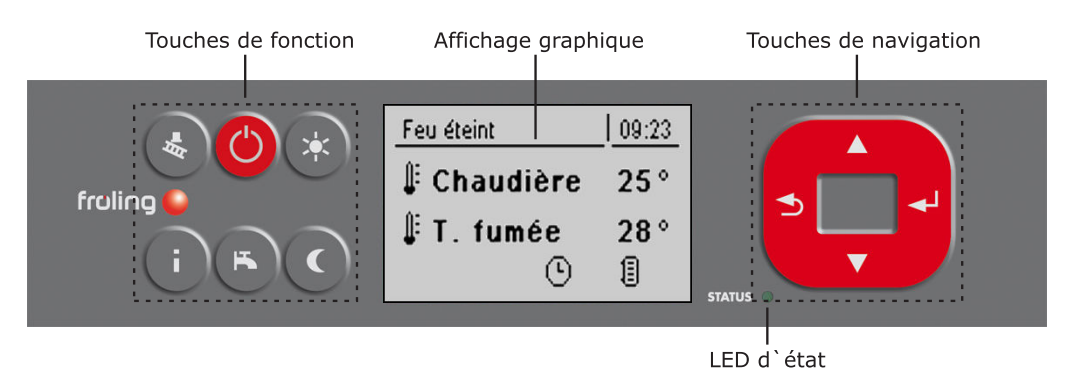

## 3.1.1 Touches de navigation

Les touches de navigation servent à se déplacer dans le menu et à modifier les valeurs des paramètres

| Touche                 | Fonction                                                    |                                                                                                    |  |
|------------------------|-------------------------------------------------------------|----------------------------------------------------------------------------------------------------|--|
|                        | Navigation : se déplacer vers le haut dans le menu          |                                                                                                    |  |
| Flèche vers<br>le HAUT | Modification de para-<br>mètre :                            | Selon la durée de la pression sur la touche :<br>- brève : augmenter la valeur<br>- longue : augmenter la valeur par étapes de 10<br>- longue (> 10 s) : augmenter la valeur par étapes de<br>100 |  |
|                        | Navigation : se déplace                                     | er vers le bas dans le menu                                                                                                    |  |
| Flèche vers<br>le BAS  | Modification de para-<br>mètre :                            | Selon la durée de la pression sur la touche :<br>- brève : diminuer la valeur<br>- longue : diminuer la valeur par étapes de 10<br>- longue (> 10 s) : diminuer la valeur par étapes de 100       |  |
|                        | Navigation : pour passer à un niveau inférieur dans le menu |                                                                                                    |  |
| Touche<br>Entrée       | Modification de para-<br>mètre :                            | pour permettre la modification du paramètre ou enregis-<br>trer la valeur du paramètre après modification                                                                                         |  |
| Touche<br>retour       | Navigation : pour revenir au menu supérieur                 |                                                                                                    |  |
|                        | Modification de para-<br>mètre :                            | Selon la durée de la pression sur la touche :<br>- brève : ne pas enregistrer le paramètre<br>- longue : revenir à l'écran de base sans enregistrer                                               |  |

## 3.1.2 LED d'état

Le témoin d'état indique l'état de fonctionnement de l'installation :

- VERT clignotant (éteinte 5 s et allumée 1 s) : Feu éteint
- VERT continu : CHAUDIÈRE EN MARCHE
- ORANGE clignotant : AVERTISSEMENT
- ROUGE clignotant : DÉFAUT

Touches de commande et affichage

3

## 3.1.3 Affichage graphique

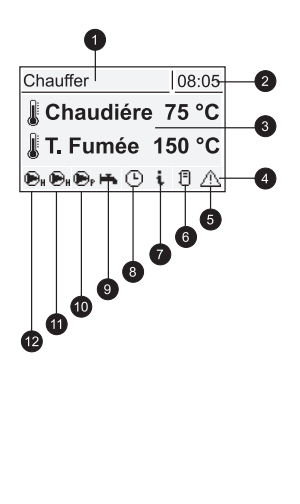

| Pos | Description                                                                                                    |                                          |
|-----|----------------------------------------------------------------------------------------------------|------------------------------------------|
| 1   | Affichage de l'état de fonctionnement ou du nom du menu                                                                      |                                          |
| 2   | Affichage de l'heure actuelle                                                                                                |                                          |
| 3   | Affichage des valeurs principales dans l'écran de base (réglable)<br>éléments de menus, paramètres et textes d'informations. | ,                                        |
| 4   | Barre des symboles d'état                                                                                                    |                                          |
| 5   | S'affiche en présence d'une erreur.<br>Appuyer sur la touche Infos pour afficher les textes de descriptio<br>pannage         | n de l'erreur et de dé-                  |
| 6   | Affiche l'état de charge de l'accumulateur (accumulateur en optic                                                            | on)                                      |
| 7   | Signale qu'un texte d'informations est affiché. Les textes d'inform signalés par un encadré                                  | nations sont également                   |
| 8   | Indique quelle fonction est active<br>⇒ Voir "Touches de fonction" [Page 26]                                                 |                                          |
| 9   | Indique que la pompe de chargement du préparateur ECS est active.                                                            | Ne s'affiche que dans<br>l'écran de base |
| 10  | Indique que la pompe de chargement de l'accumulateur est ac-<br>tive.                                                        |                                          |
| 11  | Indique que la pompe du 2e circuit de chauffage est active                                                                   |                                          |
| 12  | Indique que la pompe du 1er circuit de chauffage est active.                                                                 |                                          |

Dans le niveau d'utilisation réservé au technicien SAV, la fonction de chaque composant est en outre indiquée dans les différents menus d'état au moyen d'un affichage d'état correspondant :

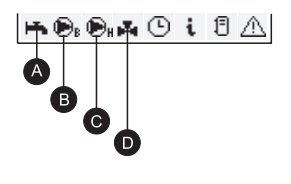

| Pos | Description                                                                                           |                                   |
|-----|----------------------------------------------------------------------------------------------------|-----------------------------------|
| •   |                                                                                                    |                                   |
| A   | Indique si l'accumulateur (ou la chaudière fioul) est assez chaud<br>pour la préparation d'eau chaude | Uniquement pour le technicien SAV |
| В   | S'affiche lorsque la pompe du préparateur ECS ou d'augmentation de retour est active.                 | dans les menus<br>d'état.         |
| С   | S'affiche lorsque la pompe de circuit de chauffage ou d'accumula-<br>teur est active.                 |                                   |
| D   | Indique l'état du mélangeur de circuit de chauffage.                                                  |                                   |

# 3.2 Touches de fonction

Les touches de fonction de la S-Tronic Lambda ont une double affectation. Une pression brève ou longue sur les touches peut déclencher des fonctions différentes, sachant que pour la durée de la pression sur les touches, on entend :

pression brève sur une touche....... < 1 s

pression longue sur une touche....... > 4 s.

### 3.2.1 Touche veille

| Appui sur tou | uche | Fonction                                                    |                                                                                                    |
|---------------|------|-------------------------------------------------------------|----------------------------------------------------------------------------------------------------|
|               |      | Chauffer 08:02<br>CHAUD. ENCL.<br>Fonct. automatique activé | Les circuits de chauffage et l'eau sanitaire sont<br>commandés en fonction des programmes et temps<br>réglés.<br>La fonction reste active jusqu'à ce qu'une autre tou-<br>che de fonction soit actionnée. |

### 3.2.2 Touche programme de service

| Appui sur touche |      |                                                         | Fonction                                                                                                    |
|------------------|------|---------------------------------------------------------|----------------------------------------------------------------------------------------------------|
| AFR.             | bref | Chauffer 08:02<br>CHAUD. ENCL<br>Fonct, ramoneur activé | L'installation fonctionne pendant 45 minutes à sa<br>charge nominale.<br>⇒ Voir "Fonction ramoneur" [Page 26] |
|                  | long |                                                         | Fonction non affectée                                                                                         |

### Fonction ramoneur

La fonction Ramoneur permet au ramoneur de mesurer les émissions de la chaudière. Les informations complémentaires sur la marche à suivre pour la mesure d'émissions sont indiquées dans le mode d'emploi de la chaudière et dans la fiche technique « Procédure de mesure d'émissions pour la chaudière à bûches ».

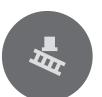

Appuyer brièvement sur la touche programme de service

- □ La chaudière fonctionne pendant 45 minutes à sa charge nominale
  - ✤ La température de consigne de la chaudière est réglée sur 85°C
  - Les pompes de chauffage se mettent en marche et les vannes de mélange se règlent sur la température de consigne de départ maximale
  - ✤ Le préparateur ECS et la pompe de chargement de l'accumulateur sont commandés normalement

### 3.2.3 Touche Infos

| Appui sur touche |      | Fonction                                                                                                    |                                                                                                |
|------------------|------|----------------------------------------------------------------------------------------------------|------------------------------------------------------------------------------------------------|
| i                | bref | Chauffer 08:02<br>=== ECRAN DE BASE===<br>Touches de menu >>> 2<br>>>>Touches de fonction3<br>Affichage de l'écran 9<br>① i | Affiche des informations en texte clair sur les op-<br>tions de menu ou les messages d'erreur. |
|                  | long |                                                                                                    | Sélection de la langue : Deutsch, Polski, Cesky,<br>Slovenski, Italiano, Français, English     |

Il est à tout moment possible d'appuyer sur la touche Infos pour afficher les informations concernant la commande de menu actuelle ou le message de défaut actif, les messages d'erreur étant toujours prioritaires.

Touche Infos en mode normal :

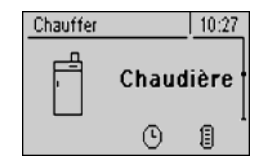

En mode normal (en l'absence de mes-

sage d'erreur), il est possible d'afficher

une information/explication pour cha-

que option de menu ou paramètre en

appuyant sur la touche Info.

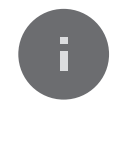

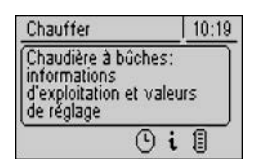

De plus, un cadre et le symbole Informations qui s'affiche dans la barre d'état indiquent qu'il s'agit d'un texte d'information

Touche Infos en présence d'un message d'erreur :

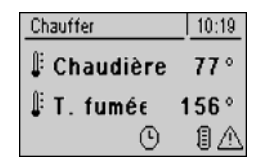

Si un défaut a été acquitté après être apparu, mais sans avoir été éliminé, ceci est indiqué par un symbole d'avertissement en bas à droite, dans la barre d'état.

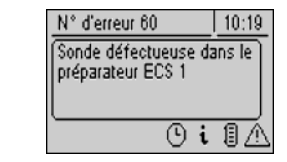

Un appui sur la touche Infos ouvre les informations concernant le message de défaut présent.

Procédure d'élimination des défauts :

⇒ Voir "Résolution des problèmes" [Page 81]

## 3.2.4 Touche Programme préparateur ECS

| Appui sur to | sur touche |                                                            | Fonction                                                                                                    |
|--------------|------------|------------------------------------------------------------|----------------------------------------------------------------------------------------------------|
| ĸ            | bref       | Chauffer 08:02<br>CHAUD. ENCL.<br>Charge suppl. ECS activé | Chargement manuel unique de l'eau sanitaire.<br>La fonction est signalée par un symbole de robinet<br>dans la barre d'état pendant le chargement du pré-<br>parateur ECS. Après chargement, le mode de fonc-<br>tionnement précédemment choisi est à nouveau<br>actif.       |
|              | long       | Chauffer 08:02<br>CHAUD. ENCL.<br>Fonct. été activé        | Pour passer en mode Été.<br>Le mode de fonctionnement est signalé dans la<br>barre d'état par le symbole de robinet. Le charge-<br>ment d'eau chaude sanitaire est réglé conformé-<br>ment au programme défini, la régulation des cir-<br>cuits de chauffage est désactivée. |

3

## 3.2.5 Touche Programme Jour

| Appui sur to | uche |                                                                        | Fonction                                                                                                    |
|--------------|------|------------------------------------------------------------------------|----------------------------------------------------------------------------------------------------|
| *            | bref | Chauffer 08:02<br>MODE JOUR non activable<br>sur le display chaudiére! | Pour activer le mode jour sur le tableau de com-<br>mande.<br>Attention : Fonction possible uniquement sur le ta-<br>bleau de commande.<br>Suite à une modification facultative de la tempéra-<br>ture ambiante de consigne, la commande reste en<br>mode Chauffage jusqu'à la fin de la phase de<br>chauffage suivante ou jusqu'à activation d'un autre<br>mode de fonctionnement. Cette fonction n'est pas<br>disponible en mode Été.<br>Tenir compte des informations complémentaires du |
|              | long | Chauffer 08:02<br>CHAUD. ENCL.<br>Chauffage suppl. activé              | mode d'emploi du tableau de commande.<br>En mode Chauffage supplémentaire, le chauffage<br>et l'eau sanitaire sont chauffés pendant 6 heures.<br>Dans ce cas, le mode de fonctionnement réglé est<br>ignoré. Cette fonction est signalée dans la barre<br>d'état par le symbole de soleil.<br>Attention : La limite de chauffage de température<br>extérieure définie dans le menu "Chauffage" est ac-<br>tive et peut empêcher le déclenchement des cir-<br>cuits de chauffage !           |

## 3.2.6 Touche Programme d'abaissement

| Appui sur to | uche |                                                                                     | Fonction                                                                                                    |
|--------------|------|-------------------------------------------------------------------------------------|----------------------------------------------------------------------------------------------------|
| C            | bref | Chauffer 08:02<br>MODE ABAISSEMENT<br>non activable sur le<br>display chaudiére!    | Pour activer le mode Abaissement sur le tableau de<br>commande.<br>Attention : Fonction possible uniquement sur le ta-<br>bleau de commande.<br>Suite à une modification facultative de la tempéra-<br>ture d'abaissement, la commande reste en mode<br>Abaissement jusqu'à la fin de la phase de chauffa-<br>ge suivante ou jusqu'à activation d'un autre mode<br>de fonctionnement.<br>Tenir compte des informations complémentaires du<br>mode d'emploi du tableau de commande. |
|              | long | Chauffer 08:02<br>ABAISSEMENT DURABLE<br>non activable sur le<br>display chaudiére! | Pour activer le mode Abaissement durable sur le tableau de commande.<br>Attention : Fonction possible uniquement sur le tableau de commande.<br>La température ambiante est réduite à la température d'abaissement prédéfinie jusqu'à activation du mode Automatique.<br>Tenir compte des informations complémentaires du mode d'emploi du tableau de commande.                                                                                                    |

# 4 Commande

- Contrôler que le câblage des pompes et du mélangeur est correct avant la première mise en service.
  - ⇒ Voir "Avant la première mise en marche" [Page 29]
- □ Contrôler la puissance de branchement maximale des composants raccordés ⇒ Voir "Module principal" [Page 7] resp.
  - ⇒ Voir "Modules d'extension" [Page 15]

## 4.1 Avant la première mise en marche

## REMARQUE

Faire effectuer la première mise en service par un chauffagiste autorisé ou le service d'assistance de l'usine de Fröling.

### 4.1.1 Contrôle de la commande

- Vérifier que les cartes ne sont pas en contact avec des corps étrangers (résidus de fils, rondelles, vis, …)
- Procéder à une vérification du câblage : s'assurer de l'absence de fils détachés et non isolés risquant de provoquer un court-circuit
- Contrôler l'affectation des connecteurs des pompes, mélangeurs et autres composants, NON fabriqués par Froling
- Contrôler que le branchement du câble de bus ne risque pas de provoquer de court-circuit
- Contrôler les adresses réglées et les cavaliers de terminaison sur chaque module en particulier (modules du circuit de chauffage, modules hydrauliques, affichages, ...)

⇒ Voir "Paramétrage de l'adresse des modules" [Page 22] et

⇒ Voir "Placement des cavaliers d'extrémité" [Page 21]

### 4.1.2 Contrôle des composants raccordés

- □ Contrôler que le branchement de tous les composants utilisés est correct.
- D Procéder à une vérification du câblage :

s'assurer de l'absence de fils détachés ou non isolés dans les boîtes à bornes des pompes, du mélangeur et de la vanne directionnelle risquant de provoquer un court-circuit.

### 4.1.3 Contrôle de l'installation

- Vérifier que le fusible principal pour la chaudière possède l'intensité nominale suffisante (16 A)
  - Series En cas d'utilisation d'un disjoncteur, utiliser un modèle 16 A.

## 4.2 Première mise en service

Après établissement de l'alimentation électrique et enclenchement de l'interrupteur principal, le logo de démarrage s'affiche et la commande procède à un contrôle du système.

Après contrôle du système, l'écran de base s'affiche. L'écran de base s'affiche et renseigne sur les deux paramètres les plus importants, sachant que l'affichage peut être personnalisé.

⇒ Voir "Paramètre dislay" [Page 78]

### 4.2.1 Changement de niveau d'utilisation

Pour des raisons de sécurité, certains paramètres ne sont visibles que sous certains niveaux d'utilisation. Pour passer d'un niveau à un autre, il est nécessaire de saisir le code utilisateur correspondant :

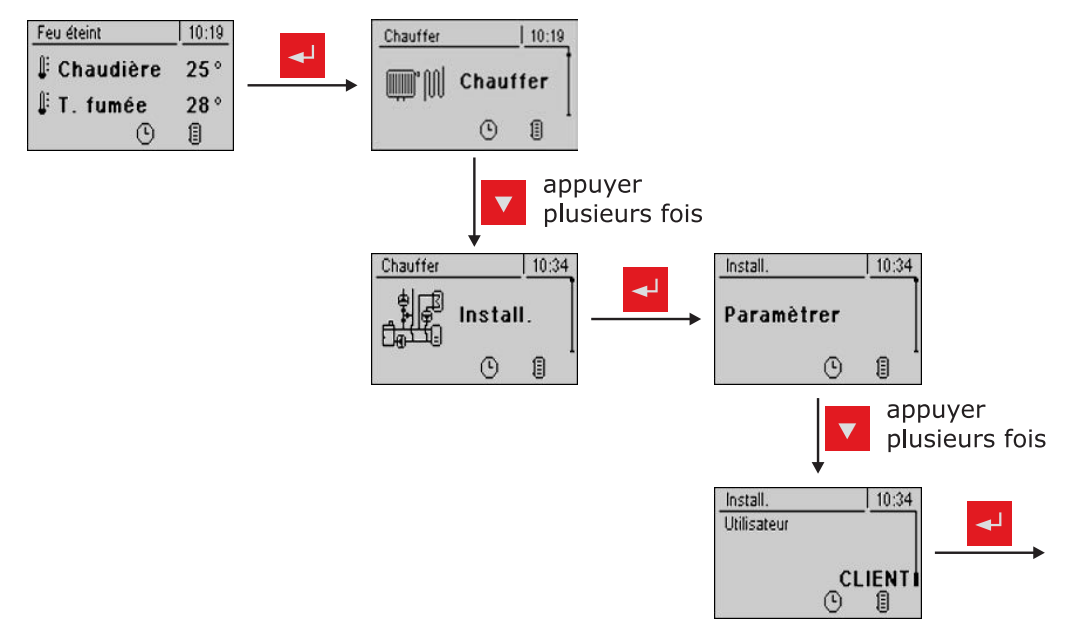

| Niveau utilisation                  | Description                                                                                                    |
|-------------------------------------|----------------------------------------------------------------------------------------------------|
| <b>Sécurité enfants</b><br>(Code 0) | Le niveau "Sécurité enfants" n'affiche que l'écran de base.<br>Il est impossible de modifier les paramètres à ce niveau.                                                                       |
| Client<br>(Code 1)                  | Niveau standard en fonctionnement normal de la commande. Tous les paramètres personnels du client s'affichent et peuvent être modifiés.                                                        |
| Installateur / Service              | Activation des paramètres en vue de l'adaptation de la commande aux<br>composants de l'installation (si configurée). Tous les paramètres affi-<br>chés dans ce mode d'emploi sont accessibles. |

### 4.2.2 Réglage du type d'installation

REMARQUE ! Réservé au personnel formé. Saisie obligatoire du code d'installateur.

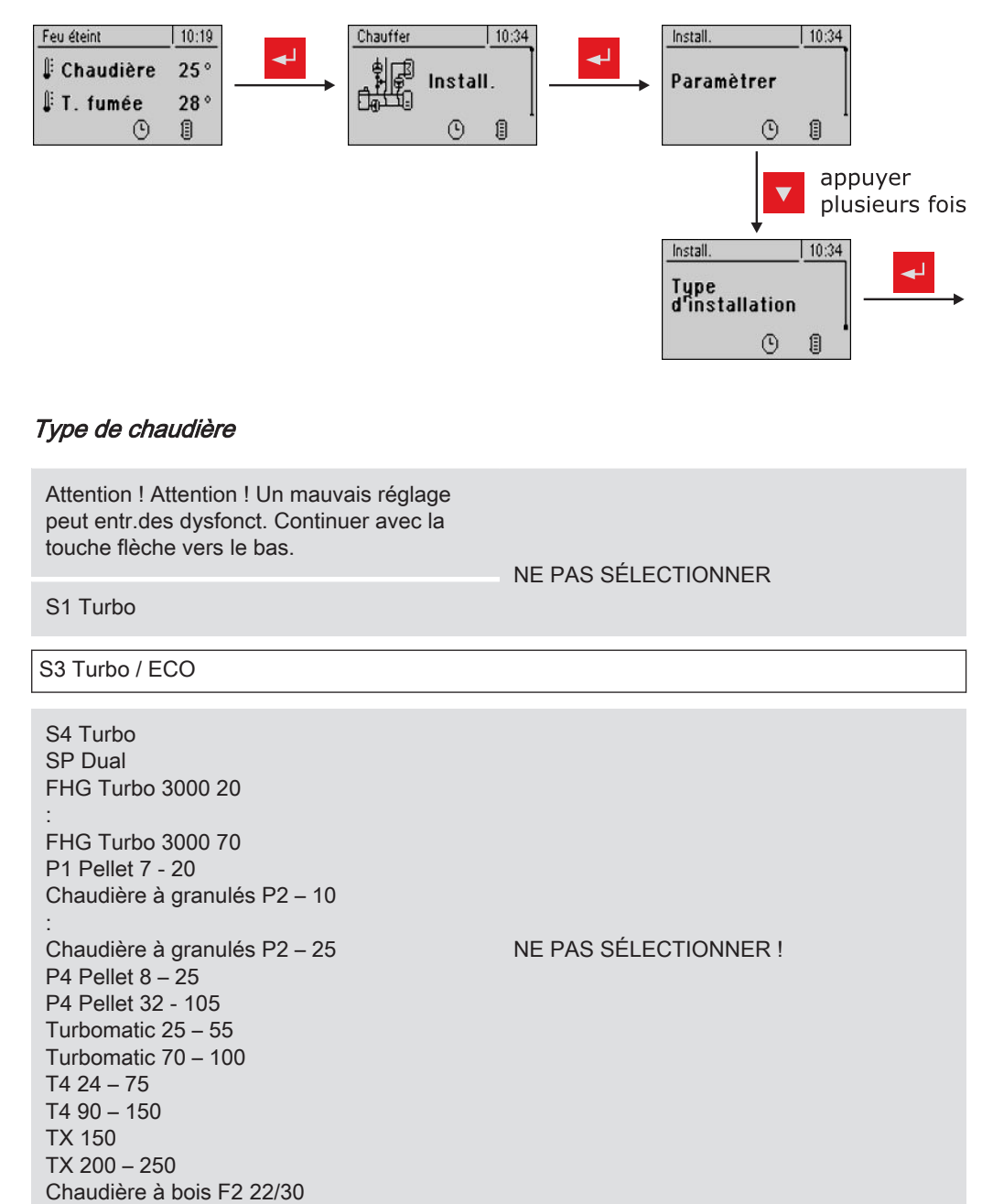

#### Paramètre type de chaudière

| Sonde Lambda dispo<br>Moteurs de réglage présents |     |
|---------------------------------------------------|-----|
|                                                   |     |
| Mélangeur de retour avec circuit chauffage 1      |     |
| Mélangeur de retour avec module mélangeur externe | Non |

#### Choix du système

| Système hydraulique 0<br>Système hydraulique 1<br>Système hydraulique 2<br>Système hydraulique 3<br>Système hydraulique 4 | SELECTIONNER<br>Pour une description, voir la brochure « Sys-<br>tèmes d'énergie S-Tronic Plus ». |
|----------------------------------------------------------------------------------------------------|---------------------------------------------------------------------------------------------------|
| Système hydraulique pour chaudière S3                                                                                     | SELECTIONNER                                                                                      |
| Système hydraulique 12<br>Système hydraulique 13                                                                          | SELECTIONNER<br>Pour une description, voir la brochure « Sys-<br>tèmes d'énergie S-Tronic Plus ». |
| Variante 1<br>Variante 2 et 5<br>Variante 3<br>Variante 4                                                                 | Schémas à plusieurs logements                                                                     |
| Chaudière esclave en commande asservie                                                                                    | Uniquement sur les installations en assem-<br>blage en cascade !                                  |

### Périphérie hydraulique

| Périphérie ECS               | Préparateur ECS 01 présent<br>:<br>Préparateur ECS 08 présent                                                                                                 | Oui / Non<br>:<br>Oui / Non                           |
|------------------------------|----------------------------------------------------------------------------------------------------|-------------------------------------------------------|
| Périphérie circuit chauffage | Circuit de chauffage 01 pré-<br>sent<br>Commande à distance 01<br>présente<br>:<br>Circuit de chauffage 18 pré-<br>sent<br>Commande à distance 18<br>présente | Oui / Non<br>Oui / Non<br>:<br>Oui / Non<br>Oui / Non |
| Périphérie solaire           | Collecteur solaire 01 présent                                                                                                    | Oui / Non                                             |

□ Le paramètre « Commande à distance XX présente » doit être réglé sur « Oui » si pour le circuit de chauffage correspondant, une des 3 commandes à distance représentées est utilisée.

### Commander à distance la chaudière

| La gestion de la chaudière à distance peut être activée | Non |
|---------------------------------------------------------|-----|
| · · · · · · · · · · · · · · · · · · ·                   |     |

Cette option de menu/paramètre concerne uniquement les installations équipées d'un tableau de commande tactile et qui utilisent le portail Internet froeling-connect.com !

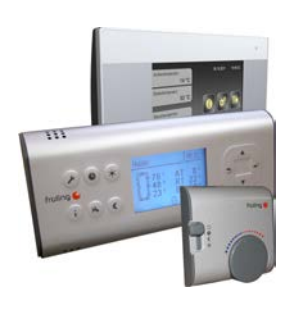

### 4.2.3 Avant la première mise en température de la chaudière

- □ Vérifier la pression système de l'installation de chauffage.
- □ Vérifier que l'installation de chauffage a été entièrement purgée.
- □ Vérifier que les dispositifs de sécurité sont présents et en état de fonctionner.
- □ Vérifier qu'une ventilation suffisante de la chaufferie est assurée.
- □ Vérifier l'étanchéité de la chaudière.
  - Toutes les portes et ouvertures de révision doivent être hermétiquement fermées.
- ☐ Interrupteur de contact de porte.
   ⇒ Voir "Entrées numériques" [Page 69]

### Entraînements

- Vérifier que les moteurs de commande et les entraînements fonctionnent et que leur sens de rotation est correct
  - $\Rightarrow$  Voir "Sorties analogiques" [Page 68] et
  - ⇒ Voir "Sorties numériques" [Page 68]

## 4.3 Mise en température de la chaudière

Lors de la première mise en service, veiller à ce que la mise en température se fasse lentement dans la chambre de combustion. Ce faisant, les consignes de sécurité et d'exécution indiquées dans le mode d'emploi de la chaudière doivent être observées.

REMARQUE ! Voir le chapitre Première mise en service dans les instructions de montage de la chaudière.

## 4.3.1 Mise en température

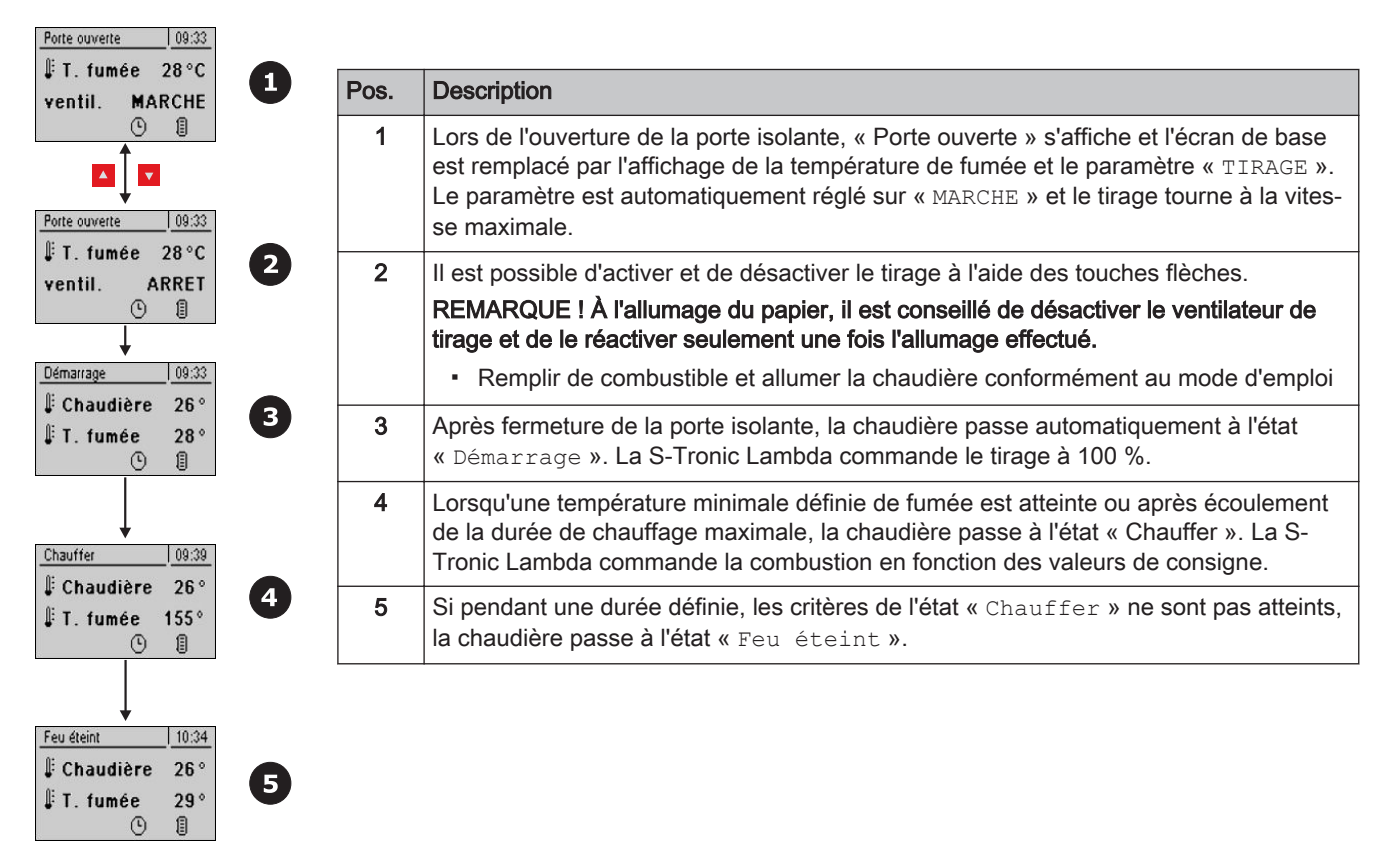

Les différents états de fonctionnement sont affichés en haut à gauche de l'affichage graphique :

| Démarrage       | État de la chaudière pendant le processus de démarrage jusqu'à une température minimale définie de fumée. Ventilateur sur 100 %.                                                                                                    |
|-----------------|----------------------------------------------------------------------------------------------------|
| Chauffer        | Le régulateur de la chaudière commande la combustion en fonction des valeurs de consigne de la chaudière.                                                                                                    |
| Maintien de feu | Très faible demande de puissance.<br>Si la température de consigne de la chaudière est dépassée de l'ordre<br>d'une valeur définie, la chaudière passe en « Maintien de feu ». Le venti-<br>lateur s'arrête.<br>Lorsque la chaudière descend à nouveau en dessous de sa température<br>de consigne, elle repasse en mode « Chauffer ». |
| Porte ouverte   | La porte isolante est ouverte, le ventilateur tourne à la vitesse maximale.                                                                                                    |
| Feu éteint      | La chaudière a terminé la combustion et il ne reste que des résidus de braises.                                                                                                    |
| Défaut          | ATTENTION - Présence d'un défaut.<br>Résolution des problèmes                                                                                                    |

# 4.5 Réglage des paramètres

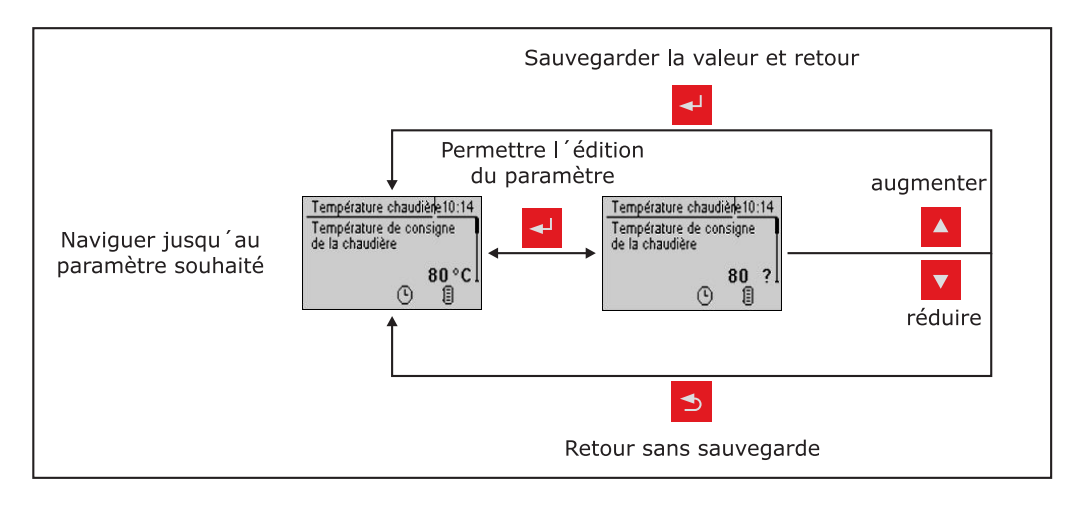

La modification de valeurs s'effectue pour tous les paramètres selon le schéma suivant :

Pour la première mise en service, les paramètres suivants doivent être contrôlés et si nécessaire, ajustés :

Courbe de chauffage : Chauffage par radiateur ou au sol
 ⇒ Voir "Réglages de température des circuits de chauffage" [Page 40]

Les paramètres restants sont programmés en usine de façon à permettre un fonctionnement optimal dans la plupart des cas, et il n'est pas possible de les modifier.

Cependant, les paramètres suivants peuvent / doivent être réglés en fonction des souhaits du client :

- Température de consigne chaudière
   ⇒ Voir "Paramètres de réglage Température de chaudière" [Page 70]
- Temps de chargement du T.ECS
   ⇒ Voir "Temps de chauffage du préparateur ECS" [Page 47]
- Commande solaire
  - ⇒ Voir "Menu Solaire" [Page 48]
- Temps de chauffe et d'abaissement des différents circuits de chauffage
   ⇒ Voir "Périodes de chauffage des circuits de chauffage" [Page 42]

### 4.6 Réglage des temps

Dans les différents menus des composants de chauffage (circuits de chauffage, préparateur ECS, ...), il est possible dans le sous-menu « Plages d'horaire » de définir la plage de temps souhaitée pour les composants. La structure de ce menu et la procédure de modification des temps restent toujours les mêmes.

Exemple - Définir les plages de temps pour le circuit de chauffage 01 : Dans le menu « Chauffer » -> « Plages d'horaire » :
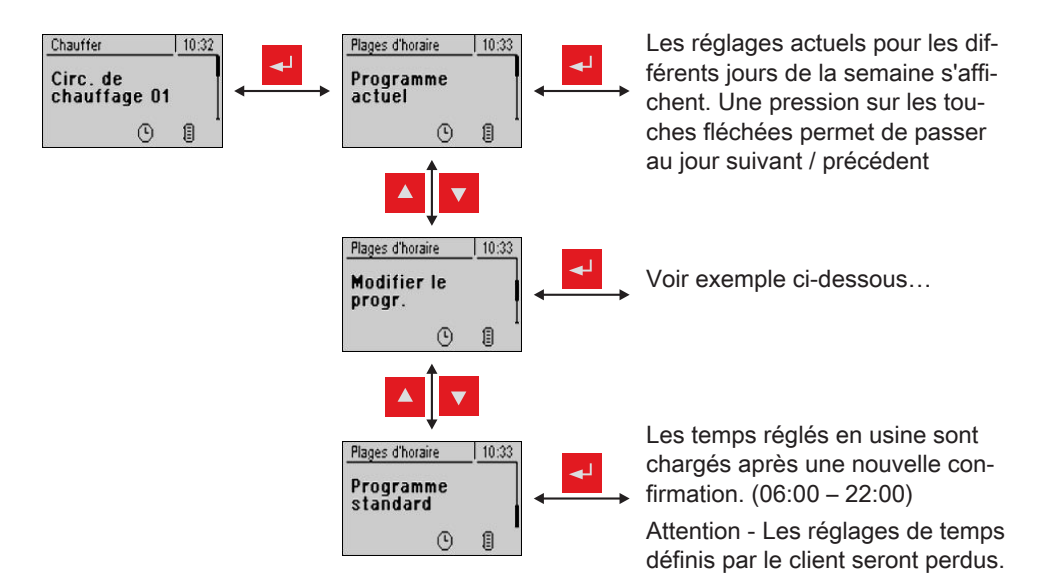

... dans le menu « Modifier le progr. » :

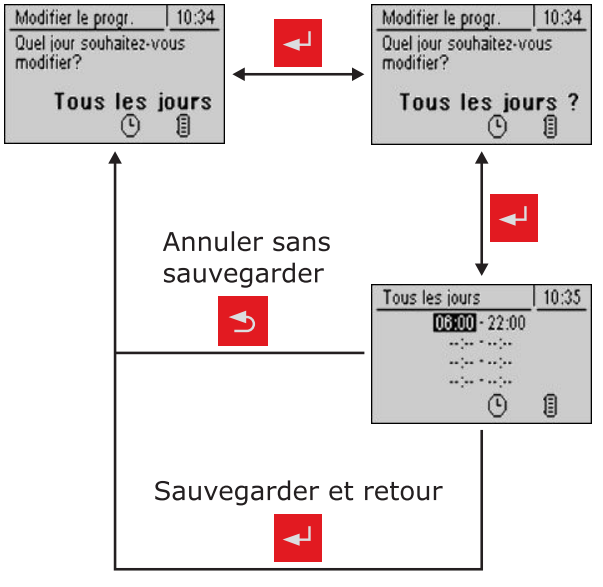

Après une pression sur la touche de validation, il est possible de sélectionner le jour ou la période dont les temps de chauffe doivent être définis :

- LUN, MAR, .., DIM
- LUN VEN
- SA DI
- TOUS LES JOURS IDEM

Après une nouvelle pression sur la touche de validation, la plage de temps du jour / de la période souhaitée s'affiche.

Il est possible de saisir ici jusqu'à 4 plages de chauffage successives différentes.

Une pression sur la touche de validation permet de déplacer le curseur en position suivante même si aucune heure n'a été saisie. Si le curseur se trouve en dernière position, une pression sur la touche de validation sauvegarde la plage de temps et revient au menu précédent

#### 4.6.1 Suppression de plages de temps

Pour supprimer une plage de temps, l'heure de fin de la plage souhaitée doit avoir été franchie avant 24 h 00. Sur un nouvel appui sur la touche flèche vers le haut, l'affichage de l'heure disparaît et est remplacé par des traits. Exécuter ensuite la même procédure pour l'heure de démarrage. Appuyer plusieurs fois sur la touche Entrée pour valider les modifications et revenir au menu précédent.

| Chauffer         10:19           IF Chaudière         77 °           IF T. fumé€         156 °           ©         I | Chauffer 10:19<br>∭ Chauffer<br>④ 1           | ⇔ Voir "Menu - Chauffer" [Page 39]     |
|----------------------------------------------------------------------------------------------------|-----------------------------------------------|----------------------------------------|
|                                                                                                    | Chauffer 10:21                                | ⇔ Voir "Menu - Eau" [Page 45]          |
|                                                                                                    | Chauffer 10:24                                | ⇔ Voir "Menu - Solaire" [Page 48]      |
|                                                                                                    | Chauffer 10:25<br>Accumul-<br>ateur           | ⇔ Voir "Menu - Accumulateur" [Page 53] |
|                                                                                                    | Chauffer 10:27<br>Chaudière<br>Chaudière      | ⇔ Voir "Menu - Chaudière" [Page 56]    |
|                                                                                                    | Chauffer 10:28<br>Chaud. 2<br>Chaud. 2        | ⇔ Voir "Menu – Chaud. 2" [Page 58]     |
|                                                                                                    | Chauffer 10:31<br>+ Pompe<br>primaire<br>© [] | ⇔ Voir "Menu - Pompe réseau" [Page 60] |
|                                                                                                    | Chauffer 10:32                                | ⇔ Voir "Menu – Régula. DRA" [Page 63]  |
|                                                                                                    | Chauffer 10:32<br>+ Circu-<br>Iation<br>© II  | ⇔ Voir "Menu - Circulation" [Page 65]  |

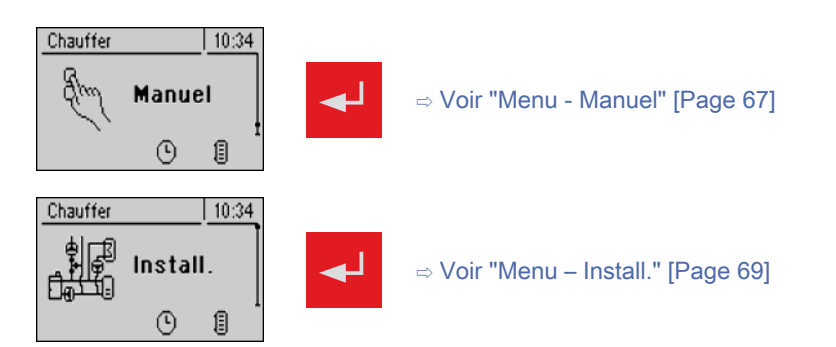

## 5.1 Menu - Chauffer

5

#### 5.1.1 Affichages de l'état des circuits de chauffage

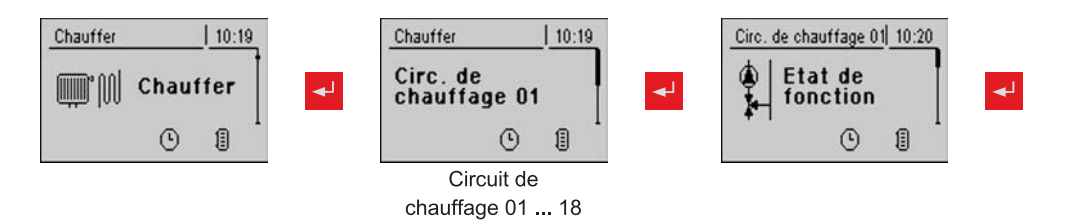

| Paramètre                                                           |       | Description                                                                                         |
|---------------------------------------------------------------------|-------|----------------------------------------------------------------------------------------------------|
| Cder le circuit de chauffage selon le prog. (NON -> circuit stoppé) | Oui   | NON -> Le circuit de chauffage est complètement éteint. Aucune protec-<br>tion contre le gel !      |
| Température actuelle de départ                                      | 46°C  | Affichage de la température de départ actuelle                                                      |
| Consigne température de départ                                      | 52°C  | Valeur de consigne calculée de la température de départ                                             |
| Température ambiante                                                | 21 °C | Température sur la commande à distance du circuit de chauffage actuel (en option)                   |
| Commutateur JOUR                                                    | Auto  | Affiche la position actuelle du commutateur sur la commande à distance (en option)                  |
|                                                                     |       | (Jour) = mode Jour ; le programme d'abaissement est ignoré                                          |
|                                                                     |       | C (Abaissement) = mode Abaissement ; les phases de chauffage sont ignorées                          |
|                                                                     |       | (Auto) = mode Automatique ; phases de chauffage selon le programme d'abaissement                    |
|                                                                     |       | O (Arrêt) = éteint ; circuit de chauffage désactivé, seule la protection contre le gel est active ! |
| Température extérieure                                              | 2 °C  | Affichage de la température extérieure actuelle                                                     |

#### 5.1.2 Réglages de température des circuits de chauffage

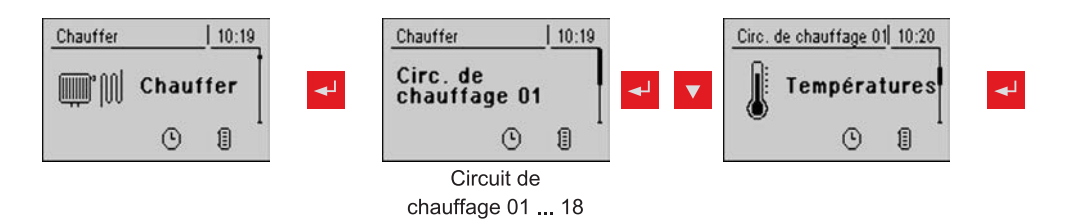

| Paramètre                                                     |      | Description                                                                              |
|---------------------------------------------------------------|------|------------------------------------------------------------------------------------------|
| Température ambiante souhaitée<br>pendant le chauffage        | 20°C | Température ambiante durant le mode chauffage (uniquement avec la commande à distance)   |
| Température ambiante souhaitée<br>pendant le mode Abaissement | 16°C | Température ambiante durant le mode abaissement (uniquement avec la commande à distance) |

Menu - Chauffer

| Paramètre                                                                         |      | Description                                                                                                    |
|-----------------------------------------------------------------------------------|------|----------------------------------------------------------------------------------------------------|
| Temp. souhaitée de départ si la<br>température extérieure est de<br>+10°C         | 40°C | Ces deux points de repère permettent d'ajuster la courbe de chauffage à chaque système.                                                                                                    |
| Temp. souhaitée de départ si la<br>température extérieure est de -10°C            | 60°C | 90<br>Exemple d'un chauffage<br>par le sol<br>70<br>60<br>50<br>40<br>30<br>20<br>-15 -10 -5 0 5 10 15 20<br>Température extérieure                                                                                                    |
| Amplification de régulation de la<br>température ambiante Kp-Rm                   | 6.0  | <ul> <li>Facteur d'influence de la température ambiante sur la température de départ du circuit de chauffage. En cas d'écart de la température ambiante de +/- 1°C, la valeur de consigne de la température de départ est corrigée de cette valeur.</li> <li>(Paramètre possible uniquement sur la commande à distance en option.)</li> <li>Valeurs recommandées pour : <ul> <li>Chauffage au sol : 2 - 3</li> <li>Radiateurs (construction récente) : 4 – 5</li> <li>Radiateurs (construction ancienne) : 6 – 7</li> </ul> </li> <li>Remarque : tenir compte des influences externes sur la sonde ambiante.</li> </ul> |
| Diminution de la température de dé-<br>part en mode Abaissement                   | 15°C | La température de départ est réduite de cette valeur durant le mode abaissement.                                                                                                    |
| Temp. externe à laquelle la pompe<br>de circuit de chauffage s'éteint             | 18°C | Lorsque la température extérieure dépasse ce seuil pendant le mode chauffage, les pompes de circuits de chauffage et les mélangeurs sont désactivés.                                                                                                    |
| Temp. externe où la pompe de cir-<br>cuit de chauff. s'éteint en abaisse-<br>ment | 7°C  | Lorsque la température extérieure passe sous ce seuil durant le mode<br>abaissement, les pompes de circuits de chauffage et les mélangeurs sont<br>activés.                                                                                                    |
| Temp.de départ maxi.circuit de chauf.                                             | 75°C | Température maximale pour la limitation de la température de départ à la-<br>quelle le circuit de chauffage est alimenté.                                                                                                    |
| Temp.de départ maxi.pour ECS                                                      | 75°C | Si le T.ECS est alimenté directement via le circuit de chauffage 1, une au-<br>tre température de départ maximale peut être réglée pendant le temps de<br>chargement du T.ECS.                                                                                                    |
| Température antigel                                                               | 10°C | Lorsque la température ambiante ou la température de départ est inférieu-<br>re à la valeur définie, la pompe de circuit de chauffage s'allume.                                                                                                    |

### 5.1.3 Périodes de chauffage des circuits de chauffage

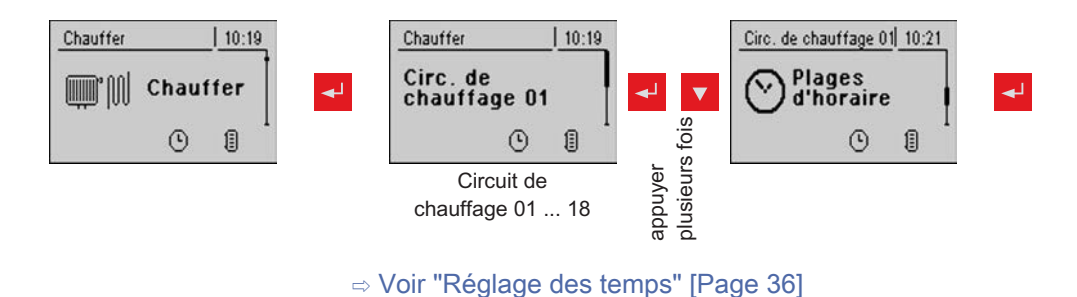

#### 5.1.4 Paramètres de service des circuits de chauffage

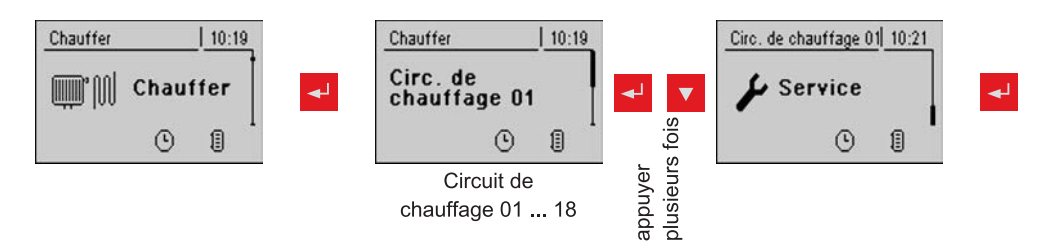

| Paramètre                                                                                |      | Description                                                                                                    |
|------------------------------------------------------------------------------------------|------|----------------------------------------------------------------------------------------------------|
| Pompe de circuit de chauffage                                                            | A 0  | Sert à tester les différentes sorties.                                                                                                    |
| CC Mélangeur OUVERT                                                                      | A 0  |                                                                                                    |
| CC Mélangeur FERMÉ                                                                       | A 0  |                                                                                                    |
| Durée de fonctionnement du mélan-<br>geur                                                | 240s | Régler le temps de fonctionnement du mélangeur de circuit de chauffage utilisé.                                                                                                    |
|                                                                                          |      | Recommandation pour minimiser l'oscillation du mélangeur : Ne pas régler<br>à une valeur < à 150s                                                                                                    |
| Eteindre la pompe du circ.de<br>chauf.lorsque la valeur consigne de<br>départ est inf. à | 20°C | Si la température de consigne de départ calculée est inférieure à la valeur réglée ici, la pompe de circuit de chauffage se désactive et le mélangeur se ferme (uniquement sans commande à distance).                                                       |
| Ce circuit de chauffage peut-il<br>chauffer si la priorité ECS est acti-<br>vée ?        | Non  | Par défaut, lorsque la priorité ECS est activée, les circuits de chauffage<br>sont enclenchés uniquement lorsque le T.ECS est entièrement chargé. Si<br>ce paramètre est réglé sur « Oui », la priorité ECS est désactivée pour ce<br>circuit de chauffage. |
| Par quel accumulateur ou distribu-<br>teur ce circuit de chauffage est-il ali-           | 1    | <b>REMARQUE :</b> s'applique uniquement aux systèmes pour plusieurs logements (variantes)                                                                                                    |
| menté (0 = chaudière)                                                                    |      | Affectation de la source de chaleur pour ce circuit de chauffage :<br>0 = chaudière, 1 = accumulateur 01,                                                                                                    |

Menu - Chauffer

| Paramètre                                                        |     | Description                                                                                                    |
|------------------------------------------------------------------|-----|----------------------------------------------------------------------------------------------------|
| Demande de température élevée<br>pour charg. ECS 1               | Non | Si le T.ECS 1 est alimenté directement via le circuit de chauffage et la vanne directionnelle, ce paramètre doit être défini sur « Oui ». Si une re-<br>quête au T.ECS est présente, et les critères pour chargement du T.ECS sont remplis, la vanne directionnelle libère immédiatement la voie pour chargement du T.ECS. La pompe de circuit de chauffage se met en mar-<br>che dès que le critère « Charger si la chaudière et le T.ECS présentent une différence de température de » est rempli. Une fois le chargement du T.ECS terminé, la pompe de circuit de chauffage s'arrête, la vanne directionnelle reste encore active pendant une durée définie et le mélangeur de circuit de chauffage se ferme. Si la durée est écoulée, le circuit de chauffage est à nouveau régulé en fonction des conditions climatiques.<br><b>REMARQUE :</b> paramètre disponible uniquement pour le <b>Circuit de chauffage 1</b> et en général uniquement en association avec la chaudière à granulés P1 Pellet utilisée en version Unit ! |
| Demande d'une température élevée<br>pour cause de chargement ECS | Non | Si ce paramètre est défini sur « Oui », le circuit à distance est réglé selon<br>la courbe de chauffage paramétrée + surélévation. Pour le chargement du<br>T.ECS, le circuit à distance est réglé brièvement sur une température plus<br>élevée, cependant, une fois le chargement terminé, l'alimentation s'effec-<br>tue selon la courbe de chauffage.<br><b>REMARQUE :</b> paramètre disponible uniquement pour le <b>circuit de chauffa-<br/>ge 2</b> !                                                                                                    |
| Pour demande de temp.élevée ne<br>pas surveiller le T.ECS 1      | Non | Si le T.ECS 1 se trouve avant le mélangeur réseau, ce dernier ne doit pas influencer la régulation de température du circuit à distance : ce paramètre doit donc être réglé sur Oui.                                                                                                    |
|                                                                  |     | <b>REMARQUE :</b> paramètre disponible uniquement pour le <b>circuit de chauffa-</b><br>ge 2 !                                                                                                    |

### 5.1.5 Paramètres de service pour programme de chauffage

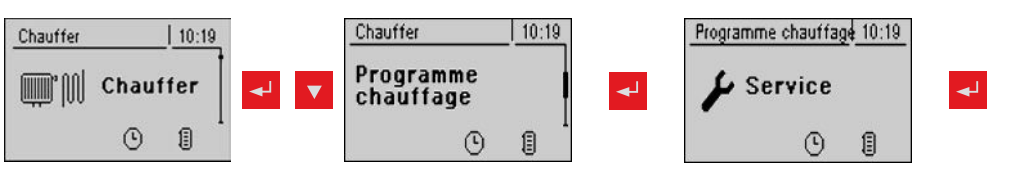

| Paramètre                                                     |     | Description                                                                                                    |
|---------------------------------------------------------------|-----|----------------------------------------------------------------------------------------------------|
| Programme de chauffage actif                                  | Non | Si ce paramètre est activé, le programme de chauffage réglé pour 30 jours démarre. Après 30 jours, le circuit de chauffage réglé revient aux périodes de chauffage réglées.                                                                                                    |
|                                                               |     | Les périodes de chauffage du circuit de chauffage sélectionné sont<br>réglées automatiquement sur 0-24h et la température extérieure limite<br>pour chauffage est ignorée.                                                                                                    |
|                                                               |     | Afin que le circuit de chauffage ait toujours suffisamment de chaleur à disposition, les temps de la chaudière et les temps de chargement d'accumulateur doivent être réglés sur 0-24 heures. En cas d'utilisation d'une chaudière à bûches, prévoir un approvisionnement en chaleur adapté. |
| Jour actuel du programme de chauf-<br>fage                    | 1   | Affiche le jour actuel du programme de chauffage en cours                                                                                                    |
| À quel circuit de chauffage le pro-<br>gramme s'applique-t-il | 1   | Ce paramètre définit le circuit de chauffage qui est alimenté avec le pro-<br>gramme de chauffage. Circ. de chauffage 01 18<br>Il n'est possible de sélectionner qu'un circuit de chauffage.                                                                                                 |

Menu - Chauffer

| Paramètre                                                    |      | Description                                                                                                    |
|--------------------------------------------------------------|------|----------------------------------------------------------------------------------------------------|
| Quel est le programme de chauffa-<br>ge utilisé              | 1    | La courbe de température de départ dans les programmes de chauffage 1<br>– 6 est fixée par avance. Elle peut être librement spécifiée dans le pro-<br>gramme de chauffage 7. |
| Valeur consigne de départ pour tous les jours du programme 7 | 35°C | Lorsque le programme de chauffage 7 est activé, le circuit de chauffage sélectionné est réglé sur la température de départ définie.                                          |

#### Programmes de chauffage

Programme de chauffage 1 :

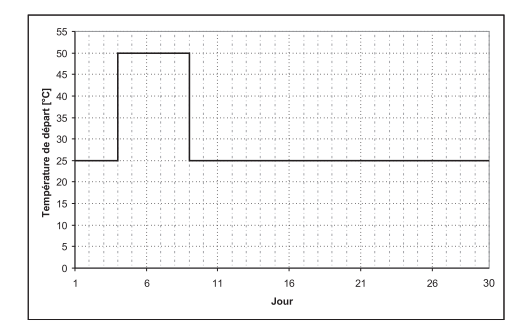

#### Programme de chauffage 3 :

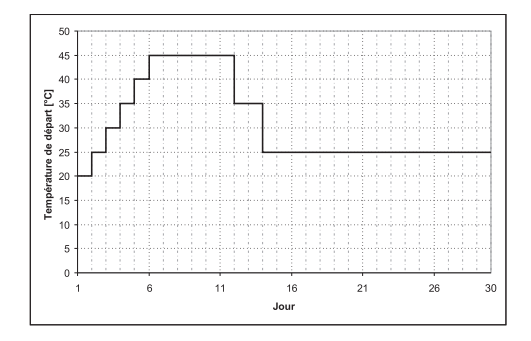

#### Programme de chauffage 5 :

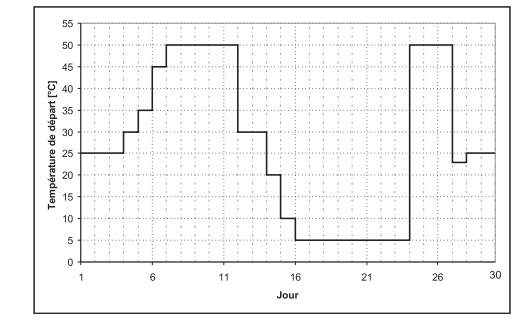

#### Programme de chauffage 7 :

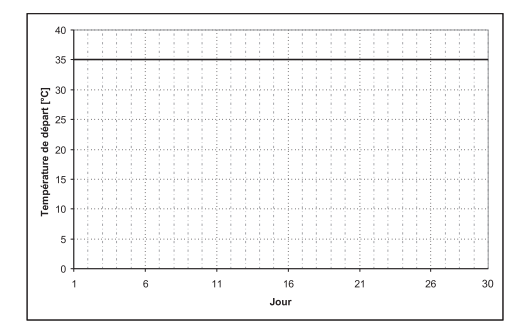

#### Programme de chauffage 2 :

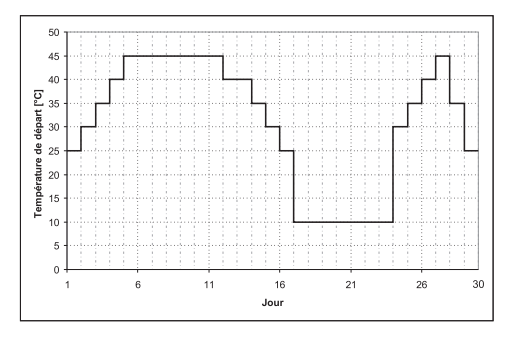

#### Programme de chauffage 4 :

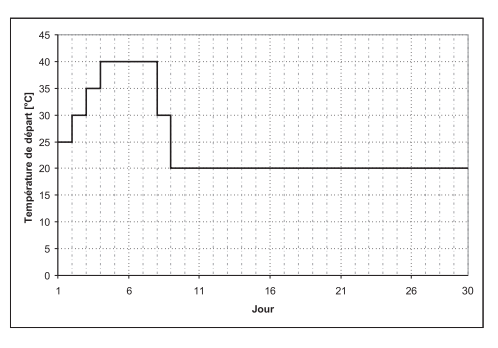

Programme de chauffage 6 :

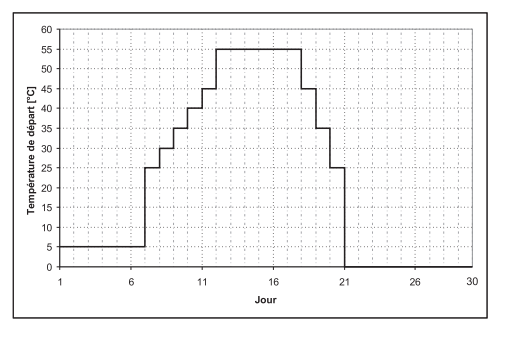

Les programmes de chauffage mentionnés sont des propositions sans engagement. Si le programme de chauffage est utilisé pour chauffer une chape, contacter le constructeur ou installateur de la chape

### 5.1.6 Réglages généraux

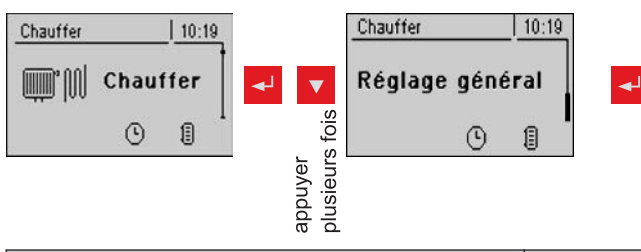

| Paramètre                                                                         |      | Description                                                                                                    |
|-----------------------------------------------------------------------------------|------|----------------------------------------------------------------------------------------------------|
| Valeur de correction pour la<br>sonde extérieure                                  | 0 °C | Si la sonde extérieure indique une valeur erronée, la valeur peut être adaptée en fonction de ce paramètre.                                                              |
| Module de chauffage d'où la<br>sonde extérieure est lue<br>(0 = module principal) | 0    | Si la sonde extérieure n'est pas lue par le module principal, régler ici<br>l'adresse du module du circuit de chauffage concerné + 1 (sonde 1 sur le<br>module concerné) |
| Utiliser une entrée thermostat pour le thermostat d'ambiance                      | Non  | Si des thermostats d'ambiance sont utilisés à la place des sondes d'am-<br>biance, ce paramètre doit être réglé sur OUI.                                                 |

### 5.2 Menu - Eau

#### 5.2.1 Affichages de l'état du préparateur ECS

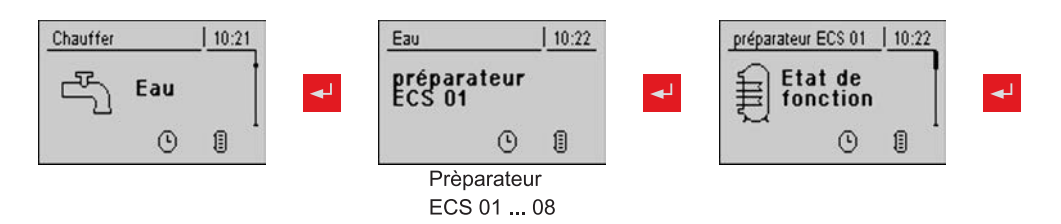

| Paramètre                                    |       | Description                                                                                                    |
|----------------------------------------------|-------|----------------------------------------------------------------------------------------------------|
| Température de préparateur ECS<br>haut       | 60 °C | Température actuelle dans la partie supérieure du préparateur ECS. Pen-<br>dant les temps de chargement, le préparateur ECS est chauffé jusqu'à ce<br>que le paramètre défini pour « Consigne ECS » soit atteint. |
| Température de préparateur ECS<br>bas        | 55 °C | Température actuelle en bas du préparateur ECS.<br>(Paramètre disponible uniquement en présence d'un collecteur solaire)                                                                                          |
| Commande de la pompe de prépa-<br>rateur ECS | 0 %   | Indique la vitesse de la pompe du préparateur ECS en pourcentage de la vitesse maximale.                                                                                                    |

#### 5.2.2 Réglages de température du préparateur ECS

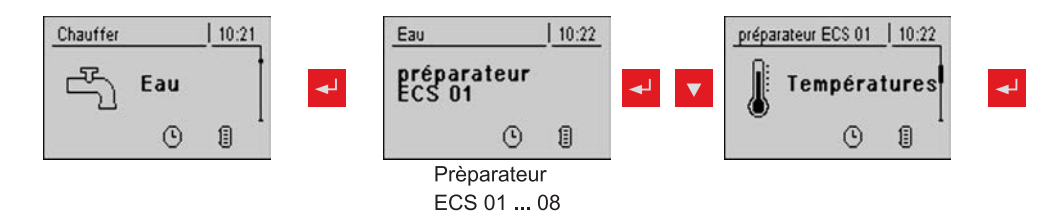

| Paramètre                                                                                             |       | Description                                                                                                    |
|----------------------------------------------------------------------------------------------------|-------|----------------------------------------------------------------------------------------------------|
| Consigne ECS                                                                                          | 55 °C | Lorsque la température réglée est atteinte, la pompe du préparateur ECS s'éteint.                                                                                                    |
| Recharger si la température du chauffe-eau inférieure à                                               | 45 °C | Lorsque la température est inférieure à cette valeur, le rechargement du préparateur ECS est déclenché.                                                                                                    |
| Charger si l'accumulateur et le pré-<br>parateur ECS présentent une diffé-<br>rence de température de | 6°C   | Lorsque la température supérieure de la sonde de l'accumulateur est su-<br>périeure de cette valeur à la température du préparateur ECS, la pompe<br>de chargement du préparateur ECS est activée.<br>(uniquement pour les systèmes avec accumulateur)         |
| Charger si la chaudière et le prépa-<br>rateur ECS présentent une différen-<br>ce de température de   | 6°C   | Valeur de départ du chargement de préparateur ECS. La température de<br>la chaudière doit être supérieure de cette valeur à celle du préparateur<br>ECS pour que le chargement du préparateur ECS démarre.<br>(uniquement pour les systèmes sans accumulateur) |

### 5.2.3 Temps de chauffage du préparateur ECS

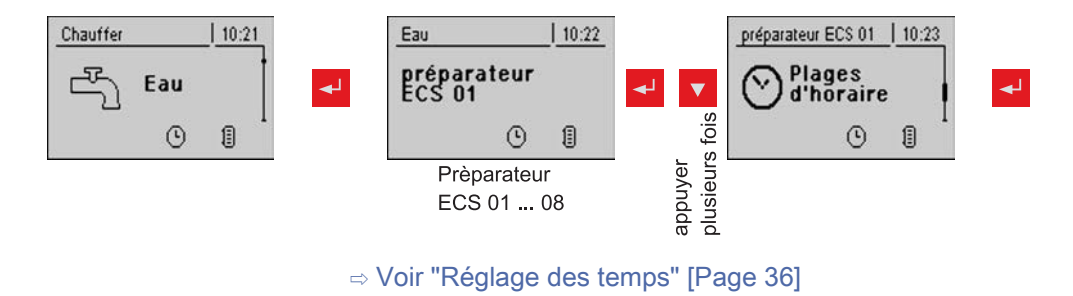

### 5.2.4 Paramètres de service du préparateur ECS

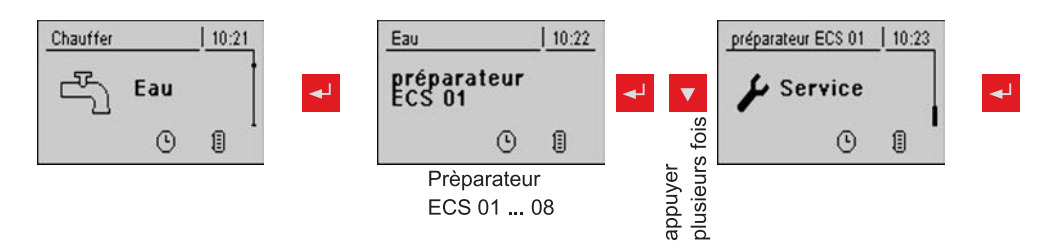

| Paramètre                                                                               |     | Description                                                                                                    |
|-----------------------------------------------------------------------------------------|-----|----------------------------------------------------------------------------------------------------|
| Pompe ECS 1 est commandée par<br>le contact<br>HKP0                                     | Non | Ce paramètre doit être défini sur « Oui » si aucun module hydraulique<br>supplémentaire n'est utilisé, mais un T.ECS doit être commandé.<br><b>REMARQUE :</b> sonde de retour = sonde de T.ECS, HKP0 = pompe ECS<br><b>REMARQUE :</b> chargement du T.ECS par HKP0 possible uniquement si<br>aucun mélangeur retour n'est utilisé.<br><b>REMARQUE :</b> fonction possible uniquement si « Système hydraulique<br>pour S3 Turbo » est sélectionné. |
| Utilisation de la chaleur résiduelle                                                    | Non | Cette fonction ne peut être utilisée que sur les installations avec module de retour et sans accumulateur. Elle permet d'évacuer l'énergie restante dans le T.ECS, le paramètre « Pompes démarrent dès » est ignoré. La pompe est commandée à une vitesse minimale jusqu'à ce que la température de chaudière descende en dessous de la température du T.ECS + 3°C                                                                                |
| Charger le T.ECS seulement une fois par jour                                            | Non | Si ce paramètre est défini sur « Oui », un chauffage répété pendant une journée est empêché.                                                                                                    |
| Chauffe anti-légionellose active                                                        | Oui | Une fois par semaine, le T.ECS est chauffé à 65°C minimum.                                                                                                    |
| Quel jour est prévu pour la chauffe<br>protégeant de la légionellose                    | LUN | Jour de la semaine où la chauffe anti-légionellose est effectuée.                                                                                                    |
| Par quel acc. ou collecteur ce circ.<br>de chauff. est-il alimenté (0 =<br>chaud.)      | 1   | Si plusieurs accumulateurs ou répartiteurs de chaleur sont utilisés, sélec-<br>tionner ici celui qui fournit la chaleur pour le chargement du T.ECS.<br>Si un seul accumulateur ou répartiteur de chaleur est utilisé, laisser le pa-<br>ramètre sur le réglage standard 1.<br><b>REMARQUE :</b> s'applique uniquement aux systèmes pour plusieurs loge-<br>ments                                                                                 |
| Tempo. des pompes de chauffe-eau<br>⇒ (ce réglage s'applique à tous les<br>chauffe-eau) | 0m  | Durée de temporisation de tous les T.ECS                                                                                                    |
| Quelle sonde est utilisée pour le<br>préparateur ECS 1 en haut                          | 0.3 | Adresse de bus des sondes et des pompes utilisées.<br>⇒ Voir "Paramétrage de l'adresse de module" [Page 22]                                                                                                    |
| Quelle sonde est utilisée pour le<br>préparateur ECS 1 en bas                           | 0.4 |                                                                                                    |

| Paramètre                                              |                  | Description                                                                                                    |
|--------------------------------------------------------|------------------|----------------------------------------------------------------------------------------------------|
| Quelle pompe est utilisée pour le<br>préparateur ECS 1 | 0.2              | <b>REMARQUE :</b> si le chargement du T.ECS est effectué par HKP0, les pa-<br>ramètres « Quelle sonde est utilisée pour le T.ECS 1 en haut » et « Quelle<br>pompe est utilisée pour le T.ECS 1 » sont ignorés.                                                                                                    |
| Réglage PWM de la pompe ECS                            | Pompe<br>normale | <ul> <li>Pompe normale</li> <li>PWM / pompe périphér.</li> <li>PWM / pompe solaire</li> <li>PWM pompe périphérique+vanne</li> <li>0 - 10V / pompe périphérique</li> <li>0 - 10V / pompe solaire</li> <li>0 - 10V / pompe périphérique+vanne</li> <li>Propriétés du paramètre correspondant :</li> <li>⇒ Voir "Réglages PWM / 0 - 10V" [Page 79]</li> </ul> |
| Vitesse minimale de la pompe ECS                       | 45%              | Adaptation de la vitesse minimale au type de pompe.<br>(régler le mode de fonctionnement des pompes conformément aux ins-<br>tructions du fabricant de pompes)<br><b>REMARQUE :</b> si le chargement du T.ECS est effectué par HKP0, ce para-<br>mètre est ignoré.                                                                                         |
| Vitesse maxi de la pompe ECS                           | 100%             | Si, selon le système, la vitesse maximale de la pompe ECS est limitée,<br>elle peut être réglée en modifiant ce paramètre.<br><b>REMARQUE :</b> si le chargement du T.ECS est effectué par HKP0, ce para-<br>mètre est ignoré.                                                                                                    |

#### 5.3.1 Affichages de l'état du système solaire

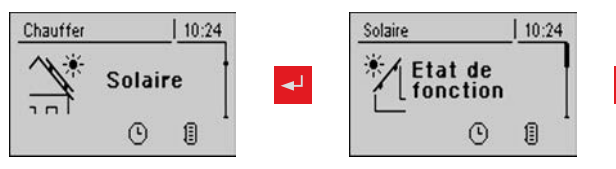

| Paramètre                                                                         |       | Description                                                                                                    |  |
|-----------------------------------------------------------------------------------|-------|----------------------------------------------------------------------------------------------------|--|
| Température collecteur                                                            | 80°C  | Température actuelle au niveau du collecteur.                                                                                                    |  |
| Sonde accumulateur bas solaire                                                    | 43°C  | Température actuelle sur la sonde solaire de l'accumulateur en bas.                                                                                                    |  |
| Température de retour collecteur                                                  | 50°C  | Température actuelle au niveau du retour du collecteur.<br>(uniquement pour les systèmes 12, 13)                                                                                                    |  |
| Puissance actuelle du compteur<br>d'énergie solaire [KW]                          | 0.00  | Affichage de la puissance actuelle du collecteur solaire.                                                                                                    |  |
| Débitmètre [l/h]                                                                  | 0     | Affichage de la quantité d'eau déjà pompée par le collecteur solaire.<br><b>REMARQUE :</b> Affichage actif uniquement si un débitmètre externe est uti-<br>lisé et s'il est activé dans le régulateur.                                                                                                    |  |
| Rendement quotidien [kWh]                                                         | 0     | Quantité de chaleur fournie ce jour par l'installation solaire.                                                                                                    |  |
| Rendement total [kWh]                                                             | 0     | Quantité de chaleur fournie depuis l'activation de l'installation solaire                                                                                                    |  |
| Température de préparateur ECS bas                                                | 39°C  | Température actuelle sur le capteur de référence solaire dans le prépara-<br>teur ECS.                                                                                                    |  |
| Température de départ échangeur secondaire (liaison accumulateur)                 | 78°C  | Température actuelle au niveau du départ de l'échangeur de chaleur se-<br>condaire (uniquement pour les systèmes 12, 13)                                                                                                    |  |
| Temps de fonctionnement pompe collecteur                                          | 1h    | Indique le temps de fonctionnement de la pompe du collecteur.                                                                                                    |  |
| Commande pompe collecteur                                                         | 52%   | Indique la vitesse de la pompe de chargement du préparateur ECS en pourcentage de la vitesse maximale.                                                                                                    |  |
| Pompe entre échangeur et accumu-<br>lateur                                        | 100 % | Vitesse actuelle de la pompe entre l'échangeur de chaleur et l'accumula-<br>teur (uniquement pour le système 12, 13)                                                                                                    |  |
| Pompe entre échangeur et ballon<br>ECS                                            | 0%    | Vitesse actuelle de la pompe entre l'échangeur de chaleur et l'accumula-<br>teur (uniquement pour le système 12)                                                                                                    |  |
| Vanne directionnelle échangeur bal-<br>lon bas et haut                            | 0%    | Commande actuelle de la vanne directionnelle côté solaire. Si la vanne<br>est montée correctement :<br>0 % … accumulateur bas<br>100 % … accumulateur haut<br>Si la vanne est mal montée, il est possible d'inverser la sortie de la vanne<br>directionnelle dans le menu Service.<br>⇒ Voir "Paramètres de service du système solaire" [Page 51]<br>(uniquement pour les systèmes 12, 13) |  |
| VL : 0°C / RL : NC<br>P : 0.0 kW / DFL: 0<br>Aujourd'hui : 0 kWh<br>Total : 0 kWh |       | Compteur de calories solaire :<br>VL : température de départ du système solaire<br>RL : retour du système solaire<br>P : puissance actuelle du système solaire<br>DFL : débit du système solaire<br>Aujourd'hui : quantité de chaleur fournie ce jour par l'installation solaire<br>Total : quantité de chaleur fournie depuis l'activation de l'installation so-<br>laire                 |  |

#### 5.3.2 Réglages de température du système solaire

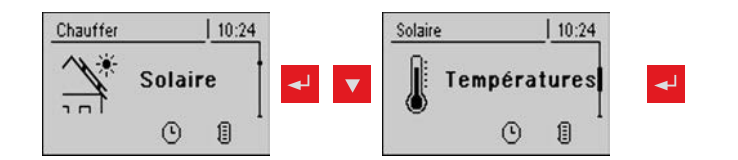

| Paramètre                                                                      |       | Description                                                                                                    |
|--------------------------------------------------------------------------------|-------|----------------------------------------------------------------------------------------------------|
| Température consigne ECS avec<br>chargement solaire                            | 75°C  | Le préparateur ECS est chauffé par chargement solaire jusqu'à cette tem-<br>pérature.                                                                                                    |
| Différentiel enclenchement collec-<br>teur                                     | 10 °C | La pompe de chargement du collecteur s'enclenche lorsque la températu-<br>re du collecteur est supérieure de cette valeur à la température de l'accu-<br>mulateur ou du préparateur ECS                                                                                            |
| Différentiel arrêt collecteur                                                  | 5°C   | La pompe de chargement du collecteur s'éteint lorsque la température du collecteur est supérieure de cette valeur à la température de l'accumula-<br>teur ou du préparateur ECS                                                                                                    |
| Température maxi accumulateur bas avec solaire                                 | 85°C  | Température maximale de l'accumulateur (ou ballon) en bas à laquelle la pompe de collecteur est désactivée (uniquement sur l'accumulateur).                                                                                                    |
| Température minimum du collecteur                                              | 20 °C | La pompe du collecteur est arrêtée en dessous de cette température du collecteur.                                                                                                    |
| Echangeur- accumulateur tempori-<br>sation encl. pompe                         | 120 s | Temporisation d'activation de la pompe entre l'échangeur de chaleur et l'accumulateur (uniquement pour le système 12, 13)                                                                                                    |
| Échangeur- accumulateur tempori-<br>sation décl. pompe                         | 240 s | Temporisation de désactivation de la pompe entre l'échangeur de chaleur et l'accumulateur (uniquement pour le système 12, 13)                                                                                                    |
| Consigne haute accumulateur so-<br>laire (charge rapide jusqu'à consi-<br>gne) | 60 °C | Si la sonde haute de l'accumulateur atteint la valeur réglée lors du charge-<br>ment solaire, la vanne directionnelle passe à l'accumulateur bas. (unique-<br>ment pour le système 12, 13)                                                                                         |
| Différentiel accumulateur haut-col-<br>lecteur                                 | 20 °C | Il s'agit de la surcharge pour la commande des pompes du collecteur pour<br>la température de l'accumulateur haut ou de l'accumulateur bas                                                                                                    |
| Différentiel départ échangeur se-<br>condaire (collecteur)                     | 10 °C | Ce paramètre indique dans quelle mesure la valeur de départ de l'échan-<br>geur de chaleur secondaire doit être inférieure à la température du collec-<br>teur. Si la température est trop basse, la vitesse de la pompe de l'accumu-<br>lateur ou du préparateur ECS est réduite. |
| Différentiel retour collecteur-ballon<br>bas                                   | 20 °C | Valeur accumulateur bas plus la valeur définie, indique la température souhaitée pour le retour collecteur. Si le retour collecteur est trop élevé, la vitesse de la pompe de l'accumulateur est réduite.                                                                          |

#### 5.3.3 Paramètres de service du système solaire

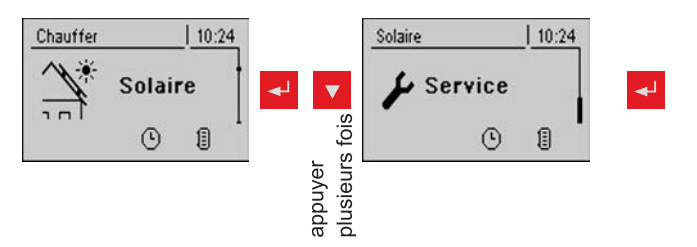

| Paramètre                                                                                                    |         | Description                                                                                                    |
|----------------------------------------------------------------------------------------------------|---------|----------------------------------------------------------------------------------------------------|
| Système solaire                                                                                                    | 1       | Indique le type de système solaire. Ce paramètre doit être défini en fonc-<br>tion du schéma solaire.                                                                                                    |
|                                                                                                    |         | 1: Installation solaire uniquement sur préparateur ECS                                                                                                    |
|                                                                                                    |         | 2: Installation solaire uniquement sur accumulateur stratifié                                                                                                    |
|                                                                                                    |         | <b>3</b> : Installation solaire avec vanne directionnelle (passage du préparateur ECS à l'accumulateur stratifié, ou entre le collecteur haut et bas pour l'accumulateur solaire hygiénique H3)                                                                                                    |
|                                                                                                    |         | Respecter les informations relatives au système solaire dans le document<br>« Systèmes d'énergie S-Tronic Lambda ».                                                                                                    |
| Quelle pompe est utilisée pour le                                                                                      | 1.1     | Adresse de bus de la pompe utilisée.                                                                                                    |
| collecteur solaire                                                                                                    |         | ⇒ Voir "Paramétrage de l'adresse des modules" [Page 22]                                                                                                    |
|                                                                                                    |         | Respecter les informations relatives au système solaire dans le document<br>« Systèmes d'énergie S-Tronic Lambda ».                                                                                                    |
| Réglage PWM de la pompe collec-                                                                                        | Pompe   | Pompe normale                                                                                                    |
| teur                                                                                                    | normale | <ul> <li>PWM / pompe périphér.</li> </ul>                                                                                                    |
|                                                                                                    |         | PWM / pompe solaire                                                                                                    |
|                                                                                                    |         | <ul> <li>PWM pompe periph.+Electrov.</li> </ul>                                                                                                    |
|                                                                                                    |         | <ul> <li>0 – 10 V / pompe périph.</li> </ul>                                                                                                    |
|                                                                                                    |         | <ul> <li>0 – 10 V / pompe solaire</li> </ul>                                                                                                    |
|                                                                                                    |         | <ul> <li>0-10V pompe periph.+Electrov.</li> </ul>                                                                                                    |
|                                                                                                    |         | Propriétés du réglage correspondant :                                                                                                    |
|                                                                                                    |         | ⇔ Voir "Réglages PWM / 0 - 10V" [Page 79]                                                                                                    |
| Vitesse mini pompe collecteur so-<br>laire                                                                             | 45%     | Adaptation de la vitesse minimale au type de pompe. (régler le mode de fonctionnement des pompes conformément aux instructions du fabricant de pompes)                                                                                                    |
| Vitesse maxi pompe collecteur                                                                                          | 100 %   | Si la vitesse maximale de la pompe de collecteur est limitée par le systè-<br>me, elle peut être réglée en modifiant ce paramètre.                                                                                                    |
| Surveillance du collecteur → la pom-<br>pe de collecteur est allumée toutes<br>les 30 minutes pendant 10 secon-<br>des | Non     | Si ce paramètre est actif, la pompe de collecteur est allumée toutes les<br>30 minutes pendant 10 secondes. Si le capteur de collecteur détecte une<br>augmentation de température, la pompe est désactivée durablement.<br>Cette fonction est active de 10h00 à 19h00 et la valeur seuil de tempéra-<br>ture du collecteur à partir de laquelle cette fonction est active est adaptée<br>de facon dynamique.                                                                              |
| Si le système solaire est raccordé à<br>l'accum.et l'ECS, l'ECS est prioritai-                                         | Oui     | Oui : Le préparateur ECS est chargé jusqu'à ce que la température de<br>consigne soit atteinte. l'accumulateur n'étant alimenté que par la suite.                                                                                                    |
| re.                                                                                                    |         | Non : Le préparateur ECS est chargé jusqu'à ce que la différence de tem-<br>pérature entre collecteur et préparateur ECS ne soit plus suffisante. Dès<br>que la différence de température est inférieure à la limite réglée, l'accumu-<br>lateur est alimenté en chaleur pendant 20 minutes. Ensuite, la pompe du<br>collecteur est arrêtée pendant 20 minutes et le système vérifie que la dif-<br>férence de température soit à nouveau suffisante pour charger le prépara-<br>teur ECS. |

5

51

| Paramètre                                                                                              |                         | Description                                                                                                    |
|----------------------------------------------------------------------------------------------------|-------------------------|----------------------------------------------------------------------------------------------------|
| Sur quel accumulateur le charge-<br>ment solaire est-il effectué                                       | 1                       | Définit sur quel accumulateur le chargement solaire doit être effectué.                                                                                                    |
| Sur quel chauffe-eau le chargement solaire est-il effectué                                             | 1                       | Définit sur quel préparateur ECS le chargement solaire doit être effectué.                                                                                                    |
| Quelle sonde est utilisée pour le col-<br>lecteur solaire                                              | 1.1                     | Adresses de bus des sondes utilisées, en fonction du système<br>⇒ Voir "Paramétrage de l'adresse de module" [Page 22]                                                                                                    |
| Quelle sonde est utilisée pour la ré-<br>férence d'accumulateur                                        | 0.2                     | Respecter les informations relatives au système solaire dans le document<br>« Systèmes d'énergie S-Tronic Lambda ».                                                                                                    |
| Quelle sonde est utilisée pour le dé-<br>part du secondaire de l'échangeur                             | 1.4                     |                                                                                                    |
| Quelle sonde est utilisée pour le re-<br>tour collecteur                                               | 1.5                     |                                                                                                    |
| Quelle pompe est utilisée pour la soupape de commande solaire                                          | 1.2                     |                                                                                                    |
| Quelle pompe est utilisée entre ac-<br>cumulateur et échangeur                                         | 2.1                     |                                                                                                    |
| Réglage PWM pour pompe ballon<br>tampon - échangeur                                                    | Pompe<br>normale        | <ul> <li>Pompe normale</li> <li>PWM / pompe périphér.</li> <li>PWM / pompe solaire</li> <li>PWM pompe periph.+Electrov.</li> <li>0 - 10 V / pompe périph.</li> <li>0 - 10 V / pompe solaire</li> <li>0-10V pompe periph.+Electrov.</li> <li>Propriétés du réglage correspondant :</li> <li>⇒ Voir "Réglages PWM / 0 - 10V" [Page 79]</li> </ul>                                                                                                    |
| Quelle pompe est utilisée entre ECS et échangeur                                                       | 2.2                     | Adresses de bus des sondes utilisées, en fonction du système<br>⇒ Voir "Paramétrage de l'adresse des modules" [Page 22]<br>Respecter les informations relatives au système solaire dans le document<br>« Systèmes d'énergie S-Tronic Lambda ».                                                                                                    |
| Réglage PWM pour pompe ballon<br>ECS - échangeur<br>Inverser la sortie de la vanne direc-<br>tionnelle | Pompe<br>normale<br>Non | <ul> <li>Pompe normale</li> <li>PWM / pompe périphér.</li> <li>PWM / pompe solaire</li> <li>PWM pompe periph.+Electrov.</li> <li>0 – 10 V / pompe périph.</li> <li>0 – 10 V / pompe solaire</li> <li>0-10V pompe solaire</li> <li>0-10V pompe periph.+Electrov.</li> <li>Propriétés du réglage correspondant :</li> <li>⇒ Voir "Réglages PWM / 0 - 10V" [Page 79]</li> <li>En cas de chargement du préparateur ECS par le collecteur, la vanne directionnelle est commandée avec une tension de 230 V. Si la vanne commute mal, il est possible d'utiliser ce paramètre pour régler la commande.</li> </ul> |
| Une sonde PT1000 est-elle utilisée comme sonde solaire ?                                               | Non                     | Réglage de base pour le type de sonde utilisé :<br>Non : Sonde solaire - Froling<br>Oui : Sonde PT1000                                                                                                    |

Menu - Solaire

| Paramètre                                |       | Description                                       |
|------------------------------------------|-------|---------------------------------------------------|
| Régulateur pompe collecteur valeur<br>Kp | 1.00  | Paramètre de régulation de la pompe de collecteur |
| Régulateur pompe collecteur valeur<br>Tn | 300 s |                                                   |

## 5.3.4 Compteur de calories solaire

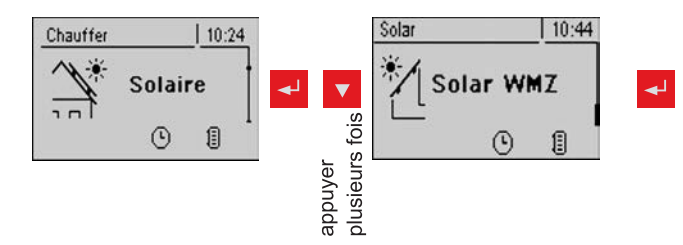

| Paramètre                                                                          |      | Description                                                                                                    |
|------------------------------------------------------------------------------------|------|----------------------------------------------------------------------------------------------------|
| VL : 0°C / RL : NC<br>P : 0.0 kW / DFL : 0<br>Aujourd'hui : 0 kWh<br>Total : 0 kWh |      | Compteur de calories solaire :<br>VL : température de départ du système solaire<br>RL : Retour du système solaire<br>P : puissance actuelle du système solaire<br>DFL : débit du système solaire<br>Aujourd'hui : quantité de chaleur fournie ce jour par l'installation solaire<br>Total : quantité de chaleur fournie depuis l'activation de l'installation so-<br>laire |
| Température collecteur                                                             | 80°C | Température actuelle au niveau du collecteur.                                                                                                    |
| Température de retour collecteur                                                   | 50°C | Température actuelle au niveau du retour du collecteur.                                                                                                    |
| Puissance actuelle du compteur<br>d'énergie solaire [KW]                           | 0.00 | Affichage de la puissance actuelle du collecteur solaire.                                                                                                    |
| Débitmètre [l/h]                                                                   | 0    | Affichage de la quantité d'eau déjà pompée par le collecteur solaire.<br><b>REMARQUE :</b> Affichage actif uniquement si un débitmètre externe est uti-<br>lisé et s'il est activé dans le régulateur.                                                                                                    |
| Rendement quotidien [kWh]                                                          | 0    | Quantité de chaleur fournie ce jour par l'installation solaire.                                                                                                    |
| Rendement total [kWh]                                                              | 0    | Quantité de chaleur fournie depuis l'activation de l'installation solaire                                                                                                    |
| Débit nominal de la pompe de col-<br>lecteur pour le compteur de calories<br>[l/h] | 0    | Régler le débit nominal de la pompe de collecteur utilisée.<br>En cas d'utilisation d'un débitmètre externe, ce paramètre peut être omis.                                                                                                    |
| Impulsions par litre du débitmètre                                                 | 2.0  | Si un débitmètre externe est utilisé, modifier cette valeur en fonction de l'appareil utilisé. [0,5 – 5 Imp/l]                                                                                                    |
| Quelle sonde est utilisée pour le re-<br>tour collecteur                           | 1.5  | Adresses de bus des capteurs utilisés, en fonction du système<br>⇒ Voir "Paramétrage de l'adresse des modules" [Page 22]                                                                                                    |
| Quelle sonde est utilisée pour le<br>compteur d'énergie solaire                    | 1.3  | Si une sonde de départ est utilisée en plus de la sonde du collecteur pour<br>le compteur d'énergie solaire, régler l'adresse de la sonde en conséquen-<br>ce.<br>Adresses de bus des capteurs utilisés, en fonction du système<br>⇔ Voir "Paramétrage de l'adresse des modules" [Page 22]                                                                                 |
| Un compteur externe de débit est-il utilisé                                        | Non  | Si un débitmètre volumétrique externe est utilisé, ce paramètre doit être réglé sur « OUI ».                                                                                                    |

### 5.4 Menu - Accumulateur

#### 5.4.1 Affichages de l'état de l'accumulateur

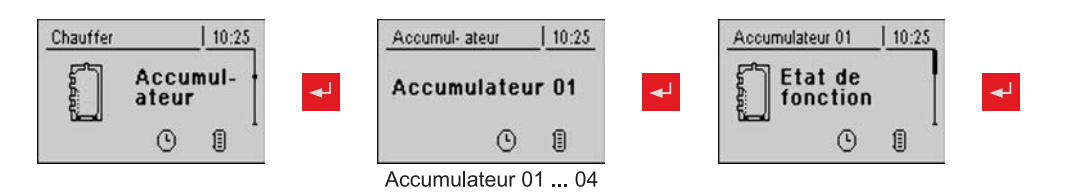

| Paramètre                               |      | Description                                                                                              |
|-----------------------------------------|------|----------------------------------------------------------------------------------------------------|
| Température accumulateur haut           | 58°C | Température actuelle au niveau de la sonde de l'accumulateur en haut.                                    |
| Température d'accumulateur milieu       | 53°C | Température actuelle au niveau de la sonde du milieu de l'accumulateur (en fonction de la configuration) |
| Température accumulateur bas            | 50°C | Température actuelle au niveau de la sonde de l'accumulateur en bas.                                     |
| Commande des pompes d'accumu-<br>lateur | 50%  | Indique la vitesse actuelle de la pompe d'accumulateur en pourcentage de la vitesse maximale.            |
| État de charge de l'accumulateur        | 25%  | Indique l'état de charge actuel calculé de l'accumulateur.                                               |

#### 5.4.2 Réglages de température de l'accumulateur

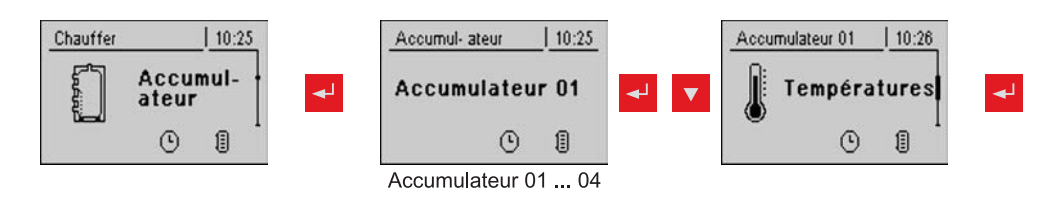

| Paramètre                                                                                         |       | Description                                                                                                    |
|---------------------------------------------------------------------------------------------------|-------|----------------------------------------------------------------------------------------------------|
| Enclenchement circuits de chauff. à partir de la temp. d'accu. suivante                           | 30°C  | Valeur minimum de température accumulateur haut pour le déclenche-<br>ment des circuits de chauffage en cas de combinaison avec un accumula-<br>teur stratifié                                                                                                    |
| Différence de température entre la<br>chaudière et la couche limite                               | 20 °C | Lorsque l'option « Capteur de température d'accumulateur au milieu pré-<br>sent » a été sélectionnée et que le paramètre « Régulation milieu accumu-<br>lateur active » est sur « OUI », la commande tente de maintenir la tempé-<br>rature du capteur « Accumulateur milieu » à la valeur de la température de<br>consigne de la chaudière moins la différence de température définie ici<br>grâce à la régulation de la vitesse de la pompe d'accumulateur |
| Accu. chargé, si diff. de temp. entre chaudière et acc. bas est de                                | 10°C  | Différence de température entre la température de chaudière et d'accumu-<br>lateur pour l'activation du chargement de l'accumulateur.                                                                                                    |
| Temp. accum. haut quand la vanne<br>de demar. bascule sur accum. en-<br>bas                       | 60°C  | Lorsque la température réglée est dépassée sur la sonde 0.1, la soupape de décharge de démarrage passe sur Accumulateur bas                                                                                                    |
| L'état de charge de l'accumulateur<br>est de 100 % à paramètre - consi-<br>gne chaudière          | 4°C   | L'état de charge 100 % de l'accumulateur est obtenu à partir de la tempé-<br>rature de consigne chaudière réglée moins la valeur réglée.                                                                                                    |
| L'état de charge de l'accumulateur<br>est de 0 %% à la température sui-<br>vante (valeur absolue) | 30°C  | Si la température moyenne dans l'accumulateur n'atteint plus la valeur pa-<br>ramétrée, l'accumulateur a un état de charge de 0 %.                                                                                                    |

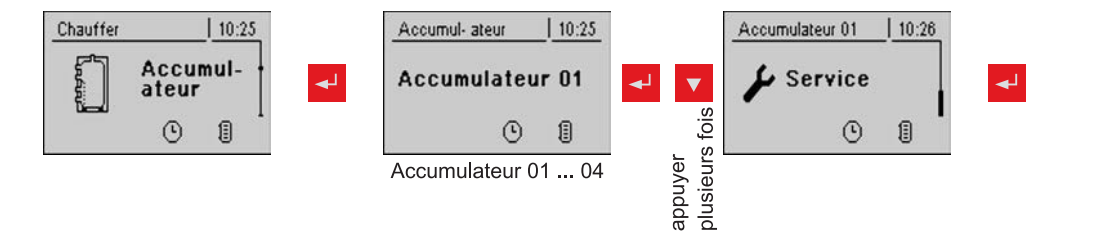

| Paramètre                                                                                   |     |                                                                                                    | Description                                                                                                    |
|---------------------------------------------------------------------------------------------|-----|----------------------------------------------------------------------------------------------------|----------------------------------------------------------------------------------------------------|
| Activer pompe de circuit de chauffa-<br>ge 0 après passage sur accumula-<br>teur en haut    | Non | Non : Déclenchement de l<br>rature de chaudière<br>⇒ Voir "Réglages de temp<br>Paramètre « Temp. de d<br>pes peuvent fonctio<br>Oui : Déclenchement de la<br>rature de l'accumulateur h<br>⇒ Voir "Réglages de temp<br>Paramètre « Enclencher<br>la temp. d'accu. su | la pompe de circuit de chauffage 0 selon tempé-<br>pérature de la chaudière" [Page 57]<br>chaudière à laquelle toutes les pom-<br>onner ».<br>a pompe de circuit de chauffage 0 selon tempé-<br>naut.<br>pérature de l'accumulateur" [Page 54]<br>ment circuits de chauff. à partir de<br>livante » |
| Utilisation de la chaleur résiduelle                                                        | Non | L'énergie restante est éva<br>pes démarrent dès »<br>tesse minimale jusqu'à ce<br>dessous de la température<br><b>REMARQUE :</b> Possible un<br>langeur.                                                                                                    | acuée dans l'accumulateur, le paramètre « Pom-<br>est ignoré. La pompe est commandée à une vi-<br>e que la température de chaudière descende en<br>e d'accumulateur bas + 3 °C.<br>niquement en cas d'élévation du retour par mé-                                                                   |
| Régulation milieu accumulateur active ?<br>Si non, le capteur sert juste à l'affi-<br>chage | Non | Non<br>La sonde de température<br>ture<br>Oui<br>La sonde température d'a<br>de charge de couche limit                                                                                                    | d'accumulateur milieu sert à afficher la tempéra-<br>ccumulateur milieu est utilisée pour la fonction<br>te.                                                                                                    |
| Quelle sonde est utilisée pour<br>l'accumulateur en haut                                    | 0.1 | L'affichage des paramètre<br>Respecter les information                                                                                                    | es dépend du système.<br>s relatives au système hydraulique dans le docu-                                                                                                    |
| Quelle sonde est utilisée pour l'ac-<br>cumulateur sonde 2                                  | 0.4 | ment « Systèmes d'énergi                                                                                                    | ieS-Tronic Lambda ».                                                                                                    |
| Quelle sonde est utilisée pour l'ac-<br>cumulateur sonde 3                                  | 0.6 | - Sonde 0.1                                                                                                    | Sonde en haut                                                                                                    |
| Quelle sonde est utilisée pour l'ac-<br>cumulateur au milieu                                | 0.6 |                                                                                                    |                                                                                                    |
| Quelle sonde est utilisée pour<br>l'accumulateur en bas                                     | 0.2 | Sonde 0.4                                                                                                    | Sonde 2                                                                                                    |
| Quelle pompe est utilisée pour<br>l'accumulateur                                            | 0.1 | Sonde 0.6                                                                                                    | Sonde 3<br>Sonde en bas                                                                                                    |

| Réglage PWM de la pompe ballon<br>tampon                                           | Pompe<br>normale | <ul> <li>Pompe normale</li> <li>PWM / pompe périphér.</li> <li>PWM / pompe solaire</li> <li>PWM pompe periph.+Electrov.</li> <li>0 – 10 V / pompe périph.</li> <li>0 – 10 V / pompe solaire</li> </ul>                                                                                                    |
|------------------------------------------------------------------------------------|------------------|----------------------------------------------------------------------------------------------------|
|                                                                                    |                  | <ul> <li>0-10V pompe periph.+Electrov.</li> <li>Propriétés du réglage correspondant :</li> <li>⇒ Voir "Réglages PWM / 0 - 10V" [Page 79]</li> </ul>                                                                                                    |
| Vitesse minimale de la pompe d'ac-<br>cumulateur                                   | 45%              | Adaptation de la vitesse minimale au type de pompe. (régler le mode de fonctionnement des pompes conformément aux instructions du fabricant de pompes)                                                                                                    |
| Vitesse maxi de la pompe ballon tampon                                             | 100 %            | Si la vitesse maximale de la pompe d'accumulateur est limitée par le sys-<br>tème, elle peut être réglée en modifiant ce paramètre.                                                                                                    |
| Calcul du reremplissage actif (Son-<br>des doivent être correct. program-<br>mées) | Non              | Pour que la quantité de combustible nécessaire recommandée pour char-<br>ger l'accumulateur stratifié s'affiche à l'ouverture de la porte isolante, ce<br>paramètre doit être réglé sur « Oui ».                                                                                                    |
| Un accumulateur Hygiénique est-il<br>utilisé                                       | Non              | Si un accumulateur hygiénique est utilisé comme accumulateur stratifié<br>(accumulateur de type parent/enfant), ce paramètre doit être réglé sur<br>« Oui ».                                                                                                    |
| Volume de l'accumulateur utilisé                                                   | 2000 I           | Pour le calcul de la quantité de bûches nécessaire pour charger entière-<br>ment l'accumulateur stratifié, indiquer ici le volume de l'accumulateur stra-<br>tifié monté.                                                                                                    |
| Sortie de pompe pour soupape de<br>sûreté accumulateur                             | 8.1              | Cette sortie reste active jusqu'à ce qu'une température réglable soit attein-<br>te sur l'accumulateur haut, afin de chauffer uniquement la partie supérieu-<br>re de l'accumulateur stratifié. Une fois cette température atteinte, la sortie<br>devient inactive et le volume total de l'accumulateur est à la disposition de<br>la chaudière. |
| Sortie pour inverser la vanne de dé-<br>lestage du ballon tampon                   | Non              | Si la vanne commute mal, il est possible d'utiliser ce paramètre pour régler la commande.                                                                                                    |

## 5.5 Menu - Chaudière

#### 5.5.1 Affichages de l'état de la chaudière

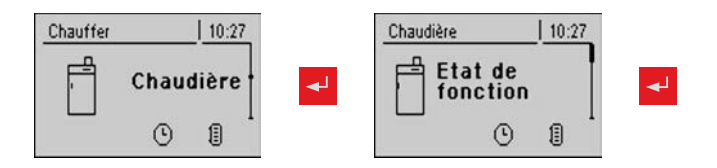

| Paramètre                         |        | Description                                                 |
|-----------------------------------|--------|-------------------------------------------------------------|
| T chaudière                       | 80 °C  | Affichage des valeurs actuelles du paramètre correspondant. |
| Température fumée                 | 176 °C |                                                             |
| Température de consigne de fumée  | 178 °C |                                                             |
| Réglage puissance de la chaudière | 95 %   |                                                             |
| Commande du tirage                | 80 %   |                                                             |
| Vitesse du ventilateur            | 2350 t |                                                             |
| Capteur 1                         | 66°C   |                                                             |
| Sonde de retour                   | 58 °C  |                                                             |

#### 5.5.2 Réglages de température de la chaudière

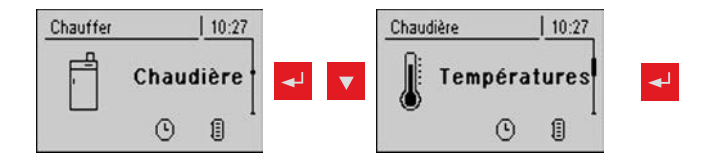

| Paramètre                                                                          |       | Description                                                                                                    |
|------------------------------------------------------------------------------------|-------|----------------------------------------------------------------------------------------------------|
| Température de consigne de la chaudière                                            | 80 °C | La température de la chaudière est réglée sur cette valeur.                                                                                                    |
| Arrêter si la temp. de chaud. est<br>sup. à la temp. + de consigne de la<br>chaud. | 5°C   | Si la température de consigne de la chaudière est dépassée de l'ordre de cette valeur de paramètre, la chaudière passe à l'état « Maintien de feu ».                                                                                                    |
| Toujours éteindre au-delà de la con-<br>signe + de chaudière maxi. réglable        | 3 °C  | Si la température de consigne maximale de la chaudière est dépassée de<br>l'ordre de cette valeur de paramètre, la chaudière passe à l'état « Maintien<br>de feu ». Pour refroidir la chaudière, les pompes des circuits de chauffage<br>et de chargement de l'accumulateur se mettent à fonctionner. |
| Temp. de chaudière à laquelle tou-<br>tes les pompes peuvent fonctionner           | 65°C  | À partir de cette température de chaudière, les pompes se déclenchent.<br>(Hystérèse 2°C)                                                                                                    |
| Température minimale du retour                                                     | 60 °C | Température minimale que doit avoir le retour vers la chaudière.                                                                                                    |

#### 5.5.3 Paramètres de service de la chaudière

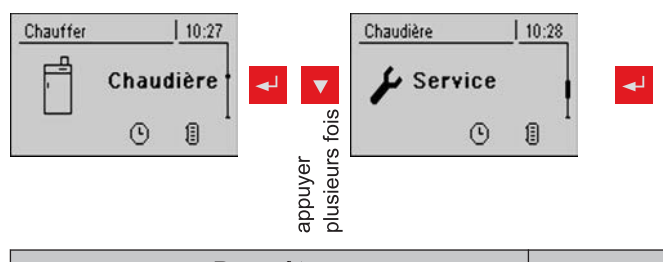

| Paramètre                              |       | Description                                                                                               |
|----------------------------------------|-------|----------------------------------------------------------------------------------------------------|
| Durée de fonctionnement du mélan-      | 240 s | Régler le temps de fonctionnement du mélangeur utilisé.                                                   |
| geur                                   |       | <ul> <li>Recommandation pour réduire l'oscillation du mélangeur<br/>Ne pas régler &lt; à 150 s</li> </ul> |
| Envoyer message Feu éteint via<br>HKP0 | Non   | Si la chaudière passe à l'état « Feu éteint », la sortie HKP0 est fermée.                                 |

#### 5.5.4 Réglages généraux

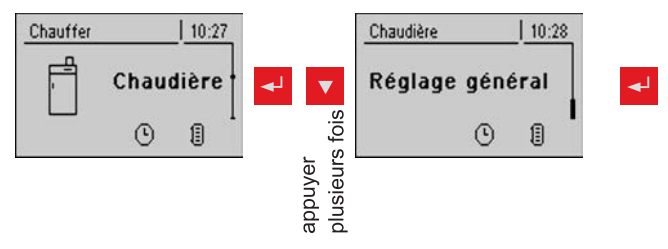

| Paramètre                                                                        |     | Description                                                                                                    |
|----------------------------------------------------------------------------------|-----|----------------------------------------------------------------------------------------------------|
| Modem présent                                                                    | Non | Si un modem est installé pour la transmission des données de la chaudiè-<br>re, régler cette valeur sur « Oui ».                                                                             |
| Cycle de mémoire de l'enregistreur                                               | 5s  | Ne pas modifier cette valeur !                                                                                                    |
| de données                                                                       |     | Il s'agit du cycle d'enregistrement des données dans l'enregistreur de<br>données.                                                                                                    |
| Lors d'un transf. de donnée ASCII<br>sur COM2, envoyer un retour à la li-<br>gne | Non |                                                                                                    |
| COM 2 utilisé comme interface<br>MODBUS                                          | Non | Oui :<br>L'interface COM 2 peut être utilisée pour la connexion à un MODBUS<br>(RTU/ASCII)                                                                                                   |
|                                                                                  |     | Non :<br>L'interface COM 2 envoie les valeurs principales de la chaudière toutes<br>les secondes                                                                                             |
| Adresse MODBUS                                                                   | 2   | Paramètres de réglage pour MODBUS                                                                                                    |
| Protocole MODBUS<br>(1 – RTU / 2 – ASCII)                                        | 1   |                                                                                                    |
| Remise à 0 du compteur depuis le dernier entretien                               | Non | Pour remettre le compteur « Heures depuis dernière maintenance » à zé-<br>ro, régler ce paramètre sur « OUI ». Une fois le compteur remis à zéro, ce<br>paramètre reprend la valeur « Non ». |

### 5.6 Menu - Chaud. 2

#### 5.6.1 Affichages de l'état de la chaudière secondaire

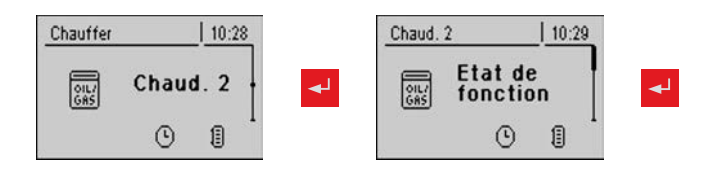

| Paramètre                                                                   |       | Description                                                                                                    |
|-----------------------------------------------------------------------------|-------|----------------------------------------------------------------------------------------------------|
| Température de la chaudière secondaire                                      | 23 °C | Affichage de la température actuelle de la chaudière secondaire                                                                              |
| État du relais de brûleur                                                   | 0     | Affiche l'état actuel du relais du brûleur                                                                                                   |
| Démarrage manuel de la chaud. se-<br>condaire<br>(si ventilateur désactivé) | ARRÊT | L'activation de ce paramètre entraîne le démarrage de la chaudière se-<br>condaire.<br>Attention ! Le blocage du brûleur est pris en compte. |

#### 5.6.2 Réglage de température de la chaudière secondaire

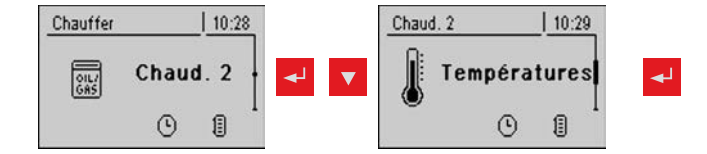

| Paramètre                                                              |       | Description                                                                                                    |
|------------------------------------------------------------------------|-------|----------------------------------------------------------------------------------------------------|
| Délai d'allumage de la chaudière<br>secondaire                         | 10 m  | Délai d'activation du relais du brûleur en cas de défaillance de la chaudiè-<br>re (la chaudière est à l'état Arrêt, Défaut ou Feu éteint et la température<br>de la chaudière est inférieure de 5 °C à la valeur de consigne). En mode<br>Accumulateur, le relais du brûleur n'est activé que lorsque l'accumulateur<br>a refroidi.<br>(La température de l'accumulateur en haut est inférieure à la température<br>maximale nécessaire) |
| Démarrage chaud. secondaire si<br>temp. tampon haut est en dessous     | 20 °C | Température dans l'accumulateur haut en dessous de laquelle l'enclen-<br>chement de la chaudière secondaire est activé                                                                                                    |
| Durée de fonctionnement minimale<br>de la chaudière secondaire         | 5 m   | Durée de fonctionnement minimale de la chaudière secondaire                                                                                                    |
| Température minimale de la chau-<br>dière secondaire                   | 55 °C | Température minimale de la chaudière secondaire pour le déclenchement de la sortie de décharge de la chaudière secondaire                                                                                                    |
| Différence de température entre la chaud. secondaire et l'accumulateur | 10 °C | Différence minimale de température entre la chaudière secondaire et l'ac-<br>cumulateur qui déclenche la sortie de décharge de la chaudière secondai-<br>re.                                                                                                    |
| Temporisation de la vanne direc-<br>tionnelle chaudière fioul          | 30 s  | La rétrogradation de la vanne directionnelle est retardée de la durée définie.                                                                                                    |
| Température de prélèvement de la chaudière suivante                    | 95 °C | Si la chaudière secondaire dépasse la température réglée, la vanne direc-<br>tionnelle commute et prélève la température en excès de la chaudière<br>(uniquement avec système hydraulique 3)                                                                                                    |

#### 5.6.3 Paramètres de service pour la chaudière secondaire

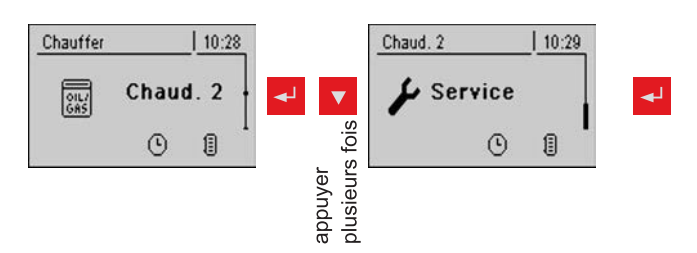

| Paramètre                                                           |                  | Description                                                                                                    |
|---------------------------------------------------------------------|------------------|----------------------------------------------------------------------------------------------------|
| Démarrer la chaud. secondaire en mode glissant jusqu'à la consigne  | Oui              | Si la chaudière secondaire n'a pas de régulateur autonome, le régulateur principal commande la valeur de consigne de la chaudière secondaire.                                                                                                    |
| Quelle sonde est utilisée pour la<br>chaudière secondaire           | 0.5              | Adresse de bus de la sonde utilisée.                                                                                                    |
| Quelle pompe est utilisée pour la décharge de la chaudière suivante | Pompe<br>1       | Respecter les informations relatives aux systèmes hydrauliques dans le document « Systèmes d'énergieS-Tronic Lambda ».                                                                                                    |
| Réglage PWM de la pompe collec-<br>teur                             | Pompe<br>normale | <ul> <li>Pompe normale</li> <li>PWM / pompe périphér.</li> <li>PWM / pompe solaire</li> <li>PWM pompe periph.+Electrov.</li> <li>0 - 10 V / pompe périph.</li> <li>0 - 10V / pompe solaire</li> <li>0-10V pompe periph.+Electrov.</li> <li>Propriétés du paramètre correspondant :</li> <li>⇒ Voir "Réglages PWM / 0 - 10V" [Page 79]</li> </ul> |
| Vitesse mini. pompe chaudière 2                                     | 45 %             | Adaptation de la vitesse minimale au type de pompe. (régler le mode de fonctionnement des pompes conformément aux instructions du fabricant de pompes)                                                                                                    |
| Vitesse maxi. pompe chaudière 2                                     | 100 %            | Si la vitesse maximale de la pompe de la chaudière 2 est limitée par le système, elle peut être réglée en modifiant ce paramètre.                                                                                                    |
| Inverser la vanne directionnelle pour<br>la chaudière suivante      | Non              | En cas de chargement du préparateur ECS par la chaudière secondaire,<br>la vanne directionnelle est commandée avec une tension de 230V. Si la<br>vanne commute mal, il est possible d'utiliser ce paramètre pour le réglage.                                                                                                    |
| Quelle chaudière secondaire est<br>présente ?                       | Chaud.<br>fioul  | Type de chaudière secondaire :<br>- CHAUD. FIOUL<br>- GASTHERME<br>- CHARG. MAN<br>- CHARG. AUTO<br>- CHAUD. GAZ                                                                                                    |
| Relais du brûleur                                                   | A 0              |                                                                                                    |

#### 5.7.1 Affichage d'état de la pompe réseau

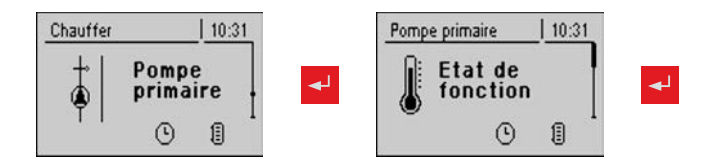

| Paramètre                               |      | Description                                                                                                    |
|-----------------------------------------|------|----------------------------------------------------------------------------------------------------|
| Température de retour réseau            | 40°C | Affichage des valeurs actuelles du paramètre correspondant. Position des                                                           |
| Vitesse pompe réseau                    | 60 % | sondes et des pompes en fonction du systeme utilise :<br>Respecter les informations relatives aux configurations de logements mul- |
| Température de retour<br>alimentation 1 | 0 °C | tiples dans le document « Systèmes d'énergie S-Tronic Lambda ».                                                                    |
| Vitesse pompe d'alimentation 1          | 0 %  |                                                                                                    |
| Température de retour alimentation 2    | 0 °C |                                                                                                    |
| Vitesse pompe d'alimentation 2          | 0 %  |                                                                                                    |

#### 5.7.2 Réglages de température de la pompe primaire

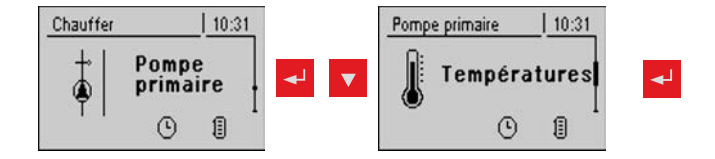

| Paramètre                                          |      | Description                                                                                                    |
|----------------------------------------------------|------|----------------------------------------------------------------------------------------------------|
| Valeur consigne<br>température de retour réseau    | 50°C | Réglages des températures de consigne réseau souhaitées. Position des capteurs en fonction du système utilisé :                              |
| Consigne température retour<br>pour alimentation 1 | 50°C | Respecter les informations relatives aux configurations de logements mul-<br>tiples dans le document « Systèmes d'énergie S-Tronic Lambda ». |
| Consigne température retour<br>pour alimentation 2 | 50°C |                                                                                                    |

#### 5.7.3 Paramètres de service de la pompe primaire

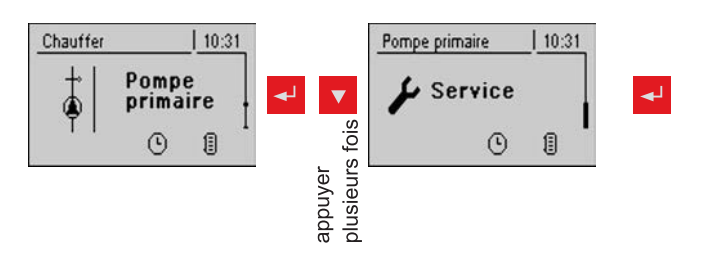

| Paramètre                                                                                                 |                  | Description                                                                                                    |
|----------------------------------------------------------------------------------------------------|------------------|----------------------------------------------------------------------------------------------------|
| Allumer la pompe réseau unique-<br>ment<br>sur requête de l'accumulateur<br>(variantes 3 et 4 uniquement) | Non              | Oui :<br>La pompe réseau s'enclenche en présence d'une demande d'un accumu-<br>lateur.<br>Non :<br>La pompe réseau s'enclenche en présence d'une demande d'un accumu-<br>lateur, d'un T.ECS ou d'un circuit de chauffage.                                                                                                    |
|                                                                                                    |                  | Dans la vanante 3, seuis les accumulateurs 2, 3 et 4 sont pris en compte.                                                                                                    |
| Quelle sonde est utilisee pour la température de retour réseau                                            | 0.6              | Adresses de bus des capteurs utilises, en fonction du systeme                                                                                                    |
| Quelle pompe est utilisée<br>comme pompe réseau                                                           | 0.2              | Respecter les informations relatives aux systèmes hydrauliques dans le document « Systèmes d'énergieS-Tronic Lambda ».                                                                                                    |
| Réglage PWM de la pompe réseau                                                                            | Pompe<br>normale | <ul> <li>Pompe normale</li> <li>PWM / pompe périphér.</li> <li>PWM / pompe solaire</li> <li>PWM pompe périphérique+vanne</li> <li>0 - 10V / pompe périphérique</li> <li>0 - 10V / pompe solaire</li> <li>0 - 10V / pompe périphérique+vanne</li> <li>Propriétés du paramètre correspondant :</li> <li>⇒ Voir "Réglages PWM / 0 - 10V" [Page 79]</li> </ul> |
| Vitesse mini pour pompe de réseau                                                                         | 45%              | Adaptation de la vitesse minimale au type de pompe. (régler le mode de fonctionnement des pompes conformément aux instructions du fabricant de pompes)                                                                                                    |
| Vitesse maxi. de la pompe réseau                                                                          | 100%             | Si, selon le système, la vitesse maximale de la pompe d'accumulateur est<br>limitée, elle peut être réglée en modifiant ce paramètre.                                                                                                    |
| Quelle sonde est utilisée pour<br>l'alimentation 1 réseau                                                 | 1.6              | Adresses de bus des capteurs utilisés, en fonction du système<br>⇒ Voir "Paramétrage de l'adresse de module" [Page 22]                                                                                                    |
| Quelle pompe est utilisée pour<br>l'alimentation 1 réseau                                                 | 1.1              | Respecter les informations relatives aux systèmes hydrauliques dans le document « Systèmes d'énergieS-Tronic Lambda ».                                                                                                    |
| Réglage PWM pour la pompe d'ali-<br>mentation 1                                                           | Pompe<br>normale | <ul> <li>Pompe normale</li> <li>PWM / pompe périphér.</li> <li>PWM / pompe solaire</li> <li>PWM pompe périphérique+vanne</li> <li>0 - 10V / pompe périphérique</li> <li>0 - 10V / pompe solaire</li> <li>0 - 10V / pompe périphérique+vanne</li> <li>Propriétés du paramètre correspondant :</li> <li>⇒ Voir "Réglages PWM / 0 - 10V" [Page 79]</li> </ul> |

Menu – Régula. DRA

| Paramètre                                     |      | Description                                                                                                    |  |
|-----------------------------------------------|------|----------------------------------------------------------------------------------------------------|--|
| Vitesse mini pour pompe d'alimen-<br>tation 1 | 45%  | Adaptation de la vitesse minimale au type de pompe. (régler le mode de fonctionnement des pompes conformément aux instructions du fabricant de pompes) |  |
| Vitesse maxi pour pompe d'alimen-<br>tation 1 | 100% | Si, selon le système, la vitesse maximale de la pompe d'accumulateur est limitée, elle peut être réglée en modifiant ce paramètre.                     |  |

## 5.8 Menu – Régula. DRA

#### 5.8.1 Affichages de l'état du régulateur différentiel

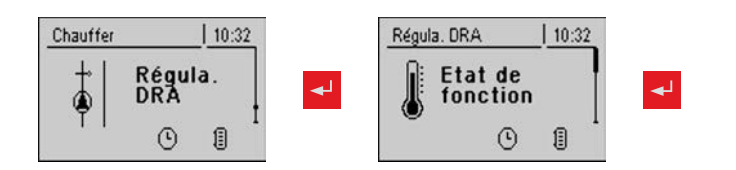

| Paramètre                      |       | Description                                                                                |
|--------------------------------|-------|--------------------------------------------------------------------------------------------|
| Sonde de la source de chaleur  | 70 °C | Température actuelle de la source de chaleur (fournisseur de chaleur, p. ex. accumulateur) |
| Sonde du dissipateur thermique | 60 °C | Température actuelle du dissipateur de chaleur (consommateur, p. ex. préparateur ECS)      |
| Vitesse de la pompe            | 45 %  | Vitesse actuelle de la pompe                                                               |

#### 5.8.2 Réglages de température du régulateur différentiel

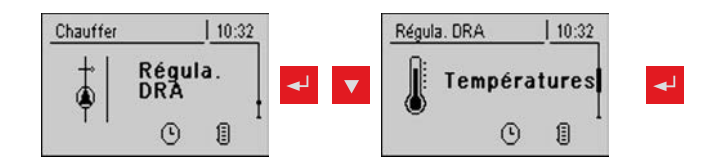

| Paramètre                                           |       | Description                                                                                                    |
|-----------------------------------------------------|-------|----------------------------------------------------------------------------------------------------|
| Différence de mise en marche                        | 10 °C | Si la température de la source de chaleur est supérieure à celle du dissi-<br>pateur de chaleur de l'ordre de la différence définie, la pompe est activée.      |
| Différence d'arrêt                                  | 5°C   | Si la différence de température entre la source de chaleur et le dissipateur de chaleur diminue jusqu'en dessous de cette valeur, la pompe est désac-<br>tivée. |
| Température minimale pour la sour-<br>ce de chaleur | 10 °C | Réglages de températures pour la plage de régulation de la sortie de ré-<br>gulation de température différentielle                                              |
| Température maximale du dissipateur de chaleur      | 100°C | Les réglages par défaut de 10°C et 100°C ont été sélectionnés de façon à ce que les valeurs ne soient pas limitées en fonctionnement normal.                    |

#### 5.8.3 Paramètres de service du régulateur différentiel

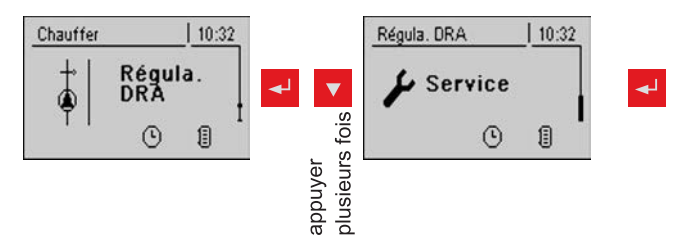

| Paramètre                                                  |         | Description                                                                                                    |  |  |
|------------------------------------------------------------|---------|----------------------------------------------------------------------------------------------------|--|--|
| Quelle pompe est<br>utilisée                               | 7.2     | Adresses de bus des sondes utilisées, en fonction du système<br>⇒ Voir "Paramétrage de l'adresse des modules" [Page 22]                                                                          |  |  |
|                                                            |         | Respecter les informations relatives aux systèmes hydrauliques dans le document « Systèmes d'énergieS-Tronic Lambda ».                                                                           |  |  |
| Réglage PWM de la pompe du ré-                             | Pompe   | Pompe normale                                                                                                    |  |  |
| gui.am.                                                    | normale | <ul> <li>PWM / pompe périphér.</li> </ul>                                                                                                    |  |  |
|                                                            |         | PWM / pompe solaire                                                                                                    |  |  |
|                                                            |         | <ul> <li>PWM pompe periph.+Electrov.</li> </ul>                                                                                                    |  |  |
|                                                            |         | <ul> <li>0 – 10 V / pompe périph.</li> </ul>                                                                                                    |  |  |
|                                                            |         | <ul> <li>0 – 10 V / pompe solaire</li> </ul>                                                                                                    |  |  |
|                                                            |         | <ul> <li>0-10V pompe periph.+Electrov.</li> </ul>                                                                                                    |  |  |
|                                                            |         | Propriétés du réglage correspondant :                                                                                                    |  |  |
|                                                            |         | ⇔ Voir "Réglages PWM / 0 - 10V" [Page 79]                                                                                                    |  |  |
| Vitesse minimale de la<br>pompe                            | 45%     | Adaptation de la vitesse minimale au type de pompe. (régler le mode de fonctionnement des pompes conformément aux instructions du fabricant de pompes)                                           |  |  |
| Vitesse maxi de la pompe                                   | 100 %   | Si la vitesse maximale de la pompe du régulateur différentiel est limitée par le système, elle peut être réglée en modifiant ce paramètre.                                                       |  |  |
| Quelle sonde est utilisée pour la                          | 7.5     | Adresses de bus des sondes utilisées, en fonction du système                                                                                                    |  |  |
| source de chaleur                                          |         | ⇒ Voir "Paramétrage de l'adresse de module" [Page 22]                                                                                                    |  |  |
| Quelle sonde est utilisée pour le<br>dissipateur thermique | 7.6     | Respecter les informations relatives aux systèmes hydrauliques dans le document « Systèmes d'énergieS-Tronic Lambda ».                                                                           |  |  |
| Surveillance de sonde                                      | Oui     | Lors de l'utilisation du régulateur différentiel, en cas de présence de tem-<br>pératures relativement basses (< 5°C), le message d'erreur est supprimé<br>si le paramètre est réglé sur « NON » |  |  |

### 5.9 Menu - Circulation

#### 5.9.1 Affichage d'état de la pompe de circulation

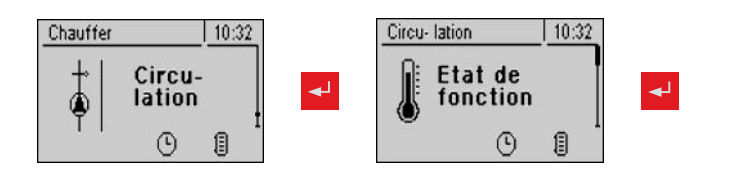

| Paramètre                                           |       | Description                                                                                                    |
|-----------------------------------------------------|-------|----------------------------------------------------------------------------------------------------|
| Température de retour sur<br>circuit de circulation | 45 °C | Indique la température actuelle sur la sonde de retour du circuit de circula-<br>tion.                             |
|                                                     |       | Si le paramètre « La sonde de retour est-elle présente » est réglé sur<br>« NON », 0 °C est affiché en permanence. |
| Détecteur de débit sur<br>eau sanitaire ECS         | 1     | Affiche l'état actuel du contrôleur de débit.                                                                      |
|                                                     |       | 0 pas de débit au niveau de la vanne                                                                               |
|                                                     |       | 1 la vanne détecte un débit                                                                                        |
| Vitesse<br>pompe de circulation                     | 100 % | Vitesse actuelle de la pompe de circulation                                                                        |

#### 5.9.2 Réglage de température de la pompe de circulation

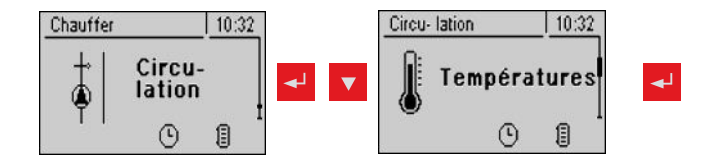

| Paramètre                                       |       | Description                                                                                                    |
|-------------------------------------------------|-------|----------------------------------------------------------------------------------------------------|
| La sonde de retour est-elle<br>présente         | Oui   | OUI :<br>La pompe de circulation est commandée en fonction de la programmation<br>et de la température au niveau du capteur. En combinaison avec l'utilisa-<br>tion d'une vanne de débit, la pompe de circulation est en outre activée par<br>le signal de la vanne de débit.<br>NON :<br>La pompe de circulation est commandée en fonction de la programmation.<br>En combinaison avec l'utilisation d'une vanne de débit, la pompe de circu-<br>lation est en outre activée par le signal de la vanne de débit.<br><b>Fixer le détecteur de débit comme la sonde de retour !</b> |
| Consigne d'arrêt<br>pompe de circulation        | 50°C  | Paramètre pertinent uniquement en cas d'utilisation d'une sonde de retour.<br>Lorsque la température définie est atteinte, la pompe de circulation<br>s'éteint.                                                                                                    |
| Temporisation à l'arrêt<br>pompe de circulation | 300 s | Paramètre uniquement en cas d'utilisation d'une vanne de débit.<br>Si la vanne de débit ne détecte plus aucun écoulement, la pompe de cir-<br>culation marche à vide pendant le temps défini.                                                                                                    |

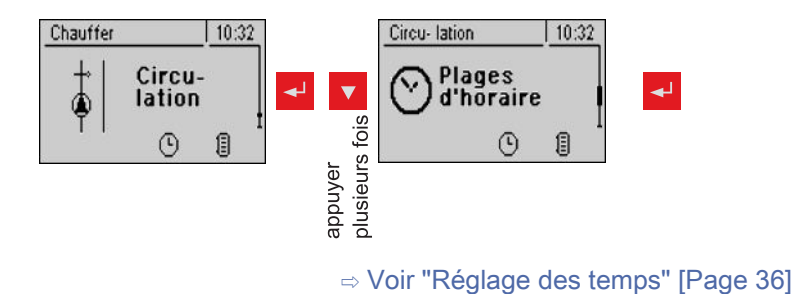

### 5.9.4 Paramètres de service de la pompe de circulation

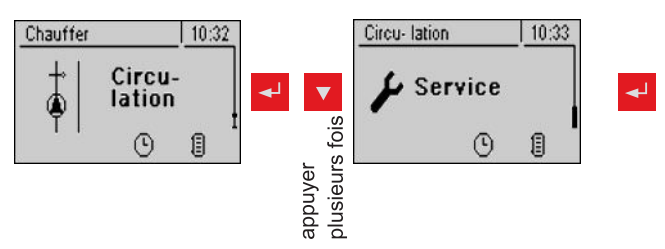

| Paramètre                                                           |         | Description                                                                                                    |
|---------------------------------------------------------------------|---------|----------------------------------------------------------------------------------------------------|
| Quelle sonde est utilisée pour le retour de la pompe de circulation | 0.6     | Adresses de bus des sondes et pompes utilisées, en fonction du système<br>⇒ Voir "Paramétrage de l'adresse de module" [Page 22]                        |
| Quelle entrée de sonde est utilisée<br>pour le contrôleur de débit  | 1.5     | Respecter les informations relatives aux systèmes hydrauliques dans le document « Systèmes d'énergieS-Tronic Lambda ».                                 |
| Quelle pompe est utilisée pour la circulation                       | 3.1     |                                                                                                    |
| Réglage PWM de la pompe de cir-                                     | Pompe   | Pompe normale                                                                                                    |
| culation                                                            | normale | <ul> <li>PWM / pompe périphér.</li> </ul>                                                                                                    |
|                                                                     |         | PWM / pompe solaire                                                                                                    |
|                                                                     |         | <ul> <li>PWM pompe périphérique+vanne</li> </ul>                                                                                                    |
|                                                                     |         | <ul> <li>0 – 10V / pompe périphérique</li> </ul>                                                                                                    |
|                                                                     |         | <ul> <li>0 – 10V / pompe solaire</li> </ul>                                                                                                    |
|                                                                     |         | <ul> <li>0 – 10V / pompe périphérique+vanne</li> </ul>                                                                                                 |
|                                                                     |         | Propriétés du paramètre correspondant :                                                                                                    |
|                                                                     |         | ⇔ Voir "Réglages PWM / 0 - 10V" [Page 79]                                                                                                    |
| Vitesse mini. pompe de circulation                                  | 45%     | Adaptation de la vitesse minimale au type de pompe. (régler le mode de fonctionnement des pompes conformément aux instructions du fabricant de pompes) |
| Vitesse maxi. pompe de circulation                                  | 100%    | Si, selon le système, la vitesse maximale de la pompe de circulation est<br>limitée, elle peut être réglée en modifiant ce paramètre.                  |

### 5.10 Menu - Manuel

#### 5.10.1 Sorties numériques

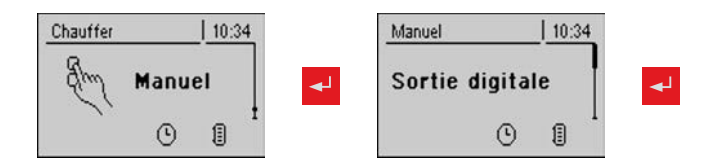

| Paramètre                       |     | Description                                                                |  |  |  |  |
|---------------------------------|-----|----------------------------------------------------------------------------|--|--|--|--|
| CC1 Mélangeur OUVERT            | A 0 | ert à tester les sorties digitales et est destiné exclusivement au techni- |  |  |  |  |
| CC1 Mélangeur FERMÉ             | A 0 | cien SAV. Les paramètres affichés varient en fonction de la configuration  |  |  |  |  |
| Chauffage sonde lambda          | A 0 | -A 0 Automatique, ARRET                                                    |  |  |  |  |
| Pompe de circuit de chauffage 0 | A 0 | -A 1 Automatique, MARCHE                                                   |  |  |  |  |
|                                 |     | 0 MANUEL, ARRET<br>1 MANUEL, MARCHE                                        |  |  |  |  |
| Relais d'attente                | A 0 |                                                                            |  |  |  |  |

#### 5.10.2 Sorties analogiques

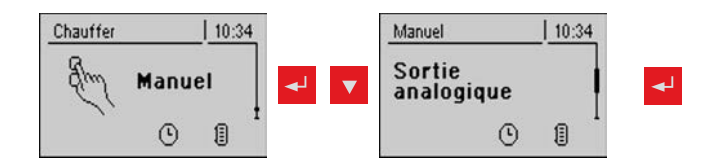

| Paramètre                    | _                                   | Description                                                                                                    |
|------------------------------|-------------------------------------|----------------------------------------------------------------------------------------------------|
| Air primaire                 | Valeur<br>réelle :<br>20 %<br>A 18% | Sert à tester les sorties analogiques et est destiné exclusivement au tech-<br>nicien SAV. Les paramètres affichés varient en fonction de la configura-<br>tion |
| Air secondaire               | Valeur<br>réelle :<br>5 %<br>A 5%   | <ul> <li>A Automatique</li> <li>-A 0% Automatique, ARRÊT</li> <li>-A 1% - 100% Automatique, avec valeur % MARCHE</li> </ul>                                     |
| Extraction                   | Valeur<br>réelle : 0<br>tr<br>A 0%  | 0% Manuel, ARRÊT<br>1% - 100% Manuel, avec valeur % correspondante MARCHE                                                                                       |
| Pompe 1 sur module principal | A 0%                                |                                                                                                    |
| Pompe 0.1                    | A 0%                                |                                                                                                    |
| Pompe 0.2                    | A 0%                                |                                                                                                    |
| :                            |                                     |                                                                                                    |
| Pompe 7.1                    | A 0%                                |                                                                                                    |
| Pompe 7.2                    | A 0%                                |                                                                                                    |

### 5.10.3 Entrées numériques

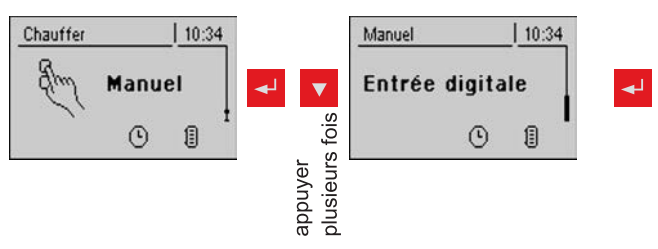

| Paramètres                       |     | Description                                                                       |
|----------------------------------|-----|-----------------------------------------------------------------------------------|
| Interrupteur de contact de porte | A 0 | Sert à tester les entrées numériques et est destiné exclusivement au tech-        |
| Entrée STB                       | A 0 | nicien SAV. Les paramètres affichés varient en fonction de la configura-<br>tion. |
| Entrée ARRÊT D'URGENCE           | A 0 |                                                                                   |
| Enclenchement de la chaudière    | A 0 | A Automatique                                                                     |
|                                  |     | -A 0 … Automatique, ARRÊT<br>-A 1 … Automatique, MARCHE                           |
|                                  |     | 0 Manuel, ARRÊT<br>1 Manuel, MARCHE                                               |

# 5

#### 5.11 Menu – Install.

#### 5.11.1 Paramétrer

#### Paramètres de réglage - Température de chaudière

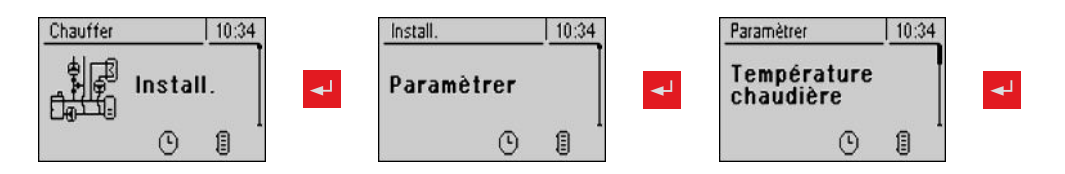

| Paramètre                                                                          |       | Description                                                                                                    |
|------------------------------------------------------------------------------------|-------|----------------------------------------------------------------------------------------------------|
| Température de consigne de la chaudière                                            | 80 °C | La température de la chaudière est réglée sur cette valeur.                                                                                                    |
| Arrêter si la temp. de chaud. est<br>sup. à la temp. + de consigne de la<br>chaud. | 5°C   | Si la température de consigne de la chaudière est dépassée de l'ordre de cette valeur de paramètre, la chaudière passe à l'état « Maintien de feu ».                                                                                                    |
| Toujours éteindre au-delà de la con-<br>signe + de chaudière maxi. réglable        | 3 °C  | Si la température de consigne maximale de la chaudière est dépassée de<br>l'ordre de cette valeur de paramètre, la chaudière passe à l'état « Maintien<br>de feu ». Pour refroidir la chaudière, les pompes des circuits de chauffage<br>et de chargement de l'accumulateur se mettent à fonctionner. |
| Temp. de chaudière à laquelle tou-<br>tes les pompes peuvent fonctionner           | 65°C  | À partir de cette température de chaudière, les pompes se déclenchent.<br>(Hystérèse 2°C)                                                                                                    |
| Température minimale du retour                                                     | 60 °C | Température minimale que doit avoir le retour vers la chaudière.                                                                                                    |

#### Paramètres de réglage - Fumée

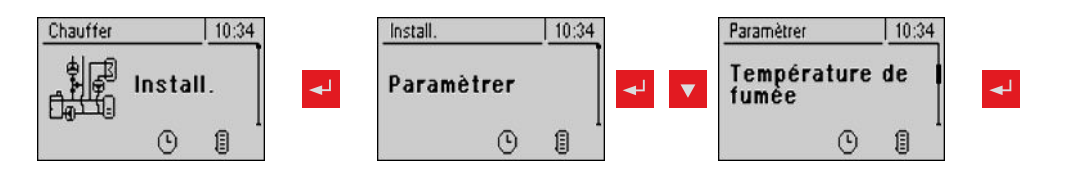

| Paramètre                                                                         |        | Description                                                                                                    |
|-----------------------------------------------------------------------------------|--------|----------------------------------------------------------------------------------------------------|
| Durée de chauffe max pendant la-<br>quelle l'état CHAUFFER doit être at-<br>teint | 10 m   | Si après écoulement de cette durée à compter du début de la mise en température, il n'y a aucune différence minimale entre la température de fumée et celle de la chaudière, la commande passe à l'état « Feu éteint ». |
| Température minimale de fumée                                                     | 150°C  | Valeur de consigne minimale pour la température de fumée. Point de charge le plus bas pour un fonctionnement continu                                                                                                    |
| Température maximale de fumée                                                     | 250 °C | Valeur de consigne maximale pour la température de fumée. Point de charge le plus élevée pour un rendement suffisamment satisfaisant.                                                                                   |
| Augmentation de démarrage de la température de fumée                              | 20 °C  | Valeur de l'ordre de laquelle la température de consigne de fumée est augmentée lors de la mise en température.                                                                                                    |
| Différence mini entre fumée et temp.chaud.en état chauffer                        | 15 °C  | Condition pour l'état « Chauffer »                                                                                                    |

Menu – Install.

| Paramètre                                                                          |       | Description                                                                                                    |
|------------------------------------------------------------------------------------|-------|----------------------------------------------------------------------------------------------------|
| Température de fumée en dessous<br>de laquelle l'état « Feu éteint » est<br>activé | 80 °C | Si la température de fumée est inférieure à cette valeur pendant toute la<br>durée de chauffage maximale, la commande passe à l'état « Feu éteint ». |
| Point de repère souhaité de la tem-<br>pérature de fumée                           | 200°C |                                                                                                    |

#### Paramètres de réglage - Réglages d'air

| Chauffer 10:34 |   | Install.   | 10:34 |     | Paramètrer  | 10:34 |   |
|----------------|---|------------|-------|-----|-------------|-------|---|
| ी कि Install.  | ◄ | Paramètrer |       | ◄ ▼ | Réglage air |       | ◄ |
|                |   | ٩          |       |     | ٩           | 1     |   |

| Paramètre                                                         |       | Description                                                                                                    |  |  |  |
|-------------------------------------------------------------------|-------|----------------------------------------------------------------------------------------------------|--|--|--|
| Vitesse minimale du tirage                                        | 35%   | Adaptation de la vitesse minimale du ventilateur utilisé                                                                                                    |  |  |  |
| Ventilateur d'aspiration min.                                     | 16%   | Valeur de base pour le réglage de la courbe caractéristique du tirage                                                                                                    |  |  |  |
| Ventilateur d'aspiration max.                                     | 96 %  | Valeur limite pour le réglage de la courbe caractéristique du tirage                                                                                                    |  |  |  |
| Air primaire minimal                                              | 20%   | Ouverture minimale du clapet d'air primaire                                                                                                    |  |  |  |
| En chauffage, air secondaire mini-<br>mal de                      | 10%   | Ouverture minimale du clapet d'air secondaire à l'état « Chauffer »                                                                                                    |  |  |  |
| Air primaire en maintien de feu                                   | 20%   | Ouverture du clapet d'air primaire à l'état « Maintien de feu »                                                                                                    |  |  |  |
| Durée de sécurité pour vérification<br>de présence d'air parasite | 90 m  | Si à l'état « Chauffer », l'air secondaire est sur 0 % et la température de fumée supérieure à 100°C, cette durée commence à s'écouler. Si ces deux valeurs ne changent pas pendant cette durée, un avertissement s'affiche. |  |  |  |
| Ouverture de l'air primaire pour une commande de 0%               | 3%    |                                                                                                    |  |  |  |
| Ouverture de l'air primaire pour une commande de 100%             | 100 % |                                                                                                    |  |  |  |
| Ouverture de l'air secondaire pour<br>une commande de 0%          | 3%    |                                                                                                    |  |  |  |
| Ouverture de l'air secondaire pour une commande de 100%           | 100 % |                                                                                                    |  |  |  |

#### Paramètres de réglage - Valeurs lambda

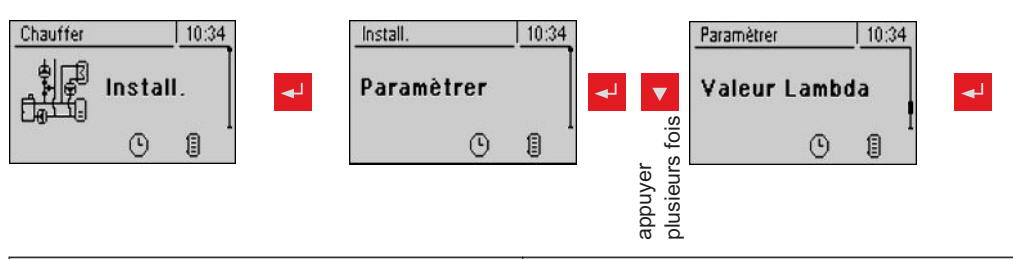

| Paramètres                                                                        |       | Description                                                                                                    |
|-----------------------------------------------------------------------------------|-------|----------------------------------------------------------------------------------------------------|
| Valeur de consigne de la teneur en<br>oxygène résiduel                            | 8.0%  | Les clapets d'air sont régulés en fonction de cette valeur de consigne.                                                                                                |
| Teneur en oxygène résiduel au-delà<br>de laquelle l'état FEU ÉTEINT est<br>activé | 19.5% | Si la teneur en oxygène résiduel augmente à l'état « Chauffer », la com-<br>mande passe à l'état « Feu éteint » après écoulement de la durée de<br>chauffage maximale. |

#### Paramètres de réglage - Sonde Lambda - LSM11 Sonde Lambda

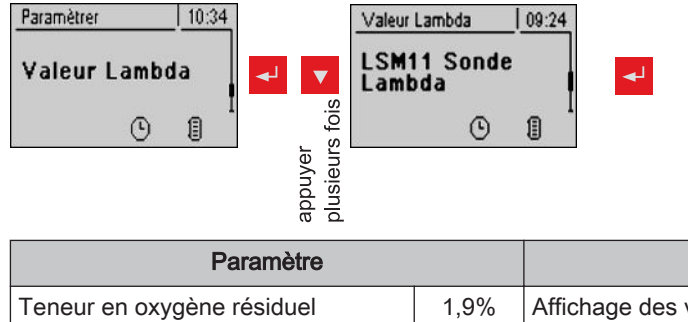

| Paramètre                                        |         | Description                                                                      |
|--------------------------------------------------|---------|----------------------------------------------------------------------------------|
| Teneur en oxygène résiduel                       | 1,9%    | Affichage des valeurs actuelles du paramètre correspondant de la sonde<br>lambda |
| Tension de la sonde lambda                       | 52,00 m |                                                                                  |
| Valeur de correction pour les son-<br>des lambda | 0,0     |                                                                                  |
| Tension de la sonde lambda corri-<br>gée         | 52,00 m |                                                                                  |

#### Paramètres de réglage - Valeurs lambda - Sonde bande large

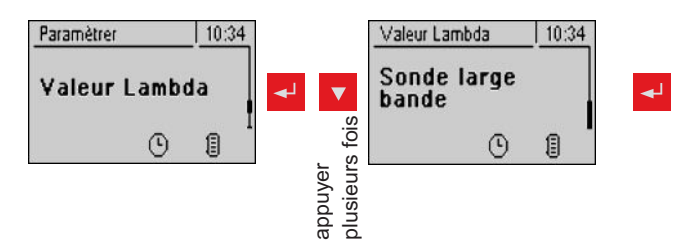

| Paramètre                                                            |         | Description                                                                                                    |
|----------------------------------------------------------------------|---------|----------------------------------------------------------------------------------------------------|
| Teneur en oxygène résiduel                                           | 1.9 %   | Affichage de la valeur actuelle                                                                                    |
| Types de sondes large bande<br>(1 Bosch / 2 NTK)<br>(3 LSM11 Entrée) | 1       | Définit le type de sonde utilisé                                                                                   |
| Étalonner la sonde large bande<br>(La sonde doit se trouver à        | Non     | Après activation du chauffage de la sonde lambda, la sonde lambda peut<br>être étalonnée à l'aide de cette valeur. |
| 21% O <sub>2</sub> )                                                 |         | ATTENTION : La sonde doit se trouver à 21 % $O_2$ (air).                                                           |
| Sonde large bande courant de chauffage                               | 0,00 A  | Affichage des valeurs actuelles du paramètre correspondant de la sonde bande large                                 |
| Sonde large bande tension de chauffage                               | 0,00 V  |                                                                                                    |
| Sonde large bande tension rendue                                     | 0,000 V |                                                                                                    |
| Sonde large bande courant pompe                                      | 0 000 m |                                                                                                    |
| Sonde large bande résistance intér-<br>ieure                         | 0R      |                                                                                                    |
### Définition du type de sonde

Avant le début de l'étalonnage, il est nécessaire d'identifier le type de sonde utilisé. Pour ce faire, des autocollants sont apposés sur le câble de raccordement de la sonde et aux deux extrémités du câble de rallonge (BOSCH = bleu, NTK = jaune).

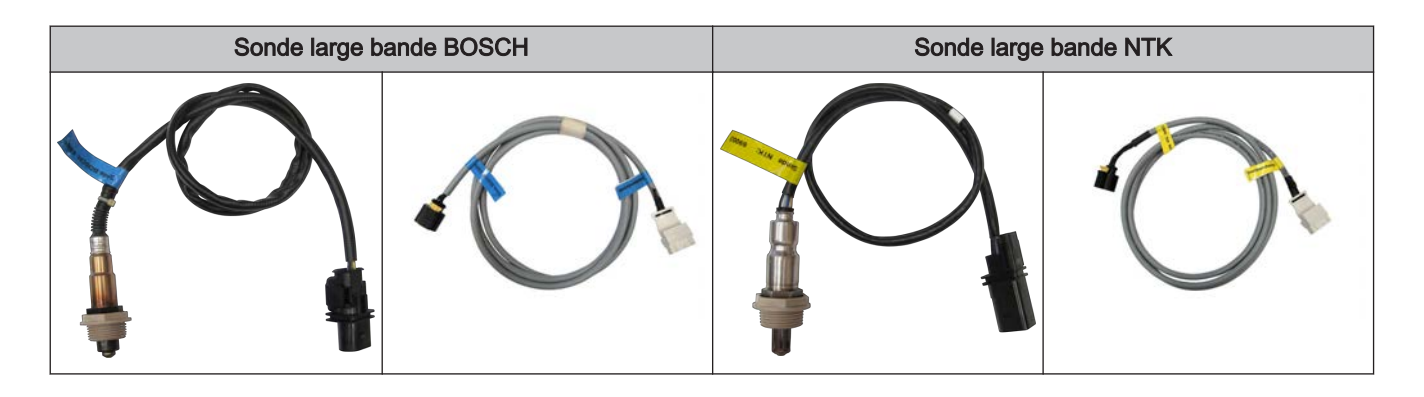

Une fois le type de sonde défini, les paramètres doivent être réglés dans la commande.

#### Démarrer l'étalonnage

- Régler le type de sonde utilisé
  - ➡ BOSCH = 1, NTK = 2

Pour les chaudières à chargement manuel :

- Ouvrir la porte isolante.
  - Avant le début de l'étalonnage, la porte isolante doit être ouverte pendant 3 à 4 minutes pour que la sonde chauffe et que la chaudière soit suffisamment aérée.

Pour les chaudières à alimentation automatique :

- □ La chaudière doit être éteinte
  - ❤ État de fonctionnement « CHAUD. ARRET » ou « Prête »
- □ Régler le paramètre « Chauffage sonde lambda » dans le menu « Manuel » « Sortie digitale » sur « 1 »
  - Schauffer les sondes lambda pendant au moins 2 minutes

Étalonner les sondes :

- 🗇 Naviguer jusqu'au paramètre « Étalonner sonde large bande »
- □ Régler le paramètre sur « Oui » et presser la touche Entrée
  - L'étalonnage automatique de la sonde large bande démarre
  - Une fois l'étalonnage réussi, le paramètre est réglé automatiquement sur « Non » et la sonde large bande est prête à fonctionner.

## Réglages généraux

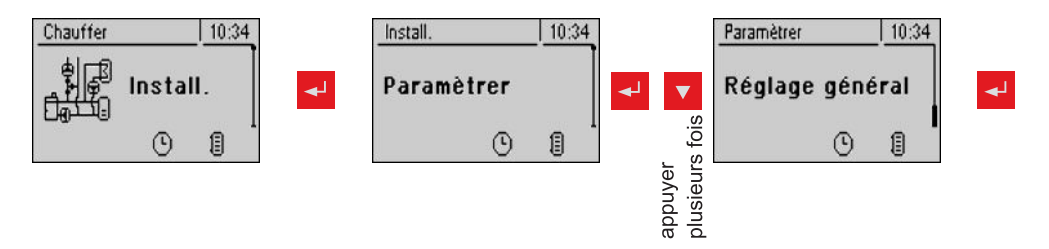

| Paramètre                                                                        |     | Description                                                                                                    |  |
|----------------------------------------------------------------------------------|-----|----------------------------------------------------------------------------------------------------|--|
| Modem présent                                                                    | Non | Si un modem est installé pour la transmission des données de la chaudiè-<br>re, régler cette valeur sur « Oui ».                                                                             |  |
| Cycle de mémoire de l'enregistreur                                               | 5s  | Ne pas modifier cette valeur !                                                                                                    |  |
| de données                                                                       |     | Il s'agit du cycle d'enregistrement des données dans l'enregistreur de données.                                                                                                    |  |
| Lors d'un transf. de donnée ASCII<br>sur COM2, envoyer un retour à la li-<br>gne | Non |                                                                                                    |  |
| COM 2 utilisé comme interface<br>MODBUS                                          | Non | Oui :<br>L'interface COM 2 peut être utilisée pour la connexion à un MODBUS<br>(RTU/ASCII)                                                                                                   |  |
|                                                                                  |     | Non :<br>L'interface COM 2 envoie les valeurs principales de la chaudière toutes<br>les secondes                                                                                             |  |
| Adresse MODBUS                                                                   | 2   | Paramètres de réglage pour MODBUS                                                                                                    |  |
| Protocole MODBUS<br>(1 – RTU / 2 – ASCII)                                        | 1   |                                                                                                    |  |
| Remise à 0 du compteur depuis le dernier entretien                               | Non | Pour remettre le compteur « Heures depuis dernière maintenance » à zé-<br>ro, régler ce paramètre sur « OUI ». Une fois le compteur remis à zéro, ce<br>paramètre reprend la valeur « Non ». |  |

## 5.11.2 Valeurs actuelles

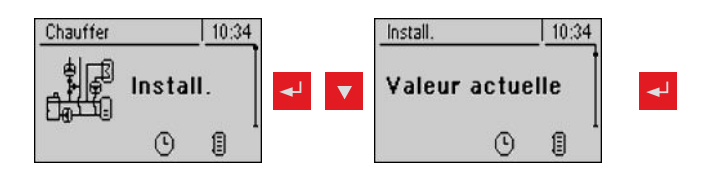

| Paramètre                         |          | Description                                                 |  |
|-----------------------------------|----------|-------------------------------------------------------------|--|
| Température chaudière             | 77°C     | Affichage des valeurs actuelles du paramètre correspondant. |  |
| Température de la fumée           | 210°C    | :                                                           |  |
| Température de consigne de fumée  | 212°C    |                                                             |  |
| Réglage puissance de la chaudière | 99 %     |                                                             |  |
| Commande du tirage                | 75 %     |                                                             |  |
| Vitesse du ventilateur            | 2230 trs |                                                             |  |
| Air primaire                      | 20%      |                                                             |  |
| Position du clapet d'air primaire | 19%      |                                                             |  |
| Air secondaire                    | 5%       |                                                             |  |

Menu - Install.

| Paramètre                                                |       | Description                        |
|----------------------------------------------------------|-------|------------------------------------|
| Position du clapet d'air secondaire                      | 4%    |                                    |
| Température de fumée en aval du condenseur               | 160°C |                                    |
| Température extérieure                                   | 23°C  |                                    |
| Température de tableau                                   | 33°C  |                                    |
| Sonde de retour                                          | 61°C  |                                    |
| Heures de fonctionnement                                 | 26h   |                                    |
| Heures de fonctionnement en main-<br>tien de feu         | 1h    |                                    |
| Heures de fonctionnement de l'allu-<br>mage              | 0h    |                                    |
| Démarrage allumage                                       | 0     |                                    |
| Version du logiciel<br>Version : 50.04<br>Build : 05.09  |       |                                    |
| N° client : 263586<br>N° chaudière : 560                 |       | Infos exploitant de l'installation |
| Heures en fonctionnement de la chaud.2 (contact brûleur) | 2     |                                    |

# 5.11.3 Liste d'erreurs

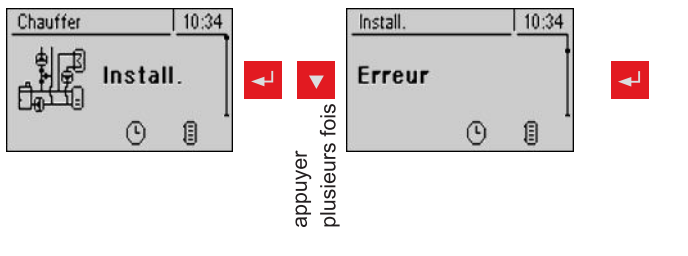

⇒ Voir "Affichage défaut" [Page 81]

## 5.11.4 Paramètres des sondes et pompes

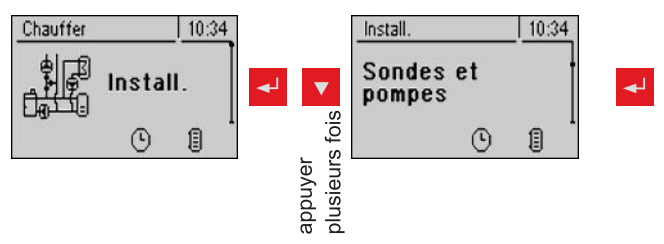

| Paramètre                                                 |     | Description                                                                                                    |  |
|-----------------------------------------------------------|-----|----------------------------------------------------------------------------------------------------|--|
| Quelle sonde est utilisée pour<br>l'accumulateur en haut  | 0.1 | Paramétrer les adresses de bus des sondes et pompes utilisées<br>⇒ Voir "Paramétrage de l'adresse des modules" [Page 22]                  |  |
| Quelle sonde est utilisée pour<br>l'accumulateur en bas   | 0.2 | L'affichage des paramètres varie en fonction du système défini.<br>Respecter les informations relatives aux systèmes hydrauliques dans le |  |
| Quelle pompe est utilisée pour<br>l'accumulateur          | 0.1 | document « Systèmes d'énergie S-Tronic Lambda ».                                                                                          |  |
| Quelle sonde est utilisée pour la<br>chaudière secondaire | 0.5 |                                                                                                    |  |

Menu - Install.

| Paramètre                                                             |            |
|-----------------------------------------------------------------------|------------|
| Quelle pompe est utilisée pour la décharge de la chaudière suivante   | Pompe<br>1 |
| Quelle sonde est utilisée pour la référence d'accumulateur            | 0.2        |
| Quelle pompe est utilisée<br>pour le collecteur solaire               | 1.1        |
| Quelle pompe est utilisée<br>pour la soupape de commande so-<br>laire | 1.2        |
| Quelle sonde est utilisée pour le<br>préparateur ECS 1 en haut        | 0.3        |
| Quelle sonde est utilisée pour le<br>préparateur ECS 1 en bas         | 0.4        |
| Quelle sonde est utilisée pour le<br>préparateur ECS 1 en bas         | 0.3        |
| Quelle pompe est utilisée<br>pour le préparateur ECS 1                | 0.2        |

## 5.11.5 Accès utilisateur

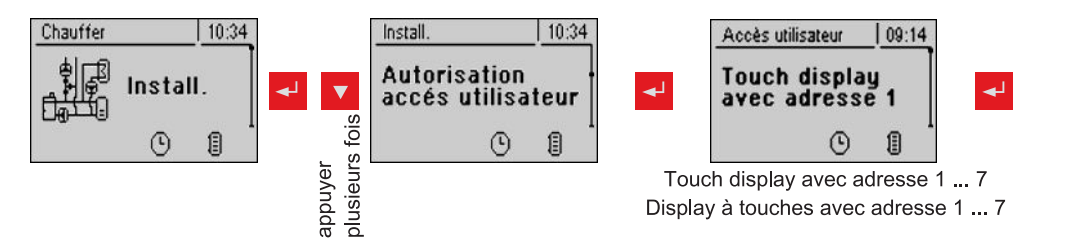

| Paramètre                                  |     | Description                                                                                                    |  |
|--------------------------------------------|-----|----------------------------------------------------------------------------------------------------|--|
| PÉRIPHÉRIE CIRCUIT CHAUFFAGE               | Ξ:  |                                                                                                    |  |
| Autorisation accès circuit<br>chauffage 01 | Oui | Affecter aux différentes unités de commande (adresse 1 - 7) les autorisa-<br>tions d'accès utilisateur pour la modification des paramètres des circuits  |  |
| :                                          |     | ATTENTION I Les paramètres sont réglés sur "OLII" par défaut et chaque                                                                                   |  |
| Autorisation accès circuit<br>chauffage 18 | Oui | unité de commande a donc accès par défaut à tous les paramètres !                                                                                        |  |
| PÉRIPHÉRIE ECS :                           |     |                                                                                                    |  |
| Autorisation accès sur<br>ECS 01           | Oui | Affecter aux différentes unités de commande (adresse 1 - 7) les autorisa-<br>tion d'accès utilisateur pour la modification des paramètres du préparateur |  |
| :                                          |     | ATTENTION LLes paramètres sont réglés sur "OLU" par défaut et chaque                                                                                     |  |
| Autorisation accès sur<br>ECS 08           | Oui | unité de commande a donc accès par défaut à tous les paramètres !                                                                                        |  |
| PÉRIPHÉRIE ACCUMULATEUR :                  |     |                                                                                                    |  |
| Autorisation accès<br>accumulateur 01      | Oui | Affecter aux différentes unités de commande (adresse 1 - 7) les autorisa-<br>tions d'accès utilisateur pour la modification des paramètres de l'accumu-  |  |
| :                                          |     | ATTENTION I Les paramètres sont réglés sur "OLII" par défaut et chaque                                                                                   |  |
| Autorisation accès<br>accumulateur 04      | Oui | unité de commande a donc accès par défaut à tous les paramètres !                                                                                        |  |
| PÉRIPHÉRIE SOLAIRE :                       |     |                                                                                                    |  |

5

| Paramètre                        |     | Description                                                                                                    |  |
|----------------------------------|-----|----------------------------------------------------------------------------------------------------|--|
| Autorisation accès<br>solaire 01 | Oui | Affecter aux différentes unités de commande (adresse 1 - 7) les autorisa-<br>tions d'accès utilisateur pour la modification des paramètres du système<br>solaire |  |
|                                  |     | ATTENTION ! Les paramètres sont réglés sur "OUI" par défaut, et chaque<br>unité de commande a donc accès par défaut à tous les paramètres !                      |  |

REMARQUE ! Les autorisations d'accès utilisateur des tableaux de commande doivent être attribuées depuis le pavé de commande de la chaudière, qui est le seul à permettre un accès illimité.

## 5.11.6 Réglage cde à distance

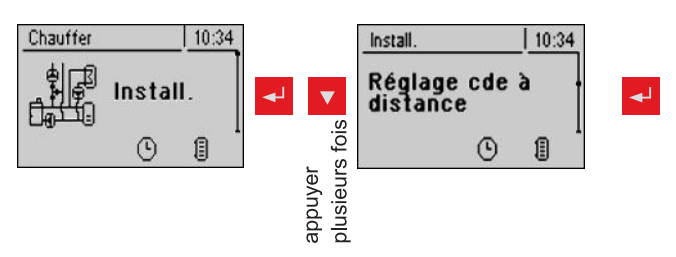

| Paramètre                                                                       |       | Description                                                                                                    |  |
|---------------------------------------------------------------------------------|-------|----------------------------------------------------------------------------------------------------|--|
| CORRECTION SONDE AMBIANTE :                                                     |       |                                                                                                    |  |
| Écart de la sonde d'ambiance du<br>Touch display avec adresse 1                 | 0°C   | Si la température ambiante actuelle ne correspond pas à la valeur affi-<br>chée/analysée, ce paramètre permet d'adapter l'analyse de la sonde |  |
| :                                                                               |       | d'ambiance.                                                                                                    |  |
| Écart de la sonde d'ambiance du<br>Touch display avec adresse 7                 | 0°C   |                                                                                                    |  |
| Écart de la sonde d'ambiance du<br>display à touches avec adresse 1             | 0°C   |                                                                                                    |  |
| :                                                                               |       |                                                                                                    |  |
| Écart de la sonde d'ambiance du display à touches avec adresse 7                | 0°C   |                                                                                                    |  |
| PÉRIPHÉRIE CIRCUIT CHAUFFAGE                                                    | Ξ:    |                                                                                                    |  |
| Touch Display avec adresse 1 est attribué au circuit de chauf.suivant:          | aucun | Affecter l'unité de commande concernée (adresse 1 - 7) à un circuit de chauffage défini.                                                      |  |
| :                                                                               |       | ATTENTION ! Les paramètres sont réglés sur "Aucun" par défaut, les                                                                            |  |
| Touch Display avec adresse 7 est attribué au circuit de chauf.suivant:          | aucun | ment,) sur cette unité de commande ne sont donc pas possibles par dé-<br>faut !                                                               |  |
| Le circuit de chauff. suivant est attri-<br>bué à l'affichage avec l'adresse 1: | aucun |                                                                                                    |  |
| :                                                                               |       |                                                                                                    |  |
| Le circuit de chauff. suivant est attri-<br>bué à l'affichage avec l'adresse 7: | aucun |                                                                                                    |  |
| PÉRIPHÉRIE ECS :                                                                |       |                                                                                                    |  |
| Touch Display avec adresse 1 est<br>attribué à L'ECS suivant:                   | aucun | Affecter l'unité de commande concernée (adresse 1 - 7) à un préparateur<br>ECS défini.                                                        |  |
| :                                                                               |       | ATTENTION ! Les paramètres sont réglés sur « Aucun » par défaut, les                                                                          |  |
| Touch Display avec adresse 7 est<br>attribué à l'ECS suivant:                   | aucun | donc pas possibles par défaut !                                                                                                    |  |

| Paramètre                                                                    |       | Description |
|------------------------------------------------------------------------------|-------|-------------|
| Le préparateur ECS suivant est at-<br>tribué à l'affichage avec l'adresse 1: | aucun |             |
| :                                                                            |       |             |
| Le préparateur ECS suivant est at-<br>tribué à l'affichage avec l'adresse 7: | aucun |             |

# 5.11.7 Paramètre dislay

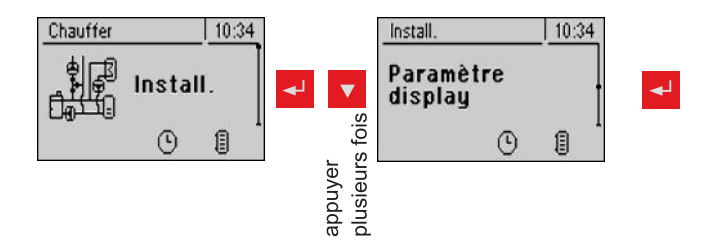

| Paramètre                         | Description                                                                                                    |
|-----------------------------------|----------------------------------------------------------------------------------------------------|
| Chauffer 10:19   I Chaudière 77 ° | L'affichage de chacune des deux positions de l'écran de base peut être<br>adapté, et il est possible de sélectionner pour chaque position l'un des pa<br>ramètres suivants :      |
| li T. fuméε 156°<br>⊡ II          | Chaudière, T. fumée, Extérieur, Intérieur, T. ECS, Accu. haut, Accu. bas,<br>Graphique accu, T collect., Valeur O <sub>2</sub> , Régulat. O <sub>2</sub> , Alimentation, Extract. |
| Chauffer 13:52   ₽"¬¬ × ∧ т 3 °   | Au lieu de la définition séparée de la position 1 et position 2, il est possible<br>de sélectionner le « graphique accu. ».                                                       |
| L 72° BT 36°                      | À côté du graphique accumulateur sont représentées les températures de<br>Accumu. haut, Accu. milieu (le cas échéant) et Accu. bas.                                               |
|                                   | TE Température extérieure<br>TC Température de chaudière<br>TA température ambiante (sur le RBG 3200, TC est remplacé par TA)<br>TB Température accumulateur ECS                  |

## 5.11.8 Changer la langue

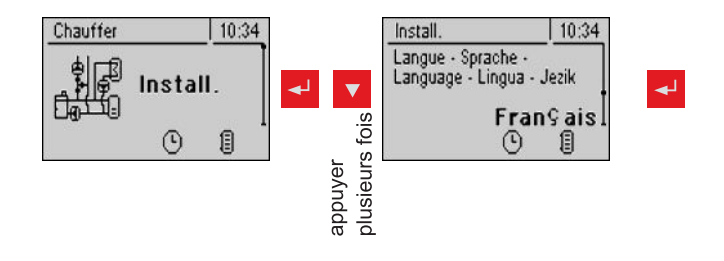

5

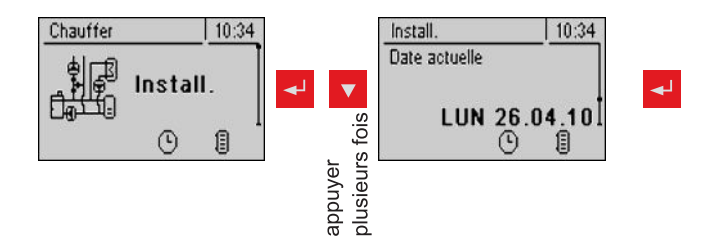

# 5.11.10 Changer l'heure

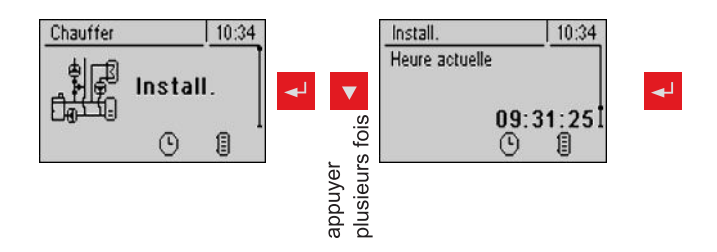

# 5.11.11 Réglages d'usine

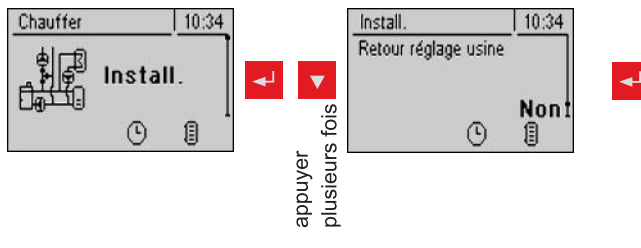

Retour réglages usine. Tous les paramètres seront réinitialisés ! Une fois les paramètres réinitialisés, il faut reparamétrer la chaudière, sinon le fonctionnement de la chaudière n'est plus garanti. (Uniquement avec le code Service)

## 5.11.12 Utilisateur

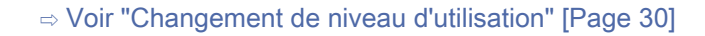

## 5.11.13 Type d'installation

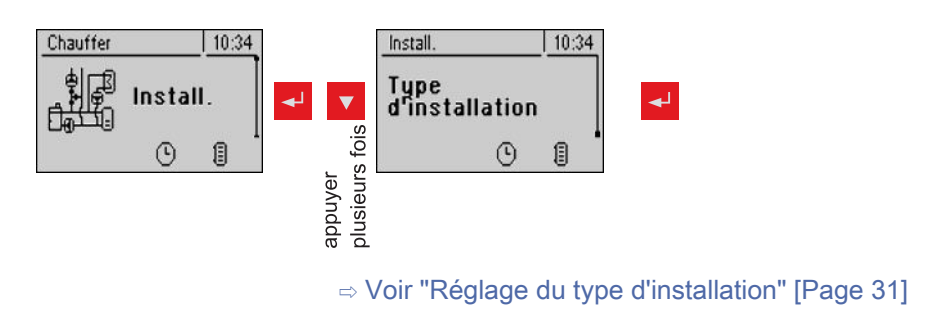

# 5.12 Réglages PWM / 0 - 10V

#### Description

### Pompe normale (pompe à commutateur à gradins)

Réglé quand une pompe conventionnelle ou une vanne directionnelle avec circuit RC est utilisée à la sortie correspondante. En cas d'utilisation d'une vanne directionnelle, régler la vitesse minimum de la sortie sur 100 % En cas d'utilisation d'une pompe, celle-ci est commandée par paquets d'impulsions à la sortie 230 V.

### • PWM / pompe périphér.

L'alimentation 230V est en permanence à disposition de la pompe haute performance à la sortie. La pompe est pilotée par modulation de largeur d'impulsion à la sortie PWM correspondante.

### PWM / pompe solaire

Ici également, la pompe est pilotée par modulation de largeur d'impulsion à la sortie PWM correspondante. Dans ce cas, la courbe est cependant inversée et ne peut être utilisée que pour des pompes haute performance solaires spécialement indiquées.

### • PWM pompe periph.+Electrov.

Le signal pour la pompe périphérique sort sur la sortie PWM. Si le signal est supérieur à 2 %, la sortie 230 V est activée. Si le signal est inférieur à 2% pendant plus de 4 min, la sortie est à nouveau désactivée.

- 0-10 V / pompe périph.
- 0-10 V / pompe solaire

#### • 0 – 10V pompe periph.+Electrov.

Pour les valeurs de paramètre de 0-10V, les mêmes fonctions que pour la PWM s'appliquent. La différence réside dans le fait qu'un signal 0-10 V est utilisé pour la commande de la pompe au lieu de la modulation de largeur d'impulsion.

# 6 Résolution des problèmes

Le terme « Défaut » désigne à la fois un avertissement, une erreur ou une alarme. Les trois types de messages se différencient par le comportement de la chaudière :

| AVERTISSEMENT | En présence d'un avertissement, la DEL d'état clignote en orange, la chaudière continue de fonctionner de façon contrôlée.                                                                                                    |
|---------------|----------------------------------------------------------------------------------------------------|
| ERREUR        | En cas d'erreur, la DEL d'état clignote en rouge, la chaudière s'éteint de<br>manière contrôlée et reste en état « Feu éteint » jusqu'à la suppression<br>de l'erreur.<br>Une fois l'erreur supprimée, la chaudière passe à nouveau en état de<br>fonctionnement « Feu éteint ». |
| ALARME        | Une alarme entraîne l'arrêt d'urgence de la chaudière. La DEL d'état cli-<br>gnote en rouge, la chaudière s'éteint immédiatement, la commande des<br>circuits de chauffage et les pompes restent activées.                                                                       |

# 6.1 Procédure à suivre en cas de messages de défaut

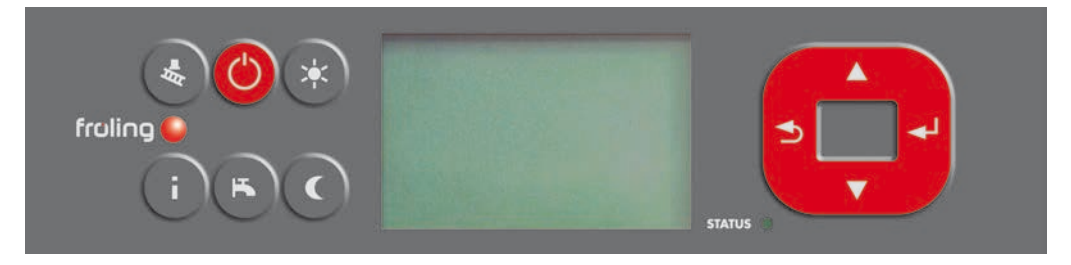

En cas de présence d'un défaut :

- La DEL d'état clignote en rouge ou en orange.
- L'écran indique le message d'erreur en cours et affiche le symbole d'avertissement dans la barre d'état.

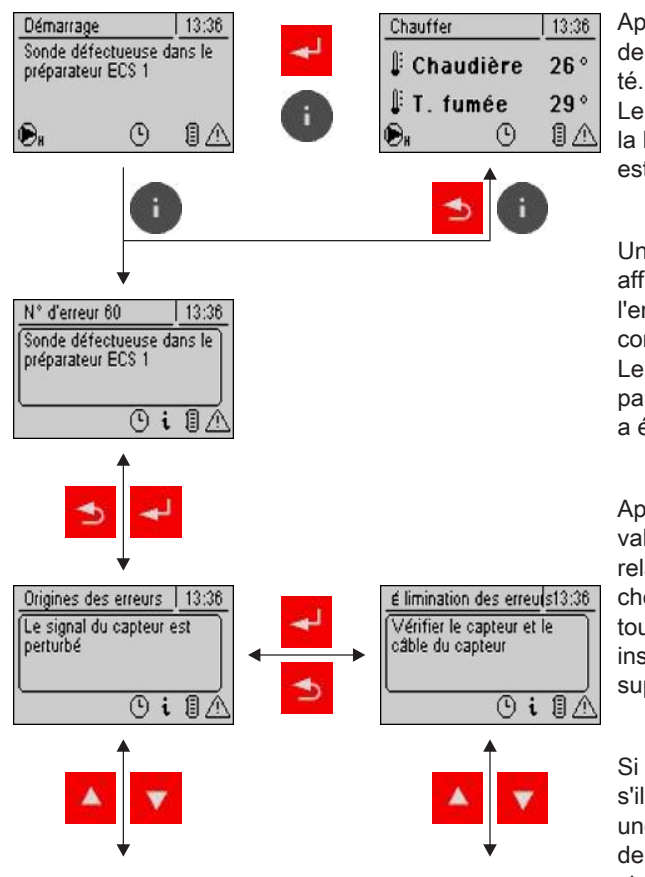

Après actionnement de la touche de validation, le défaut est acquit-

Le symbole d'avertissement dans la barre d'état indique que l'erreur est toujours active.

Une pression sur la touche Infos affiche le texte d'informations de l'erreur avec le numéro d'erreur correspondant.

Le symbole d'avertissement disparaît uniquement lorsque l'erreur a été supprimée.

Après pression sur la touche de validation, un texte d'informations relatif à l'origine de l'erreur s'affiche. Une nouvelle pression sur la touche de validation affiche des instructions indiquant comment supprimer l'erreur.

Si l'erreur a plusieurs origines ou s'il existe plusieurs solutions à une même erreur, il est possible de les parcourir à l'aide des touches de navigation.

# 7 Rapport de réglage

Les tableaux suivants décrivent l'affectation des composants de chauffage aux différents connecteurs. La zone de chauffage utilisée pour un circuit de chauffage est indiquée en dessous du numéro de ce circuit de chauffage. Noter en regard des pompes/ des capteurs l'unité raccordée.

Exemple : adresse de module = 2 ;

| Circuit de chauffage: 07 | Pompe <b>2.1</b> | Pompe de collecteur |
|--------------------------|------------------|---------------------|
| Radiateur atelier        | Sonde 2.1        | Sonde de collecteur |

|  | Module principal                     |                                                                                                    |
|--|--------------------------------------|----------------------------------------------------------------------------------------------------|
|  | Premier circuit de<br>chauffage: 01  | Branchement de la pompe de<br>circuit de chauffage 0 en tant<br>que relais de brûleur<br>Pompe de circuit de chauffage 0                                |
|  | Deuxième circuit de<br>chauffage: 02 | Pompe 1 utilisée comme pompe<br>d'augmentation de retour<br>Sortie pompe 1 comme<br>vanne directionelle<br>(Chaudière 1 - Chaudière 2)<br>Pompe 1 comme |

|                        | Adresse de module paramétrée: 0      |                                  |
|------------------------|--------------------------------------|----------------------------------|
| 7 6 5                  | Module de circuit de chauffage       | Module de périphérie hydraulique |
|                        | Premier circuit de chauffage: 03     | Pompe 0.1<br>Pompe 0.2           |
| Module de périphérie E |                                      | Sonde 0.1                        |
|                        |                                      | Sonde 0.2                        |
|                        |                                      | Sonde 0.3                        |
|                        | Deuxiéme circuit de<br>chauffage: 04 | Sonde 0.4                        |
|                        |                                      | Sonde 0.5                        |
|                        |                                      | Sonde 0.6                        |

|                      | Adresse de module paramétrée: 1      |                        |
|----------------------|--------------------------------------|------------------------|
| 7 6 5                | Module de circuit de chauffage       | Module hydraulique     |
|                      | Premier circuit de<br>chauffage: 05  | Pompe 1.1<br>Pompe 1.2 |
| Module de périphérie |                                      | Sonde 1.1              |
|                      |                                      | Sonde 1.2              |
|                      |                                      | Sonde 1.3              |
|                      | Deuxième circuit de<br>chauffage: 06 | Sonde 1.4              |
|                      |                                      | Sonde 1.5              |
|                      |                                      | Sonde 1.6              |

|                          | Adresse de module paramétrée: 2      |                        |
|--------------------------|--------------------------------------|------------------------|
| 7 6 5                    | Module de circuit de chauffage       | Module hydraulique     |
|                          | Premier circuit de<br>chauffage: 07  | Pompe 2.1<br>Pompe 2.2 |
| Module de périphérie E E |                                      | Sonde 2.1              |
|                          |                                      | Sonde 2.2              |
|                          |                                      | Sonde 2.3              |
|                          | Deuxième circuit de<br>chauffage: 08 | Sonde 2.4              |
|                          |                                      | Sonde 2.5              |
|                          |                                      | Sonde 2.6              |

| Contrôle final | Câble de bus branché sur les broches correctes<br>Adressage effectué et documenté correctement |
|----------------|------------------------------------------------------------------------------------------------|
|                | Cavaliers placés sur le dernier module                                                         |

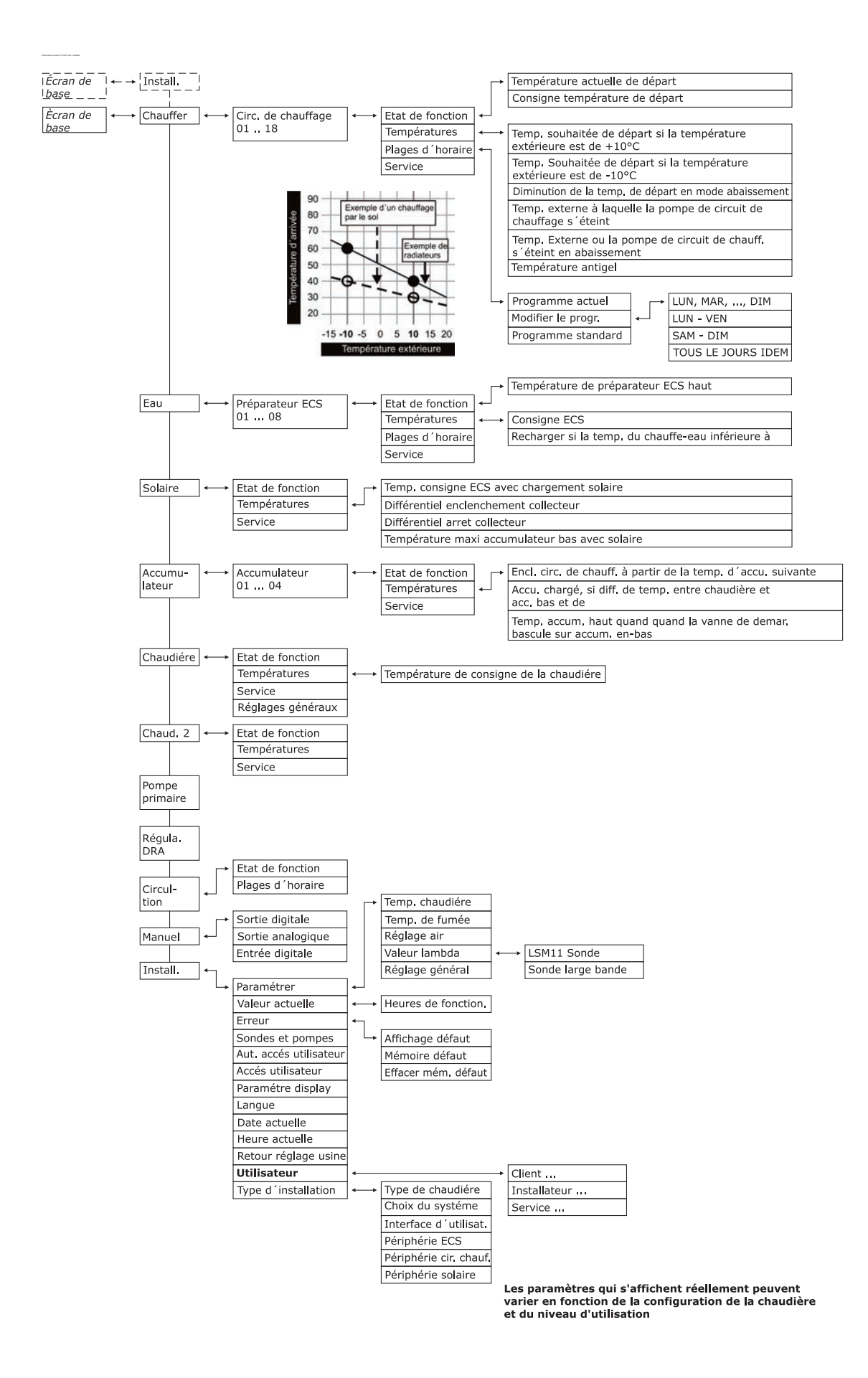